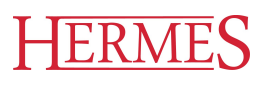

# Uporabniški priročnik Obračun storitev

Hermes d.o.o. Prušnikova 2 1210 Ljubljana-Šentvid www.hermes2.net info@hermes2.net

Obračun storitev

| 1 | •   | Prec  | Istavitev                               | 5 |
|---|-----|-------|-----------------------------------------|---|
|   | 1.1 |       | Splošno o programu Obračun storitev     | 5 |
| 2 |     | Ured  | li it                                   | 5 |
|   | 2.1 |       | Uredi                                   | 5 |
| 3 | _   | Date  | oteka                                   | 6 |
|   | 3.1 | 2410  | Datoteka                                | 6 |
|   | 3.2 |       | Nastavitve tiskalnika                   | 7 |
|   | 3.3 |       | Nastavitve programa                     | 7 |
|   | 3.4 |       | Izbira tiskanja                         | 2 |
| Δ |     | Mat   | ični podatki                            | 1 |
| - | 4.1 | wiat  | Matični podatki                         | 4 |
|   | 4.2 |       | Kupci - učenci                          | 5 |
|   | 4.3 |       | Razredi                                 | 2 |
|   | 4.4 |       | Program vrtca                           | 3 |
|   | 4.5 |       | Izpis učencev po razredih               | 3 |
|   | 4.6 |       | Izpis učencev po razredih (II)          | 4 |
|   | 4.7 |       | Izpis učencev po programu               | 5 |
|   | 4.8 |       | Izpis učencev - subvencije              | 5 |
|   | 4.9 |       | Izpis učencev - subvencije (razširjeno) | 5 |
|   | 4.1 | 0     | Izpis vpisanih/izpisanih                | 7 |
|   | 4.1 | 1     | Banke                                   | 8 |
|   | 4.1 | 2     | Občine                                  | 9 |
|   | 4.1 | 3     | Šifrant oskrbninskih razredov 2         | 9 |
|   | 4.1 | 4     | Mesečni parametri oskrbninskih razredov | 0 |
|   | 4.1 | 5     | Ceniki storitev                         | 0 |
|   | 4.1 | 6     | Urejanje predlog opominov               | 1 |
|   | 4.1 | 7     | Določitev meseca                        | 2 |
|   | 4.1 | 8     | Nastavitev obdobja knjiženja            | 3 |
|   | 4.1 | 9     | Revalorizacijska stopnja                | 3 |
|   | 4.2 | 0     | Izpis storitev po razredu               | 4 |
|   | 4.2 | 1     | Izpis storitev po učencu                | 4 |
|   | 4.2 | 2     | Uvoz in izvoz podatkov                  | 4 |
|   | 4   | .22.1 | Uvoz iz eAsistenta                      | 9 |
|   | 4.2 | 3     | Šifrant kod namenov plačil4             | 1 |
|   | 4.2 | 4     | Urejanje delovnega urnika 4             | 2 |
|   | 4.2 | 5     | Opomnik za potek datuma odločbe 4       | 3 |

| 5. Obra        | ačun storitev 4                                       | 13       |
|----------------|-------------------------------------------------------|----------|
| 5.1            | Obračun storitev                                      | 43       |
| 5.2            | Vnos obračuna                                         | 44       |
| 5.3            | Specifikacija obračuna                                | 49       |
| 5.4            | Hitri vnos obračunskih storitev                       | 49       |
| 5.5            | Masovni vnos knjiženja                                | 49       |
| 5.6            | Masovno brisanje                                      | 50       |
| 5.7            | Preračun oskrbnin                                     | 50       |
| 5.8            | Vnos oskrbnin - po dnevih                             | 51       |
| 5.9            | Vnos oskrbnin - podatki za poračun                    | 52       |
| 5.10           | Vnos malic - po dnevih                                | 53       |
| 5.11           | Tiskanje položnic                                     | 55       |
| 5.11.1         | Pregled položnic                                      | 55       |
| 5.11.2         | Generiranje položnic                                  | 57       |
| 5.11.3         | Prenos v terjatve                                     | 58       |
| 5.11.4         | Dnevnik položnic                                      | 59       |
| 5.11.5         | Priprava podatkov za Pošto Slovenije                  | 59       |
| 5.12           | Plačila                                               | 60       |
| 5.12.1         | Zajemanje plačil                                      | 60       |
| 5.12.2         | Avtomatsko zapiranje plačil - trajniki, zbirni center | 62       |
| 5.12.3         | Avtomatsko zajemanje plačil - bančni izpiski          | 64       |
| 5.12.4         | Dnevnik knjiženja plačil                              | 64       |
| 5.13           | Pregled temeljnice                                    | 65       |
| 5.14           | Trajniki                                              | 66       |
| 5.14.1         | NLB                                                   | 66       |
| 5.14.          | 1.1 Pošlji                                            | 66       |
| 5.14.          | 1.2 Prejmi                                            | 66       |
| 5.14.2         | SKB                                                   | 67       |
| 5.14.          | 2.1 POSIJJI                                           | 67<br>68 |
| 5 14 3         |                                                       | 68       |
| 5 1 <i>4 4</i> | Pošiljanje trajnikov - zbirni center                  | 68       |
| 5.14.5         | Pošiljanje trajnikov - SEPA                           | 70       |
| 5.14.6         | Preiem trainikov - zbirni center                      | 71       |
| 5.14.7         | Izpis trajnikov - zbirni center                       | 72       |
| 5.14.8         | Nastavitve                                            | 72       |
| 5.14.9         | Pošiljanje testnega zapisa za trajnike                | 73       |
| 5.14.10        | D Pregled in brisanje otvoritev SEPA                  | 74       |
| 5.15           | Dupliciranje meseca                                   | 74       |
| 5.16           | Kartice uporabnikov                                   | 75       |
| 5.17           | Odprte postavke                                       | 76       |

Obračun storitev

| 5.18   | Kartica konta                           |
|--------|-----------------------------------------|
| 5.19   | Poročilo za občino                      |
| 5.20   | Poročilo o izračunu oskrbnine77         |
| 5.21   | Posebno poročilo o izračunu oskrbnine   |
| 5.22   | Dnevnik obračuna                        |
| 5.23   | Pregled fakturiranih terjatev           |
| 5.24   | Poročilo o neplačanih terjatvah80       |
| 5.25   | Seznam obračunanega regresa81           |
| 5.26   | Zbirnik po vrsti storitev in razredov81 |
| 5.27   | Obračunski listi                        |
| 5.28   | Realizacija za obdobje                  |
| 5.29   | Izpis terjatev po razredih              |
| 5.30   | Poročilo o obračunanih storitvah83      |
| 5.31   | Opomini                                 |
| 5.32   | Pripis obresti na položnice85           |
| 5.33   | Napredovanje skupin                     |
| 5.34   | Arhiv prometa                           |
| 5.35   | Dnevna odknjižba blaga                  |
| 6. Okr | 0                                       |
| 7. Pon | noč 90                                  |
| 7.1    | Vsebina                                 |
| 7.2    | Iskanje pomoči za                       |
| 7.3    | Uporaba pomoči                          |
| 7.4    | Kontrola skladnosti                     |
| 7.5    | Brisanje številk računov                |
| 7.6    | O programu91                            |
| 7.7    | Zgodovina sprememb                      |
| 7.8    | Preveri za nadgradnje                   |

## 1 Predstavitev

## **1.1** Splošno o programu Obračun storitev

Program **Obračun storitev** je namenjen obračunu malic za osnovne in srednje šole, prav tako ga je mogoče uporabljati za periodične obračune naprimer mesečnih dijaških vozovnic, revij, uporabe grobov in vse ostale obračune pri katerih potrebujete izdajanje posebnih položnic.

Program omogoča ponavljanje raznih obračunov, ročno knjiženje obračunov, evidenco uporabnikov - učencev, vnašanje osnovnih podatkov, beleži zgodovino obračunanega, omogoča izpis navadnih in posebnih položnic, vodenje terjatev, izpis opominov.

Omogoča tudi pošiljanje paketa položnic na tiskanje na Pošto Slovenije, avtomatsko knjiženje izpiskov, avtomatsko knjiženje zbirnikov posebnih položnic, ki jih pošilja Zbirni center in seveda ročno zapiranje terjatev.

Program omogoča za vsak mesec 9 (devet) povsem ločenih obračunov.

Priročnik vsebujejo podatke o programu do verzije 6.003 (3.0 HermeS) oz. 1.169 (2.0 HermeS).

Program je narejen na podoben način, kot je narejenih večina programov v okolju Windows. Se pravi, da je sestavljen iz menijske vrstice in večjih gumbov za hitrejši dostop do posameznih pomembnejših funkcij programa.

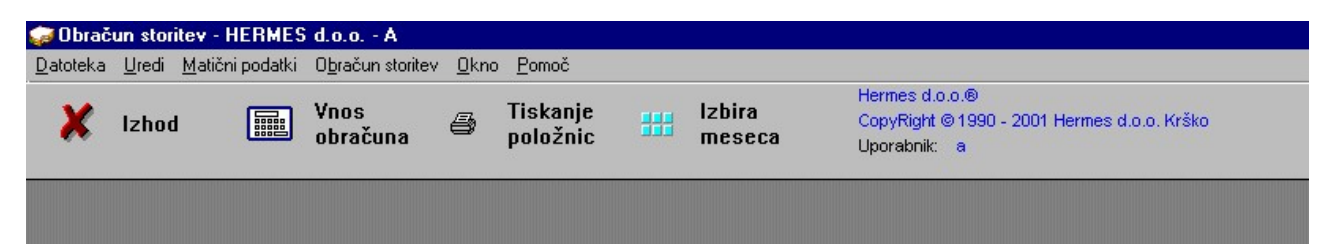

V menijski vrstici imate na voljo naslednje menije:

Datoteka

<u>Uredi</u>

Matični podatki

Obračun storitev

Okno

Pomoč

Do posameznih menijev pridete, tako da kliknete na željeno opcijo.

Poleg menijske vrstice so na voljo tudi gumbi za hitri dostop do največkrat uporabljane funkcije programa, to so

Izhod, Vnos obračuna, Tiskanje položnic in Izbira meseca.

#### 2 Uredi

## 2.1 Uredi

Standardni meni okolja Windows.

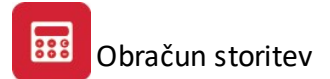

Ta opcija menija je namenjena urejanju besedil znotraj posameznega dela programa. Omogoča pa delo s skladom oziroma Clipboardom ali **odložiščem**.

Poglavje sklad ima tri alineje, te so:

- Izreži
- Kopiraj
- Prilepi

Uporabljamo jih, kadar želimo določen tekst kopirati iz enega vnosnega polja v drugo ali več drugih. To naredimo tako, da označimo željeni tekst za kopiranje ter kliknemo na Kopiraj. Nato se pomaknemo v prazno polje in kliknemo Prilepi.

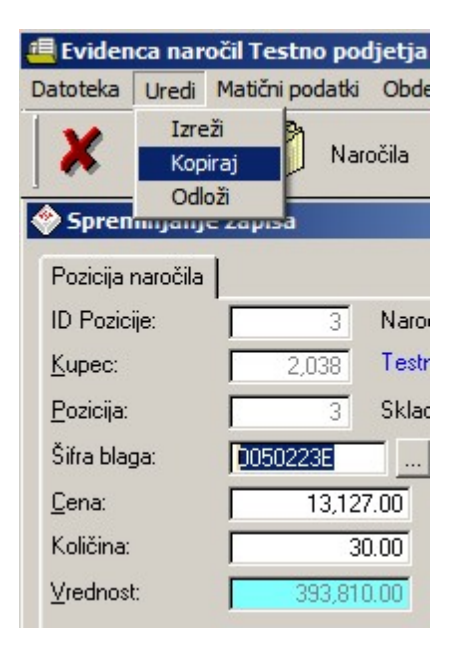

Izreži pa povzroči, da se v orginalnem polju tekst briše, ostane pa v spominu in je možno kopiranje z ukazom Prilepi.

Na tipkovnici obstajajo ekvivalenti teh treh operacij:

Izreži = **Ctrl + x** Kopiraj = **Ctrl + c** Prilepi = **Ctrl + v** 

#### 3 Datoteka

## 3.1 Datoteka

V meniju Datoteka se nastavljajo osnovni parametri programa. Sem štejemo:

Nastavitve tiskalnika in

Nastavitve programa.

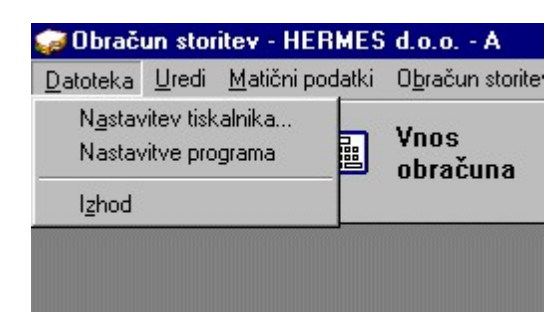

## 3.2 Nastavitve tiskalnika

Nastavitve tiskalnika so okno v katerem lahko poljubno nastavljete tiskalnike in njihove karakteristike.

Ob zagonu programa program vedno prevzame privzeti tiskalnik, za tiskalnik na katerega bo tiskal. Program obračun storitev je program za operacijski sistem okna zato se tudi pri tiskalnikih obnaša kot se obnašajo programi za urejanje besedil (Word).

| liskalnik          |                  |                   |
|--------------------|------------------|-------------------|
| <u>I</u> me:       | HP LaserJet 1100 |                   |
| Stanje:            | Pripravljen      |                   |
| Vrsta:             | HP LaserJet 1100 |                   |
| Kje:               | LPT1:            |                   |
| Komenta            | r.               |                   |
| Papir              |                  | Usmerjenost       |
| Veli <u>k</u> ost: | 210 x 297 mm     | • Pokončna        |
| ⊻in                | Auto Select      | C L <u>e</u> žeča |
|                    |                  |                   |

Izbirate seveda lahko le med tiskalniki, ki jih imate instalirane na svojem računalniku.

## 3.3 Nastavitve programa

Nastavitve programa so eden najpomembnejših poglavij pri uporabi programa. V nastavitvah določamo osnovno obnašanje programa. V nadaljevanju je opisano, kaj pomeni katera od nastavitev.

| $\Delta$                                                          | Nastavitve programa |
|-------------------------------------------------------------------|---------------------|
| Splošno Posebne položnice Oskrbnine Posebnost Občina Krško        |                     |
| Omrežna pot ali ime tiskalnika:                                   | Poveži samo GKNJ    |
| (Primer: C:\HERMES\SYSTEM\)                                       |                     |
| □ Na EPPS pošiljaj samo položnice brez trajniko∨                  |                     |
| □ Na položnici prikaži EUR<br>Koverzijski tečaj EUR: 239,640000   |                     |
| 🗌 Inf. znesek v EUR v srednjem predelu talona - izvoda za stranko |                     |
| Oznaka domicilne valute: EUR                                      |                     |
| 🗌 Prejemnika izpiši tudi na položnico                             |                     |
| 🗆 Dovoli poljuben format soglasja                                 |                     |
| 🗆 Dovoli izdelavo položnic z zneskom 0                            |                     |
|                                                                   |                     |
|                                                                   |                     |
|                                                                   |                     |
|                                                                   |                     |
|                                                                   |                     |
|                                                                   | K Prekliči          |

**Omrežna pot ali ime tiskalnika:** tu vpišemo tiskalniški izhod oziroma pot do tisklanika v mreži, na katerega tiskamo navadne položnice, ki niso več v uporabi. Posebne položnice se tiskajo na nastavljen tiskalnik, ki je določen v <u>Nastavitvah tiskalnika</u>.

**Ime vhodne datoteke:** velja enako kot v prejšnjem primeru. Tu se vpiše pot do podloge navadne položnice, ki je običajno enaka kot je na sliki.

**Pot do GK:** vpišemo pot do programa Glavna knjiga, če seveda želimo povezati program za obračun storitev z programom za glavno knjigo. Programa Obračun storitev ne smemo instalirati v isto mesto kot glavno knjigo saj programa uporabljata različni datoteki za Virmane. Pot vpišete v obliki kot je navedena v primeru (C: \HERMES\SYSTEM\). Opozarjamo na zaključek, ki mora biti poševnica.

**Poveži samo GK** omenjeno opcijo vključimo samo v primeru, če želimo povezati terjatve programa obračun storitev z obračunom glavna knjiga ne želimo pa povezati ostalih datotek, kot so poslovni partnerji, konti in drugo. Opcijo vključite,tako da kliknete na prazen kvadratek.

**Na EPPS pošiljaj samo položnice brez trajnikov.** Opcijo vključite, tako da kliknete na prazen kvadratek. Če opcijo vključite potem bodo v datoteki, ki jo pošiljate na EPPS samo posebne položnice brez trajnikov. Če opcije nimate vključene opcije potem bodo v oddajni datoteki tudi posebne položnice, ki se plačujejo preko trajnikov. Seveda te pridejo zneskovno in računsko pravilno izpisane, vendar bodo prečrtane in opremljene z opisom, da so plačane preko trajnikov.

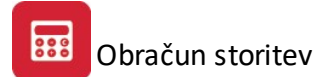

**Konverzijski tečaj EUR:** Tečaj, po katerem se preračunavajo valute zaradi dvojnega označevanja cen. Cene v EUR se tako izpišejo na informativnem delu položnic, kakor tudi na obvestilih staršem (trajniki).

**Inf. znesek v EUR v srednjem predelu talona - izvoda za stranko:** izpiše se znesek v EUR v izvodu za stranko. Za uveljavitev spremembe je potrebno ponovno generiranje položnic. Po tem se na položnico vpisuje tudi znesek v EUR v rubriko namen. Z dnem, ko se kot domača valuta vpiše "EUR", se ta znesek preneha vpisovati samodejno.

Oznaka domicilne valute: vnesemo oznako domače valute

**Prejemnika izpiši tudi na položnico:** če vključimo to možnost program na položnico izpiše tudi prejemnika položnice.

**Dovoli poljuben format soglasja:** če omogočimo to opcijo program omogoči poljuben format soglasja za SSD bremenitve.

**Dovoli izdelavo položnic z zneskom 0:** ta opcija omogoča pripravo položnic z zneskom 0. Če opcija ni vklopljena položnice z zneskom 0 ne bodo pripravljene.

| Δ                                                                                                    | Nastavitve programa                                                                                                    |
|----------------------------------------------------------------------------------------------------|----------------------------------------------------------------------------------------------------|
| Splošno Posebne položnice Osk                                                                                                    | rbnine Posebnost Občina Krško                                                                                                    |
| <ul> <li>Pred generiranjem briši polož</li> <li>Upoštevaj vpisano standardn</li> <li>Izpiši klavzulo na posebni pol</li> <li>Ročno vpisovanje naziva obr</li> <li>Oblika posebne položnice</li> <li>položnica spodaj</li> <li>položnica</li> </ul> | nice<br>o količino<br>ožnici<br>ačuna<br>ložnica zgoraj                                                                                                    |
| Nesto ito upozicije legetine (L                                                                                                    | O Brezistresic                                                                                                    |
| Nastavitev pozicije logotipa (Li         X odmik slike:       7         Y odmik slike:       8         X odmik naziva:       29         Y odmik naziva:       9                                                                                    | ogoMain.Git)<br>Nastavitev velja samo za<br>posebne položnice z<br>obrazcem spodaj. ŧOdmik<br>naziva pomeni odmik imena in<br>naslova firme.ŧ Default<br>vrednosti so (7,9,29,9). |
| □ Pripravi UPN z novo QR kodo<br>□ Izpis UPN z manjšo pisavo                                                                                                    |                                                                                                    |
|                                                                                                    | 日 OK Prekliči                                                                                                    |

**Pred generiranjem briši položnice**. Vkolikor je vklopljena omenjena opcija program vedno pred novim obračunom položnic zbriše stare. Priporočamo, da je opcija **vključena**.

**Upoštevaj vpisano standardno količino**. Vsakem kupcu - učencu, ki mu želite obračunati storitev, lahko vpišete standardno storitev za obračun. Na ta način omogočimo hitrejši obračun storitev, ker nam ni potrebno

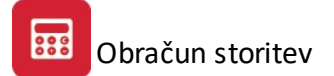

vsak mesec obračunavati iste storitve, ampak le obračunamo standardne. Če vklopimo omenjeno opcijo, potem lahko poleg standardne storitve vnesemo tudi količino standardne storitve. Drugače jo moramo vnesti pri mesečnem obračunu, oziroma bo program predvideval da je količina standardne storitve 1.

**Izpiši klavzulo na posebni položnici**. Program, če te opcije nimate vključene potem se odpre polje Opomba kamor vpišete poljubno klavzulo, ki jo želite izpisati na posebni položnici. Če je opcija vključena program izpiše klavzulo namenjeno za šole, to je tekst:

Po 8. točki 26. člena ZDDV smo oproščena dejavnost.

**Ročno vpisovanje naziva obračuna**. Če vključite to opcijo lahko poljubno oblikujete tekst, ki ga program izpiše na posebni položnici v polju namen. Če nimate vključene opcije program izpiše mesec in leto obračuna na katerega se nanašajo položnice.

**Oblike posebne položnice**. Izbirate lahko med posebno položnico na spodnjem delu ali zgornjem delu lista. Tako je vseeno katero obliko posebne položnice kupite saj lahko vedno nastavite pravilno.

**Kodna stran tiskanja položnic**. Vkolikor izpisujete navadne položnice na matrični tiskalnik so včasih problem šumniki saj nekateri tiskalniki poznajo kodno stran 437, drugi 825, nekateri pa nobene od omenjenih. Zato svetujemo če na izpisu ni šumnikov spremenite kodno stran.

**Nastavitev pozicije logotipa** (LogoMain.gif). Danes imajo večinoma vsa podjetja in javni zavodi svoje logotipe, če želite jih lahko tiskate tudi na posebnih položnicah. Datoteko z logotipom morate preimenovati v ime LogoMain.gif z omenjeno nastavitvijo pa lahko poljubno nastavite, kje želite da se nahaja logotip na posebni položnici. Da to ugotovite morate stiskati položnico.

Pripravi UPN z novo QR kodo. Opcija omogoča vklop izpisa novega plačilnega naloga s QR kodo.

**Izpis UPN z manjšo pisavo.** Ta opcija omogoča izpisovanje z manjšo pisavo (če je izpis z normalno pisavo na vašem tiskalniku prevelik).

| Δ                                       | Nastavitve programa                    |
|-----------------------------------------|----------------------------------------|
| Splošno Posebne položnice Oskrbnine Pos | ebnost Občina Krško                    |
| Nectevitov conike ze izračun ockrbnin   |                                        |
| Naštejte vrste cen in jih ločite z      | vejico nor: 1.3.4                      |
| Celotna vrednost:                       |                                        |
| Odsotnost: 0                            |                                        |
| Odbitek Kosilo: 0                       |                                        |
| Odbitek Malica: 0                       |                                        |
| Zmanjsanje: 0 🔍                         |                                        |
| Rezervacija:                            |                                        |
| Prisp. za rezerv.: 25,00 Rezervacij     | e računaj od ekonomske cene            |
| Rez.prehr.odb.: 0                       |                                        |
| Ref. ministrstvo: 🛛 0 🔍                 |                                        |
| Dodatni popust: 🛛 0 🔍                   |                                        |
| Dodatno plačilo: 🛛 🛛 🔍                  |                                        |
| Bolniška: 0 🍳                           |                                        |
| Odbitek vpis/izpis: 0 🔍                 |                                        |
| O.prehr.vpis/izpis: 0                   |                                        |
| Poračun: 0 🍳                            |                                        |
| Ministrstvo: 100.00 delež v %, ki       | ga plača ministrstvo za drugega otroka |
|                                         |                                        |

Z izbiro jezička Oskrbnine vstopimo v nastavitve pomembne za izračun oskrbnin. Te nastavitve morajo biti nastavljene pravilno, da program pravilno izračunava delež občine in ministrstva ter pravilno pripravi poročila za občino.

**Celotna vrednost** - v polje se vnesejo vse šifre iz <u>cenika storitev</u>, ki predstavljajo oskrbnino. Šifre se ločijo z vejico.

Odsotnost - vnesemo šifre storitev, ki predstavljajo odsotnost otroka.

Odbitek kosilo - vnesemo šifre storitev, ki predstavljajo odbitek kosila zaradi odsotnosti.

Odbitek malica - vnesemo šifre storitev, ki predstavljajo odbitek malice zaradi odsotnosti otroka.

**Zmanjšanje** - tu izberemo šifro storitev, ki bo predstavljala delež občine. V <u>ceniku storitev</u> moramo odpreti posebno šifro za delež občine.

Rezervacija - naštejemo šifre storitev, ki predstavljajo rezervacijo za določen oskrbninski razred.

Prisp. za rezerv.: vnesemo procent osrbnine, ki jo plača starš, ko uveljevlja rezervacijo.

**Rez.prehr.odb:** iz šifranta storitev izberemo storitev, ki predstavlja odsotnost otroka v času uveljavljanja rezervacije.

**Rezervacije računaj od ekonomske cene** - v kolikor označimo to opcijo program za izračun rezervacije upošteva ekonomsko ceno in ne ceno za starše.

**Ref. ministrstvo** - iz cenika storitev izberemo šifro, ki jo program uporabi za zmanjšanje obveznosti v primeru drugega otroka. V kolikor ima starš dva otroka v vrtcu ministrstvo plača delež oskrbnine starša za drugega otroka. V <u>matičnih podatkih</u> otrok moramo pri drugemu učencu obkljukati opcijo Drugi otrok.

**Dodatni popust:** vnesemo šifre storitve za dodatni popust, ki ga priznava občina.

Dodatno plačilo: vnesemo šifro storitve pod katero se zavede dodatno plačilo.

Bolniška: vnesemo šifro storitev za zmanjšanje zaradi bolniške odsotnosti.

Odbitek vpis/izpis: vnesemo šifro storitve pod katero se obračuna odbitek zaradi vpisa/izpisa otroka.

**O. prehr. vpis/izpis:** vnesemo šifro storitve pod katero obračunamo odbitek prehrane zaradi vpisa/izpisa otroka.

Poračun: vnesemo šifro storitve za poračun oskrbnin

Ministrstvo: vnesemo procent kritja, ki ga plača ministrstvo za drugega otroka.

| $\Delta$                       | Nastavitve programa                                                                   | 23 |
|--------------------------------|---------------------------------------------------------------------------------------|----|
| Splošno Posebne položnice      | Oskrbnine Posebnost Občina Krško                                                      |    |
| Besedilo, ki se izpiše na polo | ɔžnici                                                                                |    |
| Občina Krško za otroke s sta   | lnim prebivališčem na območju občine Krško, ki imajo otroke vključene v enega         |    |
| izmed vrtcev, katerih ustanov  | <i>r</i> iteljica je Občina Krško, poleg zakonske obveznosti plačila vrtca, ki znaša  |    |
| #OBKK# EUR, priznava dve       | vrsti olajšav, ki se zagotavljajo iz nadomestila zaradi omejene rabe prostora (NORP): |    |
| 1. olajšava: osnova za plačil  | o staršev je najnižja cena istovrstnega programa v javnih vrtcih Občine Krško,        |    |
| v katerega je otrok vključen,  | kar znaša #1.0LAJSAVA# eur                                                            |    |
| 2. olajšava: plačilo staršev s | e dodatno zniža za 30%, kar znaša #2.0LAJSAVA# EUR.                                   |    |
|                                |                                                                                       |    |
|                                |                                                                                       |    |
|                                |                                                                                       |    |
|                                |                                                                                       |    |
| Šifra občine: 00000            | <b>्</b>                                                                              |    |
| 🗌 Posebnost Občina Krško       |                                                                                       |    |
| <u></u>                        |                                                                                       |    |

V tabolatorju Posebnost Občina Krško vnesete **Besedilo, ki se naj izpiše na položnici**, izberete **šifro občine Krško** iz šifranta občin ter **vklopite posebnost** na dnu tabulatorja.

## 3.4 Izbira tiskanja

V mnogih izbirah izpisov, se pojavi standardno pogovorno okno za vrste izpisa, izvoz v Excel in nastavitve. Na tem mestu so prikazane možnosti, ki so vam na voljo. Na mestih, kjer se to okno pojavi, je narejena povezava na to mesto (oz. v tiskanih navodilih je zapisano, da poglejte v poglavje "Izbira tiskanja"). Slike so vzorčne in vsebina se spreminja glede na to iz katerega modula je opcija pognana, vendar je smiselni razpored pri vseh enak.

Tiskanje

Ko izberemo gumb Tiskaj imamo na izbiro že dodatne možnosti:

- Tiskanje Poročila (Report)
- Izpis v Excel
- Sprememba nastavitev.

| Tiskanje       |               |                    |
|----------------|---------------|--------------------|
| Izberite oper  | racijo        |                    |
| <u>R</u> eport | <u>E</u> xcel | <u>N</u> astavitve |

Poročilo izgleda takole (Podatki so seveda odvisni od tega, iz katerega menija želimo tiskanje. Slike spodaj so vzorčne.):

| Testno pod<br>Cesta 5<br>Novo mes | ljetja<br>to | Seznam storit<br>Urejeno po stroškovne | ev<br>em nosilcu |       |         | 15.06 | 2005, 12:44<br>Stran 1 |
|-----------------------------------|--------------|----------------------------------------|------------------|-------|---------|-------|------------------------|
| ID stor.                          | Sira stor    | Opis                                   | EM               | Cena  | Tar DDV | Konto | Str. mesto             |
| 1                                 | 2            | 3                                      | 4                | 5     | 6       | 7     | 8                      |
| 1                                 | 8            | Concerns and some                      |                  |       | 1000    |       |                        |
| 2                                 | 1            | Aranžiranje darila                     | kom              | 100,0 | B0VDD   | ×     |                        |
| 3                                 | 2            | Aranžiranje šopka                      | kom              | 150,0 | B0VDD   | 5 - S |                        |

Če izberemo izpis v Excel, se podatki poročila preslikajo v Excelovo tabelo:

| 🔀 Mi | cros                                                                  | oft Excel - Repo | rt1.xls                      |                                                  |       |      |         |       |            |
|------|-----------------------------------------------------------------------|------------------|------------------------------|--------------------------------------------------|-------|------|---------|-------|------------|
| :1   | Bie Edit View Insert Format Iools Data Window Help                    |                  |                              |                                                  |       |      |         |       |            |
| 1    | 2                                                                     | 🔒 🔓 🔒 🛃          | ) 🖪 🖤 🛍 I 🐰 🖣                | ≧ 🖺 • 💞   ৺) - (™ -   🌏 Σ • Λ ↓ Λ ↓   🛄 🛷 100% - | · 🕜 @ |      |         |       |            |
| Taho | oma                                                                   | - 8              | • <b>B</b> <i>I</i> <u>U</u> | E = = 🔤   🛒 % , 🐄 🖧 🛊 ோ 🖬 🗸 🗛 -                  | -     | _    |         |       |            |
| 1    | 🎦 🖄 🖄 🖉 🥱 🦄   🕉 🏷   🕉 🖏 🚇   ♥ Reply with Changes End Review 📲 : 🛃 - 📿 |                  |                              |                                                  |       |      |         |       |            |
|      | A1                                                                    | -                | fx                           |                                                  |       |      |         |       |            |
|      | A                                                                     | В                | С                            | D                                                | E     | F    | G       | Н     | I          |
| 1    |                                                                       |                  |                              |                                                  |       |      |         |       |            |
| 2    |                                                                       | Seznam storite   | v                            |                                                  |       |      |         |       |            |
| 3    |                                                                       | Urejeno po stro  | škovnem nosilcu              |                                                  | Ľ.    |      |         |       |            |
| 4    |                                                                       |                  |                              |                                                  |       |      |         |       |            |
| 5    |                                                                       |                  |                              |                                                  |       |      |         |       |            |
| 6    |                                                                       | ID stor.         | Šira stor                    | Opis                                             | EM    | Cena | Tar DD¥ | Konta | Str. mesto |
| 7    |                                                                       | 1                |                              |                                                  |       | 0    |         | 0     |            |
| 8    |                                                                       | 2                | 1                            | Aranžiranje darila                               | kom   | 100  | DDV08   | 0     | 55         |
| 9    |                                                                       | 3                | 2                            | Aranžiranje šopka                                | kom   | 150  | DDV08   | 0     |            |
| 10   |                                                                       |                  |                              |                                                  |       |      |         |       |            |
| 44   |                                                                       |                  |                              |                                                  | ····· | 1    |         |       |            |

S spremembo nastavitev, pa lahko zelo natačno določamo, kako bo končni izpis izgledal:

| Polje                                              | Naslov                                         | Sirina               | Font                                 | Font Size | Total       | Total Text | Izpiši |
|----------------------------------------------------|------------------------------------------------|----------------------|--------------------------------------|-----------|-------------|------------|--------|
| RekPogoj                                           | Datum                                          | 17                   | Tahoma                               | 8         | 0           |            |        |
| RekBruto                                           | Promet VT                                      | 25                   | Tahoma                               | 8         | 1           |            |        |
| RekNeto<br>RekDohod<br>OC:BrutoOsnova<br>OC:Opomba | Promet NT<br>DDV NT<br>Skupaj Promet<br>Opomba | 25<br>25<br>25<br>31 | Tahoma<br>Tahoma<br>Tahoma<br>Tahoma | 8888      | 1<br>1<br>0 |            |        |
|                                                    |                                                |                      | 1                                    |           |             |            |        |

V tabeli vidimo vse nastavitve za posamezna polja - od **Naslova polja**, njegove širine, fonta ki je uporabljen in velikosti. Polje, ki ga želimo spremeniti izberemo, in kliknemo gumb **Spremeni**.

| rejanje izpisa           |         |
|--------------------------|---------|
| Polja za prikaz Urejanje | e       |
| les energy linds         |         |
| ime spremenijivke        |         |
| Naslov stolpca           | DDV VT  |
| Širina                   | 25      |
| Oblika pisave            | Tahoma  |
| Velikost pisave          | 8       |
| Funkcije na stolpcu      | J Vsota |
| Besedilo pri funkciji    |         |
|                          |         |
|                          |         |
|                          |         |
|                          |         |
|                          |         |
|                          |         |
|                          |         |
|                          |         |
| 📘 Shrani                 | Nekliči |
|                          |         |

Odpre se okno, v katerem lahko posameznim delom izpisa spremenimo lastnosti:

- Naslov stolpca: ime stolpca, ki se prikaže na izpisu
- Širina: koliko znakov je stolpec širok
- Oblika pisave: vpišemo ime pisave, ki jo želimo uporabiti
- Velikost pisave
- Funkcije na stolpcu:
  - Vsota: podatke v stolpcu sešteje
  - Štetje: podatke v stolpcu prešteje
  - Prazno: s podatki ne naredi nič
- Besedilo pri funkciji
- Izpiši stolpec: označimo, če želimo, da se stolpec izpiše. Če kljukice ni, tega stolpca ne bo v poročilu.

## 4 Matični podatki

## 4.1 Matični podatki

V meniju matični podatki so dostopi do osnovnih datotek programa. To so:

Kupci - učenci

Razredi

Izpis učencev po razredih

<u>Banke</u>

Cenik storitev

#### Urejanje predlog Opominov

Določitev meseca

Nastavitev obdobja knjiženja

Revalorizacijska stopnja

| 🥪 Obraču | ın stori | itev - Testno podjetja - MATJAZ                                                                                                    |                       |
|----------|----------|----------------------------------------------------------------------------------------------------|-----------------------|
| Datoteka | Uredi    | Matični podatki Obračun storitev Okno Po                                                                                                    | moč                   |
| ×        | Izhoc    | Kupci - učenci         Razredi         Program vrtca         Izpis učencev po razredih         Izpis učencev po progamu         Banke         Občine         Šifrant oskrbninskih razredov         Mesečni parametri oskrbninskih razredov         Ceniki storitev         Urejanje predlog Opominov         Določitev meseca         Nastavitev obdobja knjiženja         Revalorizacijska stopnja         Izpis storitev po razredih         Izpis storitev po učencih | anje Izbira<br>meseca |

## 4.2 Kupci - učenci

V datoteki Kupci - učenci dodajamo, urejamo, spreminjamo in brišemo kupce oziroma učence. Za omenjene operacije uporabljamo gumbe **Vstavi**, **Spremeni**, **Briši** v spodnjem desnem delu okna, ki se nam je odprl. Kupce - učence je mogoče urediti po nazivu, šifri, žiro računu - TRR in kraju.

| 1  |                 | Ulica |    | Pošta | Kraj       | Odd. | Davčna Stev | Žiro 🖊 |
|----|-----------------|-------|----|-------|------------|------|-------------|--------|
|    |                 | 1     | rr | 8259  | BIZELJSKO  | Š1A  | 8259        |        |
| 2  |                 |       |    | 8293  | STUDENEC   | Š1A  | 8293        |        |
| 3  |                 | 1     |    | 8273  | LESKOVEC   | Š1A  | 8273        |        |
| 4  |                 |       |    | 8262  | KRŠKA VAS  | Š1A  | 8262        |        |
| 5  |                 | 1     |    | 8270  | KRŠKO      | Š1A  | 8270        |        |
| 6  |                 | 1     |    | 8280  | BRESTANICA | Š1A  | 8280        |        |
| 7  |                 | :     |    | 8273  | LESKOVEC   | Š1A  | 8273        |        |
| 3  |                 | 1     | 1  | 8281  | SENOVO     | Š1A  | 8281        |        |
| 10 |                 | 1     |    | 8257  | DOBOVA     | Š1A  | 8257        |        |
| Э  |                 | 1     |    | 8250  | BREŽICE    | Š1A  | 8250        |        |
| 11 |                 | :     |    | 8259  | BIZELJSKO  | Š1A  | 8259        |        |
| <  |                 | -     |    |       |            |      |             | > \    |
|    | Defension Prime |       |    | 1     | New C      |      |             | c      |

Pomen ostalih gumbov si oglejte v nadaljevanju poglavja.

Poglejmo si najprej kako dodajamo ali spreminjamo podatke o kupcih - učencih. Z klikom na Vstavi oziroma na Spremeni se nam odpre naslednje okno v katerem vpisujemo podatke o kupcih - učencih.

| Q                                                                             |                                                         | Ažuriranje kupcev - učencev                                                                                                    |                                                                                                    |
|-------------------------------------------------------------------------------|---------------------------------------------------------|----------------------------------------------------------------------------------------------------|----------------------------------------------------------------------------------------------------|
| Šifra:<br>Naziv:<br>Posl. enota:<br>Ulica:<br>Pošta,kraj:<br>Država:<br>EMŠD: | 00408 Prosta: 00000<br>408<br>2 m 100 h<br>8290 SEVNICA | Drugi otrok       Tretji otrok       pravica         Skupina:       Šolski       Razred:       1A       pravica         Banka:       pravica       Drugo       St.trajnika:       Drugo         Št.odločbe:       dohodek n.       Dat.FRST:       v rejništ         D.rojstva:       Dat.FRST:       Namest | do splošne subvencije<br>do dodatne subvencije<br>do subvencije za kosilo<br>a družinskega člana: 0,00<br>vu<br>: za azil<br>ilev v dom za učence oz zavod za vzgojo jn izobraževanje |
| Osnova:<br>Občina:<br>Osk. razred:<br>TRR:<br>Oseba :                         | Prispevek: 00000 Q                                      | % velj.odločbe:     do:     otrok in       % velj.odločbe:     do:     Datum skle       Št. sklepa:     Dš/IDŠ:     8290       Program vitca:     višina dod.                                                                                                    | vice: 0,00                                                                                                    |
| Telefon 1:<br>eMail:<br>Opomba:<br>Datum vpisa                                | Datum izpisa:                                           | Telefon 2: Sifra                                                                                                    | Opis standardne storitve<br>1                                                                                                    |
|                                                                               |                                                         | 🗹 OK 🛛 🔀 Prekini 💡 Pomoč                                                                                                    |                                                                                                    |

Šifro kupca - učenca program sam avtomatsko dodaja.

Naziv je ime kupca - učenca, pišemo ga v obliki priimek in ime.

Z tipko TAB ali Enter se pomikamo naprej na polje Skupina. Tu so vam na voljo naslednje skupine: Predšolski, Šolski, Učiteljski zbor, Drugi uporabniki. Če niste šola si izberite eno od skupin predlagam, da šolski saj tega nikjer ne izpisuje vam pa ponuja pri vseh obdelavah, in vam kasneje ni potrebno skrbeti za izbiranje skupin. Naslednji je razred, ki je šolski razred ali kako drugače organizirana skupina. Za označevanje lahko uporabljate črke in številke.

Poslovna enota je namenjena, če imamo kupca, ki ima več poslovnih enot.

**Banka** je polje, kjer lahko izbiramo na kateri banki ima kupce - učenec odprt trajnik. Če trajnika nima ne izbirajmo banke. Banke izbiramo iz šifranta bank, ki je opisan v poglavju <u>Banke</u>.

**Ulica** je naslov kupca - učenca.

Številka trajnika je stara številka trajnikov, do 01.07.2003 oziroma pri NLB do 31.12.2003. Trajnik je sestavljen iz treh delov, prva dva sta napisana na kartici plačnika in sicer v obliki 3 znaki + 9 znakov (Primer:397 - 000123456). Če na plačilni kartici ni dovolj znakov (397-1234/56) jih je potrebno zapisat v obliki, kot je prikazana. Se pravi dodati je potrebno vodilne ničle in spustiti znak /. Zadnji dve mesti pa sta namenjeni šifri trajnika, kar pa vsakem kupcu - učencu dodeli banka. Vsak trajnik na določenem računu ima namreč svojo številko, naprimer elektrika 01, telekom 02, malice 1 otrok 03, drugi otrok 04.

Pošta, kraj sta pošta in kraj kupca - učenca.

**Regres** - je polje, ki ga vključimo z klikom na prazen okenček, če ima otrok regresirano prehrano.

Trajnik je polje, ki ga vključimo z klikom na prazen okenček če kupec - učenec plačuje preko trajnika.

Otvoritev "FRST" obkljukamo prvi mesec, ko odpremo trajnik za izbranega učenca

Država, EMŠO vpišete če želite imeti omenjeno evidenco lahko tudi pustite prazno.

Datum rojstva se izračuna iz EMŠO.

Dat. FRST: vnesemo datum otvoritve trajnika

**Drugi otrok** - to opcijo vključimo v kolikor je to drugi otrok v vrtcu za katerega so starši opravičeni plačila oskrbnine.

Tretji otrok - opcijo obkljukate, če je to tretji otrok v vrtcu.

Skupina - določimo v katero skupino spada učenec.

Razred - določimo razred v katerem se nahaja učenec.

Banka - iz seznama bank izberemo banko kje imajo starši odprt TRR

**Št.trajnika** - vnesemo številko trajnika. Številka trajnika se vnese v skrajno desno polje. Prvi dve polji se pustita prazni.

**Št. odločbe** - vnesemo številko odločbe občine za financiranje deleža oskrbnine.

Prispevek - vnesemo delež oskrbnine, ki jo plača starš. Npr: v primeru da starš plača 50% vneste 0,50.

Veljavnost odločbe: vnesemo datumsko veljavnost odločbe občine

Program vrtca: iz drop-down menija izberemo v katerem programu vrtca je otrok.

Osnova, Revalorizira polja se ne uporabljajo v tej verziji.

**Občina** - iz seznama občin izberemo občino iz katere prihaja otrok.

Osk. razred - izberemo oskrbninski razred v katerega spada otrok.

Datum vpisa / izpisa: vnesemo datum vpisa ter izpisa iz vrtca.

**TRR** je številka transakcijskega računa kupca - učenca.

Ostali podatki - ostale podatke vnesemo po potrebi in so namenjeni evidenci kontaktnih podatkov.

Pravica do splošne subvencije, dodatne subvencije ter do subvencije za kosilo - obkljukamo opcije, ki veljajo za otroka.

Dohodek na družinskega člana: vnesete znesek dohodka na člana.

V rejništvu, Prosilec za azil, Namestitev v dom za učence - obkljukate tiste opcije, ki veljajo za učenca. Za dodatno subvencijo vnesete datum sklepa, številko sklepa, datum nastanka pravice ter višino dodatne subvencije. Polja izpolnite, če ima otrok pravico do dodatne subvencije.

**Opomba** se pojavi na izpisu posebne položnice poleg teksta o kupcu - učencu, zato tu vpišujte samo tisto kar želite pri tem kupcu - učencu na izpisu posebne položnice.

Z klikom na gumb OK si program zapiše vse spremembe in se vrne na začetno okno. Če ne želimo shraniti sprememb stisnemo Esc ali kliknemo gumb Zapri. V vsakem primeru se program zopet vrne na prejšnje okno.

## V osnovnem oknu pa so nam na voljo še naslednji gumbi.

**Prejemnik položnice** - če ne želimo, da otroci - kupci dobivajo položnice na svoje ime lahko vsakem vpišemo poljubnega prejemnika položnice. Se pravi, da bo obračun in vse terjatve na otroka, posebno položnico pa bomo pošiljali nekomu drugemu.

**Briši prejemnika** - če ne želimo več pošiljat posebnih položnic vpisanemu prejemniku ga lahko tudi brišemo.

**Tiskaj** - vse kupce -učence lahko tudi stiskamo na tiskalnik. Pri tem imamo možnost izbrati način ureditve izpisa.

| Izberite ureditev | nodatkov:          |
|-------------------|--------------------|
|                   | poudtkov.          |
| C Ključ:Šifra     | C Ključ:Žiro račun |
| C Ključ:Naziv     | C Ključ:Kraj       |

**Filter** - omogoča filtriranje kupcev -učencev samo na željen razred otrok. Tako nam ni potrebno urejati vedno vseh otrok ampak lahko urejamo razred po razred.

**Standardne storitve** - so ena od nastavitev, ki nam lahko v precejšnji meri olajša vnos. Posebno to velja za mesečne vnose. Za dostop do standardnih storitev deluje tudi gumb F3. V standardne storitve vpišemo vsakem kupcu - učencu kaj mu bomo vsak mesec zaračunali iz cenika storitev seveda.

| Sifra | Opis | Količina |
|-------|------|----------|
|       |      |          |
|       |      |          |
|       |      |          |
|       |      |          |
|       |      |          |
|       |      |          |
|       |      |          |

Z tipko Insert ali klikom na Vstavi se nam odpre Cenik storitev iz katerega lahko izberamo kaj bomo kupcu učencu vsakomesečno zaračunavali. Z tipkama puščica gor in dol izberemo željeno storitev in jo z Enter potrdimo.

| ifra                                                                                                   | Opis storitve                                                                                                    | Koda                                                                                              | Cena storitve                                                                                                    | Regres | Stopnja DDV                     |                                                                                                    |
|----------------------------------------------------------------------------------------------------|----------------------------------------------------------------------------------------------------|---------------------------------------------------------------------------------------------------|----------------------------------------------------------------------------------------------------|--------|---------------------------------|----------------------------------------------------------------------------------------------------|
| 2<br>3<br>4<br>5<br>6<br>7<br>8<br>9<br>10<br>12<br>13<br>17<br>18<br>19<br>20<br>21<br>22<br>23<br>25 | MALICA<br>KOSILO 1., 2. razred<br>KOSILO 3.,4.5. RAZRED<br>KOSILO 6.,7.,8. RAZRED<br>OBČASNA KOSILA 1.,2. RAZREJ<br>OBČASNA KOSILA 1.,2. RAZRE<br>OBČASNA KOSILA 3.,4.5. RAZRE<br>OBČASNA KOSILA 6.,7.8. RAZRE<br>ZAJTRK<br>DOPLAČILO, PREPLAČILO<br>kosila zaposleni<br>ANGLEŠKI JEZIK -FAKULTATIVN<br>TABORJENJE 1. OBROK<br>ZIMSKA ŠOLA V NARAVI<br>TABORJENJE 2. OBROK<br>OBRABNINA UČBENIKOV 2. OBF<br>OBRABNINA UČBENIKOV 2.0BR<br>OBRABNINA UČBENIKOV 2.0BR<br>OBRABNINA UČBENIKOV 2.0BR<br>OBRABNINA UČBENIKOV 2.0BR | MA<br>KO<br>KA<br>KO<br>KA<br>DP<br>ZDP<br>ZDP<br>ZA<br>A<br>TA<br>BBR<br>OBR<br>OBR<br>OBR<br>TA | 140,00<br>320,00<br>340,00<br>320,00<br>340,00<br>365,00<br>140,00<br>840,00<br>1,000,00<br>10,000,00<br>2,539,00<br>2,933,00<br>3,814,00<br>3,814,00<br>1,256,00 | 100,00 |                                 | 0.00%<br>0.00%<br>0.00%<br>0.00%<br>0.00%<br>0.00%<br>0.00%<br>0.00%<br>0.00%<br>0.00%<br>0.00%<br>0.00%<br>0.00%<br>0.00%<br>0.00% |
|                                                                                                    |                                                                                                    |                                                                                                   |                                                                                                    |        | <u>V</u> stavi <u>S</u> premeni | ▶<br>Izbriši                                                                                                    |

Če željene storitve nimamo jo lahko tudi dodamo, kar si oglejte v poglavju Cenik.

Po kliku na Izberi oziroma Enter se nam pojavi okno, kjer potrdimo izbrano storitev, oziroma vnesemo količino izbrane storitve, odvisno če imamo v <u>Nastavitvah programa</u> obkljukano Upoštevaj vpisano standardno količino.

| 🥪 Spreminjanje storitev | × |
|-------------------------|---|
| Vnos                    |   |
| Količina: 0,00          |   |
|                         |   |
| OK Prekliči Pomoč       |   |

Po kliku na OK oziroma z Enter tipko se vrnemo na urejanje Standardnih storitev.

## Subvencije

Če uporabite gumb Subvencijo, bo program vsem učencem označil pravico do splošne subvencije. Pred tem se bo pojavilo še varnostno opozorilo:

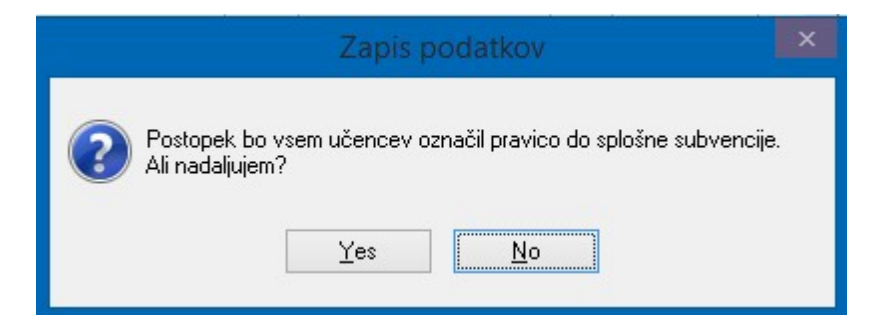

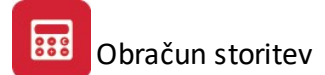

## Starši

S pomočjo gumba lahko vnesete podatke o starših otroka. Vnesete lahko podatke o očetu in materi otroka:

| Podatki o očetu  |                    |
|------------------|--------------------|
| me:              |                    |
| naslov:          | pošta: 00000 kraj: |
| telefon:         |                    |
| Podatki o materi |                    |
| me:              |                    |
| naslov:          | pošta: 00000 kraj: |
| telefon:         |                    |

## Razredi

Gumb vam prikaže zgodovino razredov učenca:

| Δ      | Pregled zgodovine razredov                                           |
|--------|----------------------------------------------------------------------|
| Šifra  |                                                                      |
| Razred | Datum Vpisa                                                          |
| Š1A    | 22.08.2016                                                           |
|        |                                                                      |
|        |                                                                      |
|        |                                                                      |
|        |                                                                      |
|        |                                                                      |
| <      | >                                                                    |
|        | 📰 <u>P</u> ogled 🕒 <u>V</u> stavi 🔼 <u>S</u> premeni 💻 <u>B</u> riši |
|        | 🙆 Zapri 🥝 Pomoč                                                      |

# Sepa soglasje

Gumb vam omogoča pripravo SEPA soglasja za direktne bremenitve:

| 0               | Priprava poljubnih dopisov             | ×         |
|-----------------|----------------------------------------|-----------|
| Podloga dopisa: | 🍯 Pripravi 🗙 Prekliči 🕘 P <u>o</u> moč | 🕄 🔟 Uredi |

Najprej izberete pot do predpripravljene podloge in uporabite gumb Pripravi, ki podlogo napolni s podatki učenca. V kolikor želite podlogo predhodno urediti lahko uporabite gumb Uredi, ki podlogo odpre v Wordu.

## Tisk prejemnikov

Izpišete lahko seznam prejemnikov in naslovnikov za položnice:

| ✓ 2A | Člani | <br> |  |
|------|-------|------|--|
|      |       |      |  |
|      |       |      |  |
|      |       |      |  |

## Filter

Z uporabo gumba Filter lahko filtrirate učence tako, da določite katere razrede želite prikazati:

| Nastavitev filtra                                                                                                    |
|----------------------------------------------------------------------------------------------------|
| Šolski         Razred od:       1A         do:       8E         Ostalo         Image: State of the state of the state of the |
| 🗈 Nastavi 🔀 Prekliči                                                                                                    |

Izberete lahko obseg razredov, ki ga želi prikazati ter nastavite filter ali aj program prikazuje samo učence s trajniki, brez trajnikov ali vse.

## 4.3 Razredi

Poleg osnovnih skupin lahko kupce - učence razdelimo še na razrede.

| kupina                                                                           | Razred                                                                                                    |                                                                            |                                                                                                    |                |                  |                 |
|----------------------------------------------------------------------------------|----------------------------------------------------------------------------------------------------|----------------------------------------------------------------------------|----------------------------------------------------------------------------------------------------|----------------|------------------|-----------------|
| Sifra                                                                            | Skupina                                                                                                    | Razred                                                                     | Naziv                                                                                                    |                |                  | -               |
| 211<br>220<br>221<br>212<br>212<br>212<br>213<br>213<br>213<br>213<br>213<br>213 | Šolski<br>Šolski<br>Šolski<br>Šolski<br>Šolski<br>Šolski<br>Šolski<br>Šolski<br>Šolski<br>Šolski<br>Šolski<br>Šolski<br>Šolski<br>Šolski<br>Šolski | 1A<br>1B<br>1C<br>2A<br>2D<br>3A<br>3D<br>4A<br>4D<br>5A<br>5B<br>5C<br>5D | PRVI RAZRED - ODDELEK A<br>PRVI RAZRED - ODDELEK B<br>PRVI RAZRED - ODDELEK C<br>DRUGI RAZRED - ODDELEK C<br>DRUGI RAZRED - ODDELEK A<br>DRUGI RAZRED - ODDELEK B<br>DRUGI RAZRED - ODDELEK C<br>DRUGI RAZRED - ODDELEK C<br>TRETJI RAZRED - ODDELEK A<br>TRETJI RAZRED - ODDELEK B<br>TRETJI RAZRED - ODDELEK C<br>ČETRTI RAZRED - ODDELEK A<br>čETRTI RAZRED - ODDELEK A<br>čETRTI RAZRED - ODDELEK B<br>čETRTI RAZRED - ODDELEK C<br>ČETRTI RAZRED - ODDELEK C<br>PETI RAZRED - ODDELEK A<br>PETI RAZRED - ODDELEK A<br>PETI RAZRED - ODDELEK B<br>PETI RAZRED - ODDELEK B<br>PETI RAZRED - ODDELEK C<br>PETI RAZRED - ODDELEK C<br>PETI RAZRED - ODDELEK C |                |                  |                 |
| 216                                                                              | Solski<br>Šolski                                                                                                    | 6A<br>ICP                                                                  | SESTI RAZRED -ODDELEK A                                                                                                    |                |                  |                 |
| 210                                                                              | JUISKI                                                                                                    |                                                                            | SEGTI NAZNED - UDDELEN B                                                                                                    |                |                  |                 |
|                                                                                  |                                                                                                    |                                                                            |                                                                                                    |                |                  |                 |
|                                                                                  |                                                                                                    |                                                                            |                                                                                                    | <u>V</u> stavi | <u>S</u> premeni | <u>I</u> zbriši |

Urejamo jih lahko po razredih ali po skupinah. Z standardnimi tipkami Vstavi, Spremeni, Briši lahko urejamo razrede, kar naredimo takole:

| Vnos      |              |
|-----------|--------------|
| Šifra:    | 1            |
| Skupina:  | Šolski 🗸     |
| Razred:   | 2A           |
| Naziv:    | Drugi razred |
| Normativ: | 20           |
|           |              |

Šifro program sam številči. Izbiramo lahko skupino, vpišemo poljuben razred in naziv za razred. Prav tako vnesete normativ za razred.

#### 4.4 Program vrtca

Del je namenjen za programe, ki so tipični za vrtce.

| 🛕 Program Vrca | x                             |
|----------------|-------------------------------|
| Program vrtca  |                               |
| Program vrtca  | Adding a Prog Record          |
|                | Program vrtca                 |
|                | Program vrtca:                |
|                | Normativ:                     |
|                | Cena programa:                |
|                | Živila:                       |
|                |                               |
|                |                               |
| •              |                               |
|                | 💁 Vstavi 📃 Spremeni 📃 Izbriši |
| 🎒 Tiskaj       | 🕒 Zapri 🛛 🤗 Help              |

V tabelo se vnesejo programi vrtca. Določite šifro programa, normativ, cena programa ter znesek stroška živil.

## 4.5 Izpis učencev po razredih

Izpis učencev je izpis učencev po razredih za potrebe učiteljev. Izpis lahko omejimo na vse učence, ali pa na tiste ki nimajo oziroma imajo trajnike.

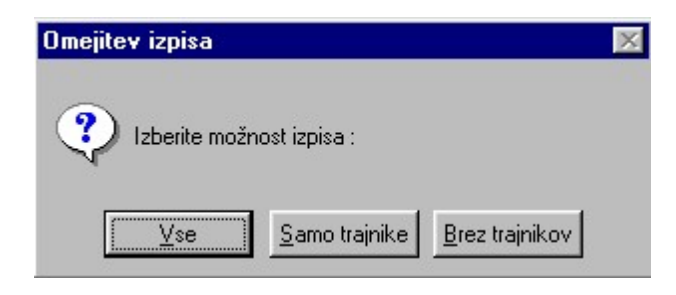

Ko izberete opcijo izpisa se pojavi novo okno kjer lahko izberete še ali naj bo prikazan datum rojstva učenca ali ne:

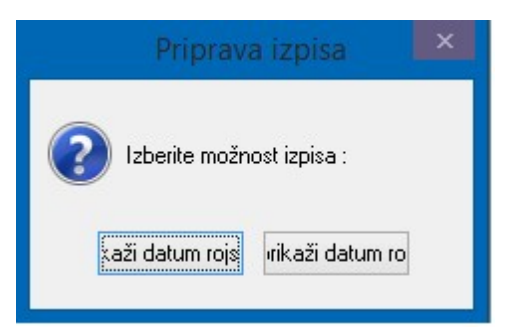

Če želite prikaz datuma rojstva izberete prvo opcijo (levi gumb), drugače pa desnega.

## 4.6 Izpis učencev po razredih (II)

Poročilo omogoča izpis seznama učencev po razredih z različnimi parametri.

| ·             |                      | Priprava izpi           | sa                                                                                                   |             |
|---------------|----------------------|-------------------------|----------------------------------------------------------------------------------------------------|-------------|
| X Razr.<br>24 | Naziv<br>Šolski      | Skupina<br>Drugi razred | Izpis trajnikov<br>Vsi<br>Samo trajniki<br>Brez trajnikov<br>Grupiraj po<br>Brez<br>Razredu<br>Kraju | Ureditev po |
| ✔ Ozna        | či 📣 Označivse 😑 Odz | nači 💽 Obrni izbor      | Prekliži                                                                                             |             |

Najprej izberete razrede za katere želite seznam. Pri izbiri lahko uporabite hitre gumbe za izbor. Filtrirate lahko tudi katere učence želite zajeti v seznam (vse, samo s trajniki, samo brez trajnikov). Seznam lahko uredite po priimku in imenu, šifri ali razredu. Prav tako lahko seznam grupirate po razredu, kraju ali izpišete seznam brez grupiranja.

Pred izpisom se pojavi še okno, kjer lahko izberete ali želite seznam izpisati ali shraniti Excel (Excel in Excel II):

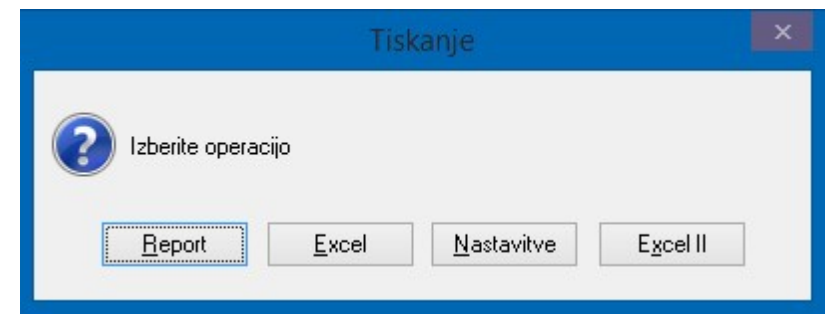

## 4.7 Izpis učencev po programu

Namenjeno izpisu učencev kjer določimo od katerega do katerega razreda želimo izpis, sortiranje pa je lahko urejeno po:

- Oddelku
- Učencu
- Kraju ali
- Programu

| Sortiraj po         | _ |             |
|---------------------|---|-------------|
| C Oddallas C Krain  |   | Sortiraj po |
| O Učencu O Programu |   | O Učencu    |

Ko so podatki pripravljeni, izberemo še vrsto izpisa (poglavje Izbira tiskanja)

## 4.8 Izpis učencev - subvencije

Izpišete lahko učence s podatki o subvencijah. Omejite lahko izpis po razredih ter določite kako naj bo sortiran:

|             | do razreda 92 | Solski  | Y |
|-------------|---------------|---------|---|
| Sortiraj po | OK            | raiu.   |   |
| Učencu      |               | rogramu |   |

## 4.9 Izpis učencev - subvencije (razširjeno)

Poročilo je namenjeno izpisu seznama učencev s subvencijami z razširjenim naborom podatkov.

|                      | Izpis učencev      |                                                                                              |
|----------------------|--------------------|----------------------------------------------------------------------------------------------|
| )d razreda 🚺 do razr | eda 9Z Šolski 🗸    |                                                                                              |
| do: 00001 @          | Drugo              |                                                                                              |
| X Sifra Naziv        |                    | <ul> <li>✓ Označi</li> <li>✓ Označi vse</li> <li>✓ Odznači</li> <li>✓ Obrni izbor</li> </ul> |
| < Sortiraj po        |                    | >                                                                                            |
| Oddelku              | ○ Kraju ○ Programu |                                                                                              |
|                      | 🛩 OK 🛛 🔀 Prekliči  |                                                                                              |

Pred pripravo izpisa lahko izberete katere razrede želite zajeti, katere standardne storitve naj program upošteva ter kako naj bo poročilo sortirano.

Zraven izpisa po standardnih storitvah je mogoče tudi izpis drugih subvencij:

|                                                                                          | Izpis učencev  |  |
|------------------------------------------------------------------------------------------|----------------|--|
| Od razreda 1A do razre<br>Izpis samo z vpisano štev<br>Od učenca: 00001 @<br>do: 00413 @ | la 92 Šolski 🔽 |  |
| Po standardnih storitvah D                                                               | ugo            |  |
| pravica do splošne su                                                                    | bvencije       |  |
| pravica do dodatne s                                                                     | ubvencije      |  |
| pravica do subvencij                                                                     | za kosilo      |  |
|                                                                                          |                |  |
| Sortiraj po                                                                              |                |  |
| 🖲 Oddelku                                                                                | 🔿 Kraju        |  |
| O Učencu                                                                                 | Programu       |  |
| Učencu                                                                                   |                |  |

## 4.10 Izpis vpisanih/izpisanih

S poročilom lahko pripravite seznam vpisanih in izpisanih otrok v določenem mesecu.

| Od razreda PP0 | do razreda PPP | Predšolski |  |
|----------------|----------------|------------|--|
| Sortiraj po    | OK             | raiu       |  |
| Učencu         | ⊖ Pi           | rogramu    |  |
| 0.000          | 0              |            |  |

Določite kateri razredi (oddelki) naj bodo zajeti v poročilo in kateri sort naj program upošteva pri pripravi poročila.

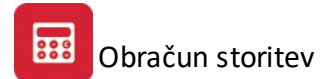

## 4.11 Banke

V šifrantu bank se vse banke s katerimi poslujemo. Če želite lahko po potrebi tudi vstavite nove banke, takoj ko to storite jih bo program ponujal povsod po vseh programu, kjer lahko izbiramo med bankami. Prvih 5 bank tudi ni mogoče spreminjati saj so določene v programu.

| Naziv Banke          |    | Oznaka v tabeli partnerjev | Šifra banke | Proti konto banke | 1 |
|----------------------|----|----------------------------|-------------|-------------------|---|
|                      | ID | Naziv                      |             |                   |   |
| 24-NOVA LJUBLJANSKA  | 0  |                            | 02          |                   |   |
| 25-POSTNA BANKA SLO' | 0  |                            | 90          |                   |   |
| 26-PROBANKA D.D. MAF | 0  |                            | 00          |                   |   |
| 27-PROBANKA D.D. MAF | 0  |                            | 00          |                   |   |
| 28-PROBANKA D.D. MAF | 0  |                            | 00          |                   |   |
| 29-PROBANKA D.D. MAF | 0  |                            | 00          |                   |   |
| 30-PROBANKA D.D. MAF | 0  |                            | 25          |                   |   |
| 31-PROBANKA D.D. MAF | 0  |                            | 00          |                   |   |
| 32-RAIFFEISEN BANKA  | 0  |                            | 24          |                   | ~ |
|                      |    | rt. Vetavi                 |             | ni 💊 Briši        |   |

Banke dodajamo, oz. spreminjamo s pritiskom na gumba **Vstavi, Spremeni.** Z gumbom **Uvoz** lahko uvozite osnoven šifrant bank, ki ga nato lahko naknadno uredite.

| 7                | Spreminjanje zapisa           | × |
|------------------|-------------------------------|---|
| Naziv Banke:     | 24-NOVA LJUBLJANSKA           |   |
| Partner ID:      | 0 Q                           |   |
| Šifra banke:     | 02                            |   |
| Proti konto bank | ke:                           |   |
| SWIFT:           | LJBASI2XXX                    |   |
| Vnesite naziv ba | anke npr: 6 - Banka Slovenije |   |
|                  |                               |   |
| 📙 ОК             | X Prekliči                    |   |

V naziv banke vpišemo ime banke.

S pritiskom na lupo se povežemo na tabelo Partnerjev, iz katere izberemo banko.

Šifra banke: mora biti zapisana po BANKART standardu.

**Proti konto banke:** se uporablja za knjiženje v GK kot proti konto plačila kupcev. Za vsako banko imamo lahko svoj konto. V primeru, da za vse banke uporabljamo isti konto, moramo tako v pri vsaki banki ta konto tudi vnesti. *Opcija trenutno še ni v povezavi z GK!* 

SWIFT: vnesete SWIFT kodo banke

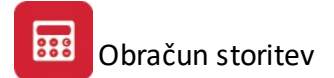

X

.

#### 4.12 Občine

🛦 Browse the Obcine File Sifra Naziv 0001 Aidovščina 0136 Vipava 0009 Brežice 0011 Celje 0127 Štore 0139 Vojnik 0155 Dobrna 0013 Cerknica 0065 Loška dolina 0150 Bloke 0017 Črnomelj 0109 Semič 0023 Domžale + + <u>V</u>stavi Spremeni Briši 🞒 Print Zapri Help

Šifrant občin, v katerem lahko občine urejamo, in natisnemo seznam.

#### Šifrant oskrbninskih razredov 4.13

Namenjen urejanju oskrbninskih razredov.

| Sifra   | Naziv                   |  |  |
|---------|-------------------------|--|--|
| )a<br>1 | Prvi oskrbninski razred |  |  |
|         |                         |  |  |
|         |                         |  |  |
|         |                         |  |  |
|         |                         |  |  |
|         |                         |  |  |
|         |                         |  |  |
|         |                         |  |  |
|         |                         |  |  |
| د 📃     |                         |  |  |

V tabelo moramo vnesti vse oskrbninske razrede, ki jih imamo v vrtcu. S pritiskom na gumb Člani program prikaže kateri otroci so uvrščeni v določen oskrbninski razred.

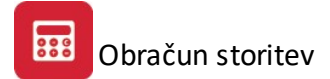

## 4.14 Mesečni parametri oskrbninskih razredov

Šifrantom oskrbninskih razredom tu določimo mesečno ceno. Za posamezni mesec določimo ceno programa, ceno, ki jo plačajo starši, število delovnih dni ter znesek prehrane na mesec. Podatki so pomembni za pravilen izračun oskrbnin ter deleža občine.

| Changing a OskM Record    |                  | × |
|---------------------------|------------------|---|
| Splošno                   |                  |   |
|                           |                  |   |
| Oskrbninski razred:       | 1 Ekonomska cena |   |
| Mesec:                    | 2005121          |   |
| Cena Programa:            | 4.000,00         |   |
| Cena Za Placilo Starsev:  | 3.000,00         |   |
| Stevilo Delovnih Dni:     | 22,00            |   |
| Znesek Prehrane Na Mesec: | 0,00             |   |
|                           |                  |   |
| OK Prekliči               |                  |   |
|                           |                  |   |

## 4.15 Ceniki storitev

V ceniku storitev imamo vse storitve, ki jih zaračunavamo kupcem - učencem. Cenik je mogoče urejati in tiskati za oglasno tablo.

| 🛦 Cenik  | i                              |      |               |        | ×           |  |  |  |
|----------|--------------------------------|------|---------------|--------|-------------|--|--|--|
| Storitve |                                |      |               |        |             |  |  |  |
| Sifra    | Opis storitve                  | Koda | Cena storitve | Regres | Stopnja DDV |  |  |  |
| 2        | Zamudne obresti                | ZO   | 10,00         |        | 20.00%      |  |  |  |
|          |                                |      |               |        |             |  |  |  |
| •        |                                |      |               |        |             |  |  |  |
|          | <u></u>                        |      |               |        |             |  |  |  |
|          | Zaokroži na 2 dec. Zapri Pomoč |      |               |        |             |  |  |  |

Pri konverziji podatkov iz SIT v EUR so se zneski pretvorili po tečaju 239,64 in se preračunali na več decimalk, prikazujejo pa se samo dve. Cene je mogoče ročno spremeniti v ceniku, lahko pa se zaokrožijo s klikom na gumb **Zaokroži na 2 dec.** v pregledu cenika.

Vsaki storitvi lahko določimo naslednje:

| Storitve     |        |                         |   |
|--------------|--------|-------------------------|---|
| Šifra:       | 2      |                         |   |
| Dpis:        | MALICA |                         |   |
| Koda:        | MA     | Carro an aban Xumandana |   |
| Cena:        | 140,00 | Samo za obracun vitca.  | - |
| Regres:      | 100,00 | I Po odločbi            |   |
| Stoppia DDV: | 0.00%  |                         |   |

Šifro, ki je poljubna.

**Opis** ki je poljuben, izpiše pa se na posebni položnici.

Koda, ki je nepomembna.

Cena z DDV, če uporabljate obračun DDV.

**Regres**, ki je znesek regresa za omenjeno storitev, deluje samo pri tistih kupcih - učencih, ki imajo v matičnih podatkih obkljukan regres. Za znesek regresa namreč program zmanjša terjatev. Če imamo več različnih regresov - zneskovno je potrebno vpisat toliko različnih vrst storitev.

Stopnja DDV je stopnja DDV, 20%, 8.5% ali 0. Pisano z piko ne vejico.

Samo za obračun vrtca se ne uporablja.

#### 4.16 Urejanje predlog opominov

V urejanju predlog opominov lahko urejamo predloge za opomine in druge poljubne dopise kupcem - učencem.

Program namreč pri izpisu Opominov, Odptih postavk in Uskladitev odprtih postavk vedno vpraša katero podlogo uporabi za izpis.

Te podloge lahko sami poljubno urejate. Za ta namen so vam zopet na voljo naslednje standardne tipke: **Vstavi**, **Spremeni** in **Briši**.

| 😴 Ureja  | nje predlog     |                              |                |                  | _ 🗆 X         |
|----------|-----------------|------------------------------|----------------|------------------|---------------|
| Številka | Naziv dokumenta |                              |                |                  |               |
| Stev     | Naziv dokumenta | Glava<br>PBI PBEGLEDULTERJAT | Noga           | PLACATE V BOI    |               |
| 2        | OPOMIN PRED TOZ |                              |                |                  |               |
|          |                 |                              | 1              |                  | F             |
|          |                 |                              | <u>V</u> stavi | <u>S</u> premeni | <u>B</u> riši |
|          |                 |                              |                | Zapri            | Pomoč         |

Poglejmo si kako urejamo posamezno podlogo.

| 🤪 Ažuriranj     | je predlog                                                                            | ×           |
|-----------------|---------------------------------------------------------------------------------------|-------------|
| Stev:           | 1                                                                                     | 1           |
| Naziv dok.:     | OPOMIN                                                                                |             |
| Glava:          | PRI PREGLEDU TERJATEV SMO UGOTOVILI, DA NAM DOLGUJETE NASLEDNJE TERJATVE              | 4           |
|                 |                                                                                       |             |
|                 | I<br>PROSIM ČE PLAČATE V BOKU S DNI. DBUGAČE OBBAČI INAVAMO ZAKONSKO ZAMUDNE OBBESTI. |             |
| Noga:           |                                                                                       |             |
|                 |                                                                                       |             |
|                 |                                                                                       | Y           |
| Naziv<br>Osebe: | RAVNATELJICA                                                                          | 36 - 26<br> |
| Oseba:          | MARIJA LUBŠINA NOVAK                                                                  |             |
|                 | OK Prekini Po                                                                         | omoč        |

Naziv dokumenta je poljuben naslov na dokumentu. V tem delu program vedno piše VELIKE črke.

**Glava:** V tem delu napišemo tekst, katerega bo program izpisoval pred seznamom odprtih postavk. Na voljo nam je podobno urejanje kot v tekstovnih datotekah. Z tipko Enter namreč lahko napišemo tekst tudi z več vrsticah.

**Noga:** V tem delu napišemo tekst ki ga želimo imeti na koncu izpisa. Zopet lahko z tipko Enter naredimo več vrstic.

Naziv osebe: Je naziv osebe, ki se podpisuje pod opomine, naprimer ravnatelj, direktor, vodja saldakontov.

Oseba: So osnovni podatki o osebi, ki se podpiše pod dokument.

## 4.17 Določitev meseca

V predstavitvi smo napisali, da program omogoča vsak mesec do 9 (devet) obdelav. Preden začnemo z vnosom terjatev posameznim kupcem - učencem moramo vedno izbrati mesec in številko obdelave v tem mesecu. Če na to pozabimo nas program pred vnosom podatkov vedno sam vpraša za katero obdelavo vnašamo podatke.

| Mesec       | -Obračun-  |            |
|-------------|------------|------------|
| Januar      | • 1        | Leto 2003  |
| C Februar   | 02         | 2000 12000 |
| C Marec     | 03         |            |
| C April     | C 4        |            |
| C Maj       | C 5        |            |
| C Junij     | C 6        |            |
| C Julij     | 07         |            |
| C Avgust    | C 8        |            |
| C September | <b>C</b> 9 |            |
| C Oktober   | C 10       |            |
| C November  |            |            |
| C December  |            | OK         |

Kot vidite lahko izberemo za vsak mesec v letu, 10 obdelav (**v praksi jih uporabljajte 9**) in leto obdelave. Mesec in številko obdelave izberemo, tako da kliknemo na krogec pred željenim mesecem oziroma obdelavo. Z klikom na OK potrdimo izbiro.

## 4.18 Nastavitev obdobja knjiženja

Nastavitev obdobja knjiženja nam omogoči knjiženje v določenem obdobju. Na ta način preprečimo napačno knjiženje. V kolikor imamo program povezan z programom glavna knjiga potem obdobje nastavljajte v programu glavna knjiga.

| 🛃 Ureja | nje obdobja I | knjiženja         |        | _ 🗆 X         |
|---------|---------------|-------------------|--------|---------------|
| Šifra   |               |                   |        |               |
| Sifra   | Od datuma     | Do datuma         | GK vel | a od datuma   |
| 1       | 1.01.2003     | 31.12.2005        |        | 1.01.2003     |
|         |               |                   |        |               |
|         | ⊻st           | tavi <u>S</u> pre | meni   | <u>B</u> riši |
|         |               | Z                 | apri   | Pomoč         |

Od datuma pove od katerega datuma naprej lahko knjižimo.

Do datuma pove do kdaj lahko knjižimo.

**GK velja od datuma** je datum začetka prikazovanja terjatev. Če je to datum 01.09.2003 nam bo program prikazoval samo terjatve od tega datuma naprej. Če imate program povezan z programom glavna knjiga tega datuma NE SMETE SPREMINJATI.

## 4.19 Revalorizacijska stopnja

To je še en del programa, ki je ostal od časov, ko smo še revalorizirali terjatve. Danes tega ne uporabljamo več.

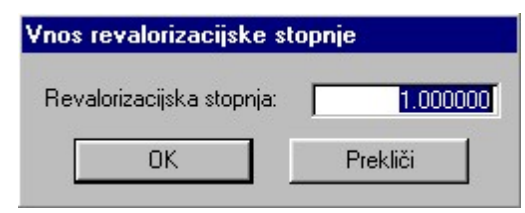

## 4.20 Izpis storitev po razredu

Pripravimo izpis storitev, kje omejena po razredu. Razvrščanje lahko izberemo po šifri ali nazivu storitve.

| Od razreda 1A do ra               | zreda 9Z Šolski 🔹 |
|-----------------------------------|-------------------|
| Sortiraj po                       | <u></u>           |
| <ul> <li>Sifn storitve</li> </ul> | O Nazivu storitve |
|                                   |                   |
|                                   |                   |
|                                   |                   |

Ko so podatki pripravljeni, opravimo še izbiro tiskanja.

## 4.21 Izpis storitev po učencu

Pripravimo izpis storitev, ki je glede na prejšnji izpis dodatno omejena tudi po učencu. Razvrščanje lahko izberemo po učencu, šifri učenca, nazivu storitve in šifri storitve.

| Izpis učencev        |                    |
|----------------------|--------------------|
| Od razreda 1A do raz | zreda: 92 Šolski 💌 |
| Od učenca:           | 1 do učenca: 3     |
| Sortiraj po          |                    |
| O Učencu             | O Nazivu storitve  |
| O Šifri učenca       | Šifri storitve     |
|                      |                    |
|                      |                    |
| 🖌 ок                 | Prekliči           |

Ko so podatki pripravljeni, opravimo še izbiro tiskanja.

## 4.22 Uvoz in izvoz podatkov

Uvoz in izvoz podatkov je namenjen avtomatičnemu uvozu ter izvozu matičnih podatkov o učencih iz sistema Lopolis, uvozu iz subvencij ter uvozu podatkov o obrokih.

| Uvoz / izvoz podatkov                         |                               |                         |                    |                                                                                                    |  |  |  |
|-----------------------------------------------|-------------------------------|-------------------------|--------------------|----------------------------------------------------------------------------------------------------|--|--|--|
| Uvoz podatkov o učencih Izvoz podatkov Podatk | i o učencih Uvoz iz subvencij | Uvoz podatkov o obrokił | h Nastavitev uvoza |                                                                                                    |  |  |  |
| X Sifra Oddelek Razred Primek                 | Ime Datum R                   | ojstva Spol EM          | ISO Obcina Kra     | <ul> <li>✓ Označi</li> <li>✓ Označi vse</li> <li>Odznači</li> <li>Odznači</li> <li>Obrni izbor</li> <li>CSV datoteka:</li> <li>✓</li> <li>Preberi</li> <li>CSV</li> <li>Izberi</li> <li>✓</li> <li>Izberi</li> <li>✓</li> <li>Izberi</li> </ul> |  |  |  |
| <                                             |                               |                         | >                  | Popravi imena                                                                                                    |  |  |  |
|                                               |                               |                         | V OK               | Pomoč                                                                                                    |  |  |  |

Postopek uvoza je naslednji:

V LoPolisu pripravite datoteko s podatki. V polje **CSV datoteka** vnesete pot do datoteke ali pa jo najdete s pomočjo *lupe*. Ko je pot nastavljena kliknete na gumb **Preberi CSV**. Program bo prebral datoteko in napolnil podatke v tabelo.

Opcija **Posodobi razred** vam omogoča zamenjavo razredov v matičnih podatkih učencev. Program posodobi samo šolske razrede.

Gumb Izberi vam omogoči ročno povezavo zapisa na učenca iz šifranta učencev.

Gumb **Po imenu** omogoča avtomatsko iskanje ter povezovanje po imenu in priimku ( v primeru, da ne najde povezave po EMŠO).

Gumb **Popravi imena** uredi imena in priimke učencev tako, da imajo med imenom in priimkom samo en presledek.

Program omogoča tudi izvoz podatkov o učencih:

| Δ                       |                |                   | Uvoz / izvoz      | z podatkov              |                  |                      | ×              |
|-------------------------|----------------|-------------------|-------------------|-------------------------|------------------|----------------------|----------------|
| Uvoz podatkov o učencih | Izvoz podatkov | Podatki o učencih | Uvoz iz subvencij | Uvoz podatkov o obrokih | Nastavitev uvoza |                      |                |
| 7 5 15                  |                |                   |                   |                         |                  |                      |                |
| ZavPrsiD:<br>ZavMssiD:  |                |                   |                   |                         |                  |                      |                |
| ProgEnID:               |                | -                 |                   |                         |                  |                      |                |
| ProgEnIDDod:            |                |                   |                   |                         |                  |                      |                |
| Razred od:              |                |                   |                   |                         |                  |                      |                |
| Razred do:              |                |                   |                   |                         |                  |                      |                |
| 🔍 VXML                  |                |                   |                   |                         |                  |                      |                |
| 1210                    |                |                   |                   |                         |                  |                      |                |
|                         |                |                   |                   |                         |                  |                      |                |
|                         |                |                   |                   |                         |                  |                      |                |
|                         |                |                   |                   |                         |                  |                      |                |
|                         |                |                   |                   |                         |                  |                      |                |
|                         |                |                   |                   |                         |                  |                      |                |
|                         |                |                   |                   |                         |                  |                      |                |
|                         |                |                   |                   |                         |                  |                      |                |
|                         |                |                   |                   |                         |                  |                      |                |
|                         |                |                   |                   |                         | ✓ <u>0</u> K     | 🗙 <u>P</u> rekliči 💡 | P <u>o</u> moč |

Določiti morate **parametre** za pripravo Xml datoteke ter nato omejite pripravo Od...Do razreda. Izvoz podatkov sprožite z gumbom **V Xml**.

V tabulatorju Podatki o učencih lahko uvozite podatke o celotnih razredih iz sistema LoPolis:

| Δ  | △ Uvoz / izvoz podatkov                          |                |                |                   |             |        |                 |         |                  |                                                                                                    |  |
|----|--------------------------------------------------|----------------|----------------|-------------------|-------------|--------|-----------------|---------|------------------|----------------------------------------------------------------------------------------------------|--|
| Uv | oz podal                                         | tkov o učencih | Izvoz podatkov | Podatki o učencih | Uvoz iz sub | vencij | Uvoz podatkov o | obrokih | Nastavitev uvoza |                                                                                                    |  |
|    | ID                                               | Priimek        | Ime            |                   | Roj Dat     | EMSC   | )               | Ulica   | Kraj             | Označevanje po datumu rojstva<br>od 22.08.2016 Q<br>do: 22.08.2016 Q<br>I Označi<br>Označi<br>Označi<br>Obrni izbor<br>Privzami v razred<br>S1A<br>Privzami<br>Wvoz LoPolis |  |
| <  |                                                  |                |                |                   |             |        |                 |         | >                |                                                                                                    |  |
|    | ✓ <u>O</u> K ¥ <u>P</u> rekliči ♀ P <u>o</u> moč |                |                |                   |             |        |                 |         |                  |                                                                                                    |  |
V Lopolisu pripravite podatke o učencih za en razred. V programu nato sprožite **Uvoz Lopolis**, ki prebere podatke ter jih zapiše v tabelo. V tabeli nato označite katere podatke želite uvoziti. Za označevanje lahko uporabite hitre gumbe na desni (**Označi vse, Odznači, Obrni izbor**). Prav tako lahko označite učence po datumu rojstva tako, da nastavite datum od... do... ter uporabite gumb **Označi**.

V polju Privzami v razred določite v kateri razred naj se uvozijo podatki o učencih. Z gumbom **Privzami** sprožite privzem podatkov v bazo.

Preko tabulatorja Uvoz iz subvencij lahko uvozite podatke o subvencijah:

| Uvoz podatkov o učencih Izvoz podatkov       Podatki o učencih       Uvoz iz subvencij       Uvoz podatkov o obrokih       Nastavitev uvoza         Datoteka s podatki o subvencijah:                                                                                                    | × |
|----------------------------------------------------------------------------------------------------|---|
| Datoteka s podatki o subvencijah:       Image: Skupina in algo pravico do splošne subvencije       DA       Predšolski         Image: Vsem učencem označi, da imajo pravico do splošne subvencije       Dodaj učencem standardne storitve       Drugi razred         Malica - splošna subv.:       Image: Skupina in algo pravico do splošne subvencije       Image: Skupina in algo pravico do splošne subvencije       Image: Skupina in algo pravico do splošne subvencije         Malica - splošna subv.:       Image: Skupina in algo pravico do splošne subvencije       Image: Skupina in algo pravico do splošne subvencije       Image: Skupina in algo pravico do splošne subvencije         Malica - splošna subv.:       Image: Skupina in algo pravico do splošne subvencija:       Image: Skupina in algo pravico do splošne subvencije       Image: Skupina in algo pravico do splošne subvencije         Malica - splošna subv.:       Image: Skupina in algo pravico do splošne subvencija:       Image: Skupina in algo pravico do splošne subvencije       Image: Skupina in algo pravico do splošne subvencije         Malica - splošna subv.:       Image: Skupina in algo pravico do splošne subvencija:       Image: Skupina in algo pravico do splošne subvencija:       Image: Skupina in algo pravico do splošne subvencija:         Malica - splošna subv.:       Image: Skupina in algo pravico do splošne subvencija:       Image: Skupina in algo pravico do splošne subvencija:       Image: Skupina in algo pravico do splošne subvencija: |   |
| Vsem učencem označi, da imajo pravico do splošne subvencije         Dodaj učencem standardne storitve         Malica - splošna subv::       0         Malica - dodatna subv::       0         Kosilo - subvencija:       0                                                                                                    |   |
|                                                                                                    |   |
| ✓ Označi vse                                                                                                    |   |

Najprej določite **pot do datoteke** s podatki o subvencijah. Spodaj označite še ali želite vsem učencem označiti, da imajo **pravico do splošne olajšave**. Če želite učencem dodati tudi **standardne storitve** morate pod kljukico določiti še **vrste storitev**, ki naj jih program uporabi za malico subvencijo ter dodatno subvencijo ter subvencijo za kosilo.

Na koncu še označite katere razrede želite posodobiti ter sprožite uvoz podatkov z gumbom Uvozi.

Preko tabulatorja Uvoz podatkov o obrokih lahko prenesete podatke za obračun (št. obrokov...):

Obračun storitev

## Uporabniški priročnik Verzija 6.003/1.169

| Δ                                      |                   | Uvoz / izvoz      | z podatkov              | ×                                                                                                    |
|----------------------------------------|-------------------|-------------------|-------------------------|----------------------------------------------------------------------------------------------------|
| Uvoz podatkov o učencih Izvoz podatkov | Podatki o učencih | Uvoz iz subvencij | Uvoz podatkov o obrokih | Nastavitev uvoza                                                                                                |
| Lopolis Naziv Lopolis                  | Cena Regres       | IDCena            | Naziv Cenik             | vvoz CSV<br>Datoteka:<br>Uvozi podatke<br>Poveži cenik<br>Uvozi podatke<br>Cenik:<br>Beri cenik<br>Poveži cenik |
|                                        |                   |                   |                         |                                                                                                    |
|                                        |                   |                   |                         | ✓ <u>0</u> K                                                                                                    |

Najprej določite **pot do datoteke** s podatki. Nato kliknete **Uvozi podatke** - program prebere ter uvozi podatke iz datoteke. S **poveži cenik** povežete podatke s cenikom (šifrantom storitev). Z **OK** sprožite operacijo uvoza podatkov. Podatke lahko naknadno še uredite.

Podatke lahko uvozite tudi iz eAsistenta. Izberete datoteko z pripravljenimi podatki ter kliknete gumb **Uvozi podatke**. Nato izberete še datoteko s cenikom ter uporabite gumb **Beri cenik**. Nazadnje še izberete opcijo **Poveži cenik** ter izberete storitev iz cenika storitev. Z **OK** potrdite uvoz podatkov.

V zadnjem tabulatorju (Nastavitev uvoza) nastavite parametre za uvoz podatkov o učencih ter uvoz podatkov o obrokih:

|                                                                                                    |                                                                                           | <u>.</u>                                                                                                    | 0102 / 1200       | L podditov                                                                 |                  |  |
|----------------------------------------------------------------------------------------------------|-------------------------------------------------------------------------------------------|----------------------------------------------------------------------------------------------------|-------------------|----------------------------------------------------------------------------|------------------|--|
| voz podatkov o učencih                                                                                                    | Izvoz podatkov                                                                            | Podatki o učencih                                                                                                    | Uvoz iz subvencij | Uvoz podatkov o obrokih                                                    | Nastavitev uvoza |  |
| Nastavitev uvoza podatl<br>Oddelek:<br>Razred:<br>Priimek:<br>Ime:<br>Datum rojstva:<br>Spol:<br>EMSO:<br>Občina:<br>Kraj:<br>Ulica:<br>Pošta:<br>Ime matere:<br>Ime očeta: | xov o učencih<br>1<br>3<br>18<br>19<br>20<br>23<br>24<br>25<br>26<br>27<br>29<br>39<br>44 | Nastavitev<br>Lopolis II<br>Cena:<br>Regres:<br>Naziv Lo<br>EMSO:<br>Dni mese<br>Dni rezer<br>Dni bolni<br>Dni vpis:<br>Ime:<br>Priimek:<br>Tip oseb | e:                | obrokih<br>9<br>12<br>21<br>10<br>4<br>26<br>30<br>29<br>28<br>2<br>3<br>7 |                  |  |
|                                                                                                    |                                                                                           |                                                                                                    |                   | SI                                                                         | hrani            |  |
|                                                                                                    |                                                                                           |                                                                                                    |                   |                                                                            |                  |  |

Tukaj lahko definirate nastavitve za uvoz ter sporočite v katerih stolpcih v pripravljenih prenosnih datotekah se nahajajo določeni podatki. Parametri se nastavijo samo enkrat, shranijo se z gumbom **Shrani**.

## 4.22.1 Uvoz iz eAsistenta

#### Dopolnitev podatkov učencev (EMŠO)

EMŠO običajno dopolnjujemo tam, kjer so najosnovnejši podati učencev (za ročni obračun) že vneseni.

Običajen postopek:

- 1. Z gumbom "**Popravi imena**" počistimo odvečne (2-, 3- ali večkratne) presledke med imeni in priimki učencev. S tem bomo lahko primerjali podatke naše tabele učencev s podatki učencev v CSV datoteki.
- Dopolnjevanje podatka EMŠO iskanje po imenu in priimku učencev. Potrebna je pozornost pri učencih z istim imenom in priimkom, urejenost č/ć, morebitnih okrajšav imen, zaporedja, če dve imeni in/ali dva priimka ipd.
  - a. Potrebujemo CSV datoteko sledeče strukture:
     Odd;Razr;Priimek;Ime;Datum rojstva;Spol;EMŠO;...
     A;1;Novak;Sara;25.11.2008;Ž;2511008505146;...
  - b. Uporabimo gumb "Preberi CSV".
  - c. Uporabimo gumb "Po imenu" sprožimo pregled povezav po imenu in priimku za kasnejše dopolnjevanje podatka EMŠO za vse učence.
    Če je učenec najden, je v stolpcu "Sifra" prikazana Hermesova šifra učenca.
    Če šifra ni najdena, je v stolpcu "Sifra" vidno "NOV ZAPIS". V takšnih primerih je potrebno preveriti urejenost č/ć, morebitnih okrajšav imen, zaporedja, če dve imeni in/ali dva priimka ipd. Po ureditvi ponovno uporabimo gumb "Po imenu" itn. dokler niso vsi povezani. Potrebna je pozornost pri učencih z istim imenom in priimkom.
  - d. Z gumbo "**Izberi**" lahko tudi ročno povezujemo s Hermesovo šifro učenca, če ni bila najdena v prejšnjem postopku.
  - e. **Označimo** želene za prevzem.
  - f. Uporabimo gumb "**Uvozi**", s čimer potrdimo dopolnitev podatka EMŠO po imenu in priimku za vse učence, ki še niso imeli podatka EMŠO.

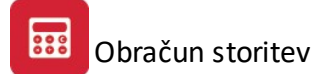

g. Potrdimo okno z **OK** (in se zapre).

Če uvoz ne deluje - preveriti, da pot do CSV datoteke ni predolga, s presledki in šumniki v nazivu ipd. ali odprta, kako je zapisan oddelek, zapreti program, ponovni zagon, ponovno branje.

#### Uvoz podatka "ID učenca" eAsistenta

Podatek "**ID učenca**" (zaporedna št. v eAsistentu) uvozimo zato, da je možen uvoz obrokov iz eAsistenta. Išče se po podatku EMŠO.

Običajen postopek:

1. Potrebujem Excelovo datoteko s podatki o učencih, ki jo izvozimo iz eAsistenta. Podatki učencev se začnejo v tretji vrstici, kar program sam prepozna. Struktura:

|   | А         | В            | С           | D           | E          | F          | G          | Н        | 1           | J           | К          | L         | М            | N          | 0           | Р           | Q         | R          | S            | Т           | U           | V          | W           | х          | Y              |
|---|-----------|--------------|-------------|-------------|------------|------------|------------|----------|-------------|-------------|------------|-----------|--------------|------------|-------------|-------------|-----------|------------|--------------|-------------|-------------|------------|-------------|------------|----------------|
| ( | eAs       | siste        | nt          | Osebni po   | datki P    | OZOR:      | beri kom   | entar pi | ri prvi cel | lici "id" ! | 11         |           |              |            | ontaktni po | odatki      |           |            |              | Matični     | list (sploš | no)        |             | ni list -  | stran za trenu |
| i | 1         | Vasco_Sit    | fra ascid   | priimek     | ime        | spol       | emso       | davcna   | datum_      | ro kraj_roj | stı drzava | ro obcina | _ro drzavlja | ans email  | telefon     | mobitel     | zacetek   | i: kratica | pr sifra_m   | ati sifra_m | ati datum   | vp datun   | _izr datum  | za razred  | status_vpi     |
|   | Y         | Z            | AA          | AB          | AC         | AD         | AE         | AF       | AG          | AH          | AI         | AJ        | AK           | AL         | AM          | AN          | AO        | AP         | AQ           | AR          | AS          | AT         | AU          | AV         | AW             |
|   |           |              |             |             |            |            |            |          |             |             |            |           |              |            |             |             |           |            |              |             |             |            |             |            |                |
| a | 1 za trer | nutno šolsk  | ic .        | Oddelek     |            |            | Ostal      | podatki  |             |             |            | St        | alno prebi   | vališče    |             |             |           |            |              |             |             |            | Podatki     | o prvem st | aršu/skrbniku  |
| s | tatus_v   | pi status_na | oddelek     | oddelek_o   | oddelek_   | vozac      | posebne    | bivaliso | e RFID_ste  | v ulica     | hisna_st   | te postna | posta        | kraj       | drzava      | obcina      | stars1_id | stars1_    | /a: stars1_t | ip stars1_  | spestars1_  | pri stars1 | _im stars1_ | em stars1_ | tel stars1_mc  |
| L | AX        | AY           | AZ          | BA          | BE         | в          | BC         | BD       | BE          | BF          | BG         | BH        | BI           | BJ         | BK          | BL          | BM        | В          | NE           | 0           | BP          | BQ         | BR          | BS         | BT             |
|   |           |              |             |             |            |            |            |          |             |             |            |           |              |            |             |             |           |            |              |             |             |            |             |            |                |
| u |           |              |             |             |            |            |            |          |             |             |            |           |              | Podatki o  | drugem st   | aršu/skrbr  | niku      |            |              |             |             |            |             | e upoštev  | a ob uvozu)    |
| s | tars1_u   | listars1_h   | his stars1_ | po: stars1_ | po: stars1 | L_kra star | s1_pla sta | s2_id st | ars2_Vasst  | ars2_tip st | tars2_spo  | stars2_pr | i stars2_in  | n stars2_e | m stars2_t  | el stars2_r | nc stars2 | ulistars   | 2_his stars  | s2_po: sta  | rs2_po: st  | ars2_kra   | stars2_pla  | id_uceneo  |                |

Δ Uvoz / izvoz podatkov × Uvoz podatkov o učencih Izvoz podatkov Podatki o učencih Uvoz iz subvencij Uvoz podatkov o obrokih Nastavitev uvoza Uvoz eAsistent Datoteka s podatki o učencih: E\OSIIIIII \Malice\Uvoz\Ucenci\_Uvoz\_IdUcenca.xlsx 🖬 Uvozi ۲ Datoteka s podatki o obrokih: 🖬 Uvozi 0 Tip Cena Regres Cena ID Cena naziv Povezava na cenik: 0 < Berem vrstico 252 ✓ <u>0</u>K X Prekliči Pomoč 3

Pomembno je, da je EMŠO učenca v stolpcu G, ID učenca v stolpcu BS.

- 2. Poiščemo omenjeno Excelovo datoteko.
- 3. Uvoz potrdimo z gumbom "Uvozi".

#### Uvoz podatkov obrokov iz eAsistenta

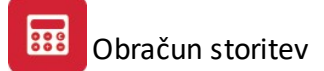

Običajen postopek:

1. Potrebujemo Excelovo datoteko s podatki o učencih, ki jo izvozimo iz eAsistenta. Podatki učencev se začnejo v tretji vrstici, kar program sam prepozna. Struktura:

|   | A      | В       | С            | D        | E           | F        | G        | н          | I.                   | J          | K         | L                             | М                          | N                  | 0                | Р        |
|---|--------|---------|--------------|----------|-------------|----------|----------|------------|----------------------|------------|-----------|-------------------------------|----------------------------|--------------------|------------------|----------|
| 1 | eA:    | sistent |              |          |             |          |          |            |                      |            |           |                               |                            |                    |                  |          |
| 2 | Razred | Dijak   | Tip prehrane | Regresor | Št. obrokov | Naročeni | Prevzeti | Odjavljeni | Odjavljeni<br>1. dan | Neprevzeti | Zaračunan | Zaračunani brez<br>subvencije | Zaračunani s<br>subvencijo | Znesek<br>položnic | Znesek subvencij | ID dijak |
| 3 | 1.A    | Ivana   | Malica       | Skupno   | 17          | 1        | 7 1      | 7          | 0                    | 0          | 0 1       | 7                             | 0 1                        | 7 0                | 13,6             | 4501     |

- 2. Poiščemo omenjeno Excelovo datoteko.
- 3. Uvoz potrdimo z gumbom "Uvozi". Uvoz se odraža pri vnosu malic po dnevih.

# 4.23 Šifrant kod namenov plačil

V tabeli je evidenca kod namenov plačil za položnice.

| D namena | Koda |                      |                            |                              |
|----------|------|----------------------|----------------------------|------------------------------|
| ID       | Koda | Klasifikacija        | Naziv                      | Definicija                   |
| 1        | CDCD | Kartična poravnava   | Kartično izplačilo         | Dvigi gotovine preko banko   |
| 2        | CDCB | Kartična poravnava   | Kartična plačila z gotovin | Nakup blaga in storitev z do |
| 3        | CDQC | Kartična poravnava   | Navidezna gotovina         | Nakup blaga, ki je enak go   |
| 4        | CDOC | Kartična poravnava   | Originalna odobritev       | Storitev, ki omogoča prejer  |
| 5        | ACCT | Upravlj. z den. sred | Upravljanje z den. sredst  | Transakcija se nanaša na p   |
| 6        | CASH | Upravlj. z den. sred | Upravljanje z den. sredst  | Transakcija se nanaša na s   |
| 7        | COLL | Upravlj. z den. sred | Nalog za izvršitev plačila | Transakcija je zbiranje sred |
| 8        | CSDB | Upravlj. z den. sred | Denarno izplačilo          | Transakcija se nanaša na i:  |
| 9        | DEPT | Upravlj. z den. sred | Depozit                    | Transakcija se nanaša na p   |
| 10       | INTC | Upravlj. z den. sred | Interno plačilo            | Plačilo znotraj banke, kar p |
| <        |      |                      | 1                          | >                            |
|          |      | 🗿 <u>P</u> ogled 🚺   | 🕂 🗹 Stavi 🛛 🔼 S            | premeni <u>B</u> riši        |

Če je tabela prazna jo lahko napolnite s privzetimi podatki z uporabo gumba Uvoz.

Posamezne zapise lahko nato tudi ročno uredite:

| uua namena     | placila virmana                                |
|----------------|------------------------------------------------|
| ID:            | 1                                              |
| Koda:          | CDCD                                           |
| Klasifikacija: | Kartična poravnava                             |
| Naziv:         | Kartično izplačilo                             |
| Definicija:    | Dvigi gotovine preko bankomatov, bančnih okenc |

# 4.24 Urejanje delovnega urnika

V tabeli urejanje delovnega urnika določite kateri dnevi so delovni in kateri ne:

| 🖭 Urejanje                                                                           | delovnega urni 📼 📼 🎫                              |
|--------------------------------------------------------------------------------------|---------------------------------------------------|
| Delovni dnev<br>Ponedelje<br>Torek<br>Sreda<br>Četrtek<br>Petek<br>Sobota<br>Nedelja | <u>ri: (dnevi, ki so standardno delovni)</u><br>k |
| Posebni praznil                                                                      | (i                                                |
| Datum                                                                                | Naziv praznika                                    |
| 1.01.1900                                                                            | Novo leto                                         |
| 8.02.1990                                                                            | Kulturni praznik                                  |
| 28.03.2016                                                                           | Velikonočni ponedeljek                            |
|                                                                                      |                                                   |
| 🛨 Vstavi                                                                             | Spremeni Briši                                    |
| 🔚 Shrani                                                                             | 🗡 Preklići 🤍 Pomoč                                |

Na vrhu obkljukajte dneve v tednu, ki so delovni.

V tabeli posebnih praznikov vnesite praznike, ki so dela prosti. Prazniki, ki so vsako leto na isti dan vnesite z letnico 1900, praznike, ki so vsako leto na drug datum pa z konkretno letnico.

| Descrite   |           |                |                      |                        |
|------------|-----------|----------------|----------------------|------------------------|
| Praznik    |           |                |                      |                        |
| ID zapisa: | 1         |                |                      |                        |
| Datum:     | 1.01.1900 | (točen datum a | li z letom 1900 za p | oonavljajoče praznike) |
| Naziv: N   | lovo leto |                |                      |                        |

### Z Shrani shranite nastavitve.

# 4.25 Opomnik za potek datuma odločbe

V tabeli opomnikov lahko preverite ali kateremu učencu poteče odločba in kdaj poteče:

|      | Oddelek | Telefon | Datum      | Dni | Opis                        | Starš | Starš 2 | Naslov    |
|------|---------|---------|------------|-----|-----------------------------|-------|---------|-----------|
| 0001 | POA     |         | 31.08.2016 |     | 8 Poteče veljavnost odločbe |       |         | Orešje na |
|      |         |         |            |     |                             |       |         |           |

V tabeli vam program prikazuje seznam učencev z odločbami, ki bodo v kratkem potekle. Na dnu lahko sami določite koliko dni pred potekom odločbe naj program opozori na potek.

Če obkljukate opcijo zaženi ob zagonu bo program ob vsakem zagonu preveril ali je kakšna odločba pred potekom in bo odprl okno z opomniki.

Seznam opomnikov lahko tudi natisnete z Tiskaj.

# 5 Obračun storitev

# 5.1 Obračun storitev

Obračun storitev je meni, ki nam omogoča dostop do vseh najpomembnejših obdelav poleg matičnih podatkov. Zajema naslednje opcije.

| Obračun storitev   | Okno      | Pomoč       |   |
|--------------------|-----------|-------------|---|
| Vnos obračuna      |           |             |   |
| Specifikacija obr  | računa    |             |   |
| Hitri vnos obrač   | iunskih s | toritev     |   |
| Masovni vnos k     | njiženja  |             |   |
| Masovno brisan     | ije       |             |   |
| Preračun oskrbr    | nin       |             |   |
| Tiskanje položni   | ic        |             | Þ |
| Plačila            |           |             | • |
| Pregled temeljn    | ice       |             |   |
| Trajniki           |           |             | • |
| Dupliciranje mes   | seca      |             |   |
| Kartice uporabn    | nikov     |             |   |
| Oprte postavke     |           |             |   |
| Kartica konta      |           |             |   |
| Poročilo za obči   | no        |             |   |
| Poročilo o izraču  | unu oskr  | bnine       |   |
| Dnevnik obraču     | na        |             |   |
| Pregled fakturin   | anih ter  | jatev       |   |
| Poročilo o nepla   | čanih te  | rjavah      |   |
| Seznam obraču      | nanega    | regresa     |   |
| Zbirnik po vrsti : | storitev  | in razredov |   |
| Obračunski listi   | :<br>     |             |   |
| Realizacija za ol  | bdobje    |             |   |
| Izpis terjatev p   | o razred  | lih         |   |
| Opomini            |           |             |   |
| Pripis obresti na  | a položni | ce          |   |
| Napredovanje s     | skupin    |             |   |
| Arhiv prometa      |           |             |   |

Vnos obračuna

Hitri vnos

# 5.2 Vnos obračuna

Program omogoča več vrst vnašanja storitev:

- 1. Ročni vnos storitev, ki je opisan v tem poglavju
- 2. Hitri vnos storitev,
- 3. Masovni vnos knjiženja.

Poglejmo si ročni vnos. Ročni vnos storitev je narejen, tako da je mogoče vnos opraviti z tipkovnico.

Odpre se nam okno z vsemi kupci - učenci.

| Šifra   | Naziv                                                                                                    | Ulica                | Pošta | Kraj       | Odd.  | Davčna Štev | Žiro  | ^   |
|---------|----------------------------------------------------------------------------------------------------|----------------------|-------|------------|-------|-------------|-------|-----|
| 1       | Andrew Constants                                                                                                    | C ii Pi i en         | 8259  | BIZELJSKO  | PQA   | 8259        |       |     |
| 2       |                                                                                                    | Financia et al angle | 8293  | STUDENEC   | Š2A   | 8293        |       |     |
| 3       | and a statement of the second                                                                                                    | Viterio par 144      | 8273  | LESKOVEC   | Š2A   | 8273        |       |     |
| 4       | AND CONTRACT OF AND ADDRESS                                                                                                    | Films and thinks     | 8262  | KRŠKA VAS  | Š2A   | 8262        | 0     |     |
| 5       | A REAL POINT OF THE PARTY OF THE PARTY OF TH | Finishing and the    | 8270  | KRŠKO      | Š2A   | 8270        | 0     |     |
| 6       | And Andrew Content                                                                                                    | la - tama de         | 8280  | BRESTANICA | Š2A   | 8280        |       |     |
| 7       | A DECK AND A DECK AND  | Ş                    | 8273  | LESKOVEC   | Š2A   | 8273        |       |     |
| 8       | A DECEMBER OF THE REPORT OF THE REPORT OF TH | F semales a same     | 8281  | SENOVO     | Š2A   | 8281        |       |     |
| 10      | Entre Lineare                                                                                                    | (                    | 8257  | DOBOVA     | Š2A   | 8257        | 0     |     |
| <       |                                                                                                    |                      |       |            |       | 1           | 8     | > < |
| F4 - Ma | anipulativni stroški E5 - Zaostali dolo                                                                                                    |                      |       | 🛨 Vstavi   | Spren | neni 🗖 🗖    | Briši |     |

Poleg vnosa storitev lahko v tem oknu tudi popravljate vse podatke o kupcih - učencih. Za to uporabljate gumbe Vstavi, Spremeni.

Vnos začnete, tako da se odločite ali boste vnašali po imenih učencev ali po šifrah. To izberete, tako da kliknete na željeni ježiček na vrhu preglednice. Program bo učence uredil po željenem ključu. Nato kliknete na poljubnega učenca in lahko začnete kar z pisanjem priimka prvega učenca. Več črk kot boste napisali bližje se bo program postavljal željenem učencu.

Če želite vnos opraviti po razredih kliknite na gumb **Filter** in izberite željeno skupino in razred razred. Lahko pa tudi ločite učence na tiste, ki plačujejo preko trajnikov, oziroma tiste ki plačujejo preko položnice.

| Nastavitev filtra                                |
|--------------------------------------------------|
| Solski<br>Razred od: 1A do: 8E                   |
| Ostalo<br>Vsi<br>samo trajniki<br>brez trajnikov |
| 🕒 Nastavi 🔀 Prekliči                             |

Ko ste nastavili filter zopet kliknete na katerikoli učenca. In seveda vpišete priimek učenca. Ko boste prišli do željenega učenca, na tipkovnici kliknite **F3 - Obračun**. Odpre se vam posebna položnica za tega učenca.

| Pregledov 🖓 | vanje prometa |                   |                |                  | ×       |
|-------------|---------------|-------------------|----------------|------------------|---------|
| Kupec       | 1 Učenec      | - Kupec           |                |                  |         |
| Sifra       | Opis          | Količina Cena/kos | Regres         | Znese            | k       |
| l           |               |                   |                |                  |         |
|             |               |                   |                |                  |         |
|             |               |                   |                |                  |         |
|             |               |                   |                |                  |         |
|             |               |                   |                |                  |         |
|             |               |                   |                |                  |         |
| •           |               | 1 1 1             |                |                  | •       |
|             |               |                   | Skupa          | aj:              |         |
|             |               |                   | <u>V</u> stavi | <u>S</u> premeni | [zbriši |
|             |               |                   |                | Zapri            | Pomoč   |

Z tipko Insert vstavljate storitev iz Cenika storitev. Željeno storitev izberete z tipko Enter.

| <b>d Ceni</b> k                                                                                                    | i                                                                                                    |                                                                                                    |                                                                                                    |                  |                         | ×                                                                                                    |
|----------------------------------------------------------------------------------------------------|----------------------------------------------------------------------------------------------------|----------------------------------------------------------------------------------------------------|----------------------------------------------------------------------------------------------------|------------------|-------------------------|----------------------------------------------------------------------------------------------------|
| Storitve                                                                                                    |                                                                                                    |                                                                                                    |                                                                                                    |                  |                         |                                                                                                    |
| Sifra<br>2<br>3<br>4<br>5<br>6<br>6<br>7<br>7<br>8<br>9<br>10<br>12<br>13<br>17<br>17<br>18<br>19<br>20<br>21<br>22<br>23<br>22<br>23<br>22<br>23 | Opis storitve<br>MALICA<br>KOSILO 1., 2. razred<br>KOSILO 3.,4.,5. RAZRED<br>KOSILO 6.,7.,8. RAZRED<br>OBČASNA KOSILA 1.,2. RAZREI<br>OBČASNA KOSILA 3.,4.,5. RAZRE<br>OBČASNA KOSILA 3.,4.,5. RAZRE<br>ZAJTRK<br>DOPLAČILO, PREPLAČILO<br>kosila zaposleni<br>ANGLEŠKI JEZIK -FAKULTATIVN<br>TABORJENJE 1. OBROK<br>ZIMSKA ŠOLA V NARAVI<br>TABORJENJE 2. OBROK<br>OBRABNINA UČBENIKOV 2. OBF<br>OBRABNINA UČBENIKOV 2.0BR<br>OBRABNINA UČBENIKOV 2.0BR<br>OBRABNINA UČBENIKOV 2.0BR | Koda<br>MA<br>KO<br>K4<br>K6<br>OK<br>OK<br>ZA<br>DP<br>koz<br>AN<br>TA<br>ZŠ<br>TAB<br>OBR<br>OBR<br>OBR | Cena storitve<br>140,000<br>320,00<br>340,00<br>365,00<br>320,00<br>340,00<br>365,00<br>140,00<br>140,00<br>10,000,00<br>10,000,00<br>2,539,00<br>2,933,00<br>3,814,00<br>3,442,00<br>1,255,00<br>1,255,00<br>1,000,00<br>1,000, | Regres<br>100,00 | Stopnja DDV             | 0.00%<br>0.00%<br>0.00%<br>0.00%<br>0.00%<br>0.00%<br>0.00%<br>0.00%<br>0.00%<br>0.00%<br>0.00%<br>0.00%<br>0.00%<br>0.00%<br>0.00%<br>0.00%<br>0.00%<br>0.00%<br>0.00%<br>0.00% |
|                                                                                                    |                                                                                                    |                                                                                                    |                                                                                                    |                  | <u>V</u> stavi <u>S</u> | premeni <u>I</u> zbriši                                                                                                    |
|                                                                                                    | zberi 🎒 Tiskanje                                                                                                    |                                                                                                    |                                                                                                    |                  |                         | Zapri Pomoč                                                                                                    |

Ko izberete željeno storitev z tipko Enter vas program vpraša za ceno in količino storitve.

| Kupec     |   |        |              |             |
|-----------|---|--------|--------------|-------------|
| Šifra:    | 2 | MALICA |              |             |
| Cena:     |   | 140    | 1,00 SIT reg | res: 100,00 |
| Količina: |   | 0      | .00          |             |

Ko potrdimo z Enter željeno količino program storitev doda na posebno položnico.

| Pregledov 🖉     | vanje prometa |                  |                    |                |                  | ×               |
|-----------------|---------------|------------------|--------------------|----------------|------------------|-----------------|
| Kupec           | 1 Učer        | nec - Kupec      |                    |                |                  |                 |
| Sifra<br>2 MALI | Opis<br>CA    | Količina<br>1,00 | Cena/kos<br>140,00 | Regres         | Znese            | k<br>140,00     |
| •               |               |                  |                    | Skup           | aj:              | ▶<br>140,00     |
|                 |               |                  |                    | <u>V</u> stavi | <u>S</u> premeni | <u>I</u> zbriši |
|                 |               |                  |                    |                | Zapri            | Pomoč           |

Tako takoj po vnosu vidimo kaj in koliko bo pisalo na posebni položnici. Če vnašate storitve od katerih se obračunava DDV, morate upoštevati, da so zneski BRUTO, se pravi da vsebujejo DDV.

Tako lahko sedaj popravljamo storitev na posebni položnici, z tipko Insert lahko dodamo še dodatne storitve.

Če smo končali z vnosom se vrnemo na seznam učencev z tipko Esc.

Vpišemo priimek naslednjega učenca in nadaljujemo z vnosom.

Poleg tega imate na voljo še naslednje gumbe:

#### F4 - Manipulativni stroški

Manipulativni stroški so namenjeni obračunu materialnih stroškov **VSEM**, ki smo jim predhodno vnesli storitve. Program pri vnosu preverja, če je znesek položnice učenca večji od 0, in če je, doda storitev Materialni stroški, ki mora biti vnešena v <u>Ceniku</u>, vsem ali samo plačnikom preko trajnika oziroma tistim ki plačujejo preko posebne položnice.

| Obračunavanje stroška položnice                                                                                | ali manipulativnih stroškov                                                                                                    |
|----------------------------------------------------------------------------------------------------|----------------------------------------------------------------------------------------------------|
| Šifra: 32 Q MATERIALNI S<br>Obračunati:<br>© vsem<br>O plačnikom preko trajnika<br>O plačnikom preko položnice | STROŠKI<br>Strošek položnice ali<br>manipulativni strošek se lahko<br>zaračuna vsem učencem,<br>plačnikom preko trajnika ali<br>plačnikom preko proložnice. |
| OK Prekliči                                                                                                    |                                                                                                    |

Program je narejen, tako da lahko obračun manipulativnih stroškov obračunamo večkrat, saj program pri ponovnem obračunu ugotovi, da smo že enkrat obračunali omenjeno storitev. Zato vedno izbriše star vnos in narediti nov obračun manipulativnih stroškov.

#### F5 - Zaostali dolg

S to opcijo lahko dodate vse neplačane terjatve, predhodno poknjižene, do nekega datuma na to posebno položnico. Na posebni položnici se potem doda znesek zaostalih terjatev. Problem se pojavi ker takšne terjatve ne smete še enkrat poknjižit v terjatve saj bodo potem učenci imeli odprte dvojne terjatve.

| aostali dolg                            |                                |
|-----------------------------------------|--------------------------------|
| Šifra storitve:<br>Konto:<br>Do datuma: | 2 MALICA<br>120000<br>30.09.03 |
|                                         | ÖK Cancel                      |

#### Obračunaj standardne

S to funkcijo vsem učencem, ki smo jim v <u>Matičnih podatkih - Kupci - učenci - Standardne storitve</u> vnesli standardno storitev obračuna standardno storitev, vendar nas za vsakega učenca vpraša za količino kar je izredno zamudno. Tega dela ne uporabljajte za obračun standardnih storitev. Za to uporabite <u>Masovni vnos</u> <u>knjiženja</u>.

#### Preveri

Gumb preveri vam prikaže učence, ki imajo negativni znesek položnice oz položnico z zneskom 0.

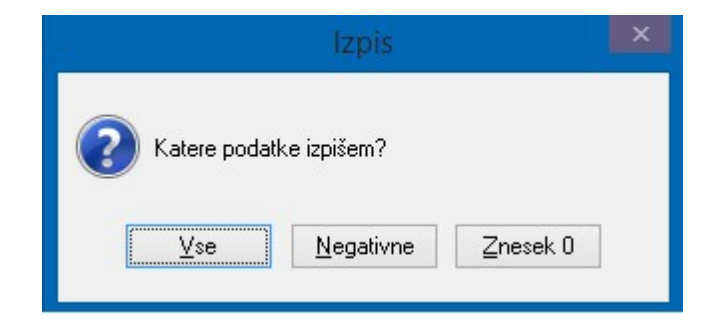

Izberete lahko katere podatke želite izpisati.

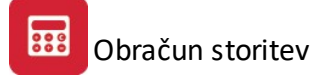

# 5.3 Specifikacija obračuna

Pripravi nam specifikacijo obračuna.

| 🛦 Specifikacija obračuna                           | × |
|----------------------------------------------------|---|
| Od programa / 1 - 3 do programa / 4 - 6 Predšolski |   |
| Za mesec: Julij leto: 2006                         |   |
|                                                    |   |
| 🖌 OK 🛛 🗙 Prekliči                                  |   |

Ko so podatki pripravljeni, opravimo še izbiro tiskanja.

# 5.4 Hitri vnos obračunskih storitev

Drugi način vnosa storitev je torej Hitri vnos storitev. Ostale si lahko ogledate v poglavju Vnos obračuna.

Hitri vnos je uporaben vkolikor poznamo **ŠIFRO** kupca -učenca in šifro storitev iz cenika storitev. In seveda količino in ceno, ki jo želimo obračunati kupcu - učencu.

| Mesec:    |       | 1 /2003        |            |  |
|-----------|-------|----------------|------------|--|
| Šifra:    | 00001 | Učenec - Kupec |            |  |
| Storitev: | 2     | MALICA         |            |  |
| Količina: | 1,00  | Cena:          | 140,00 SIT |  |
| Skupaj:   |       | 10,00          |            |  |

Ko vnesemo prvo storitev, prvemu kupcu - učencu se program zopet vrne na začetek in čaka na vnos novega učenca. Če ste končali greste ven iz obdelave z tipko **Esc**.

# 5.5 Masovni vnos knjiženja

Masovni vnos knjiženja je tretji vnos storitev kupcem - učencem. Ostala dva sta <u>Vnos obračuna</u> in <u>Hitri vnos</u> <u>obračuna</u>.

Masovni vnos uporabljamo za vnos standardnih storitev, ali kadar želimo večim učencem - kupcem obračunati enako storitev z enako količino in ceno. Seveda lahko potem določenim v ročnem vnosu storitev popravljamo obračunane storitve.

| Avtomatsko kniž | enje                                            |
|-----------------|-------------------------------------------------|
| Vnos pod        | atkov za avtomatsko kniženje storitve           |
| Mesec:          | 1 /2003                                         |
| Učenec OD:      | 00001 Q DO: 00000 Q                             |
| Razred OD:      | 1A DO: 8D Šolski 💌                              |
| Vrsta storitve: | O Q                                             |
| Količina:       | 0,00 Cena: SIT                                  |
|                 | Knjiženje standardnih storitev Upoštevaj regres |
| Obdelujem:      |                                                 |
|                 | OK Izhod                                        |

Tako lahko pri obračunu izbiramo za katero skupino želimo vnos obračuna, za katere učence - kupce, katero storitev želimo obračunati in količina za obračun.

**Knjiženje standardnih storitev** - obkljukamo kadar želimo, da program obračuna željeno storitev kupcem - učencem, ki imajo to storitev vnešeno kot standardno storitev. Drugim je ne bo obračunal.

**Upoštevaj regres** - obkljukamo za tisto storitev (malico), ki je regresirana s strani občine. Regres program obračuna sam glede na nastavitve pri matičnih podatkih učencev - kupcih in v ceniku storitev v polju regres.

# 5.6 Masovno brisanje

Včasih se zgodi, da se zmotimo in obračunamo določeno storitev vsem ali večim kupcem - učencem. Masovno brisanje omogoča, da izbrišemo določeno storitev vsem ali točno določenim kupcem - učencem.

| Vnos poo        | latkov z | a brisar | nje ki | njiženih | storitev |   |
|-----------------|----------|----------|--------|----------|----------|---|
| Mesec:          | Januar   | 2 /2003  |        |          |          |   |
| Učenec OD:      | 0000     |          | D0:    | 00000    |          |   |
| Razred OD:      | 1A       |          | DO:    | 8D       | Šolski   | - |
| Vrsta storitve: | 1        |          |        |          |          |   |

# 5.7 Preračun oskrbnin

Dostop preko menija Obračun storitev / Preračun oskrbnin

Določimo obseg, za katerega izvršujemo preračun oskrbnin.

| A | vtomatsko kni | iženje    |          |          |            |  |
|---|---------------|-----------|----------|----------|------------|--|
|   | Vnos po       | datkov za | preračun | oskrbnin |            |  |
|   | Mesec:        | Januar    | 1 /2006  |          |            |  |
|   | Učenec OD:    | 00001     | Q D0:    | 00003    | Q          |  |
|   | Razred OD:    | 1A        | D0:      | 8D       | Predšolski |  |
| 4 |               |           |          |          |            |  |
| 0 | )bdelujem:    |           |          |          |            |  |
| - | Γ             | ОК        |          | Izhod    | 1          |  |
|   |               |           |          |          |            |  |

# 5.8 Vnos oskrbnin - po dnevih

Preko vnosa oskrbnin po dnevih lahko na hitri način uredite podatke o oskrbninah. Funkcionalnost je zaklenjena in za delovanje potrebuje registracijo.

Ko prvič v obračunu odprete okno za hitri vnos oskrbnin program prednapolni podatke o prisotnosti in vsem otrokom dodeli število prisotnosti glede na delovne dni v izbranem mesecu.

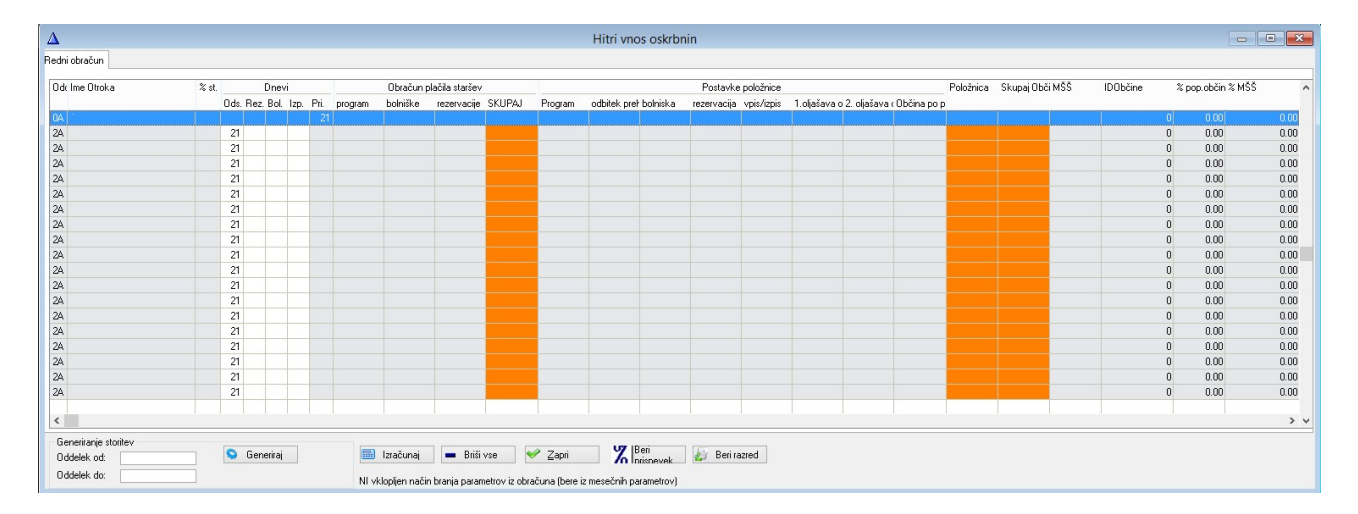

Po tem, ko program napolni privzete podatke o prisotnosti, morate vnesti vse posebnosti. Vsakemu otroku posebej vnesete **odsotnosti** (stolpec ods.), **rezervacijo** (rez.), **odsotnost zaradi bolezni** (bol.) ter **izpis** (izp) - seveda če je do teh dogodkov prišlo. Program sam izračuna **prisotnost** (pri.) ter vse podatke za obračun na podlagi vnesenih podatkov.

#### Pomen ostalih gumbov:

Izračunaj - program na novo izračuna število delovnih dni glede na vnesene datume:

|         |            | Izračun delovnih dni |  |
|---------|------------|----------------------|--|
| Od dne: | 1.01.2016  | Št. delovnih dni: 20 |  |
| Do dne: | 31.01.2016 |                      |  |

**Briši vse** - gumb izbriše vse vnesene podatke tekočega meseca. Po brisanju je potrebno okno zapreti ter ponovno odpreti, da program napolni osnovne podatke. Program postavi dodatno varnostno vprašanje:

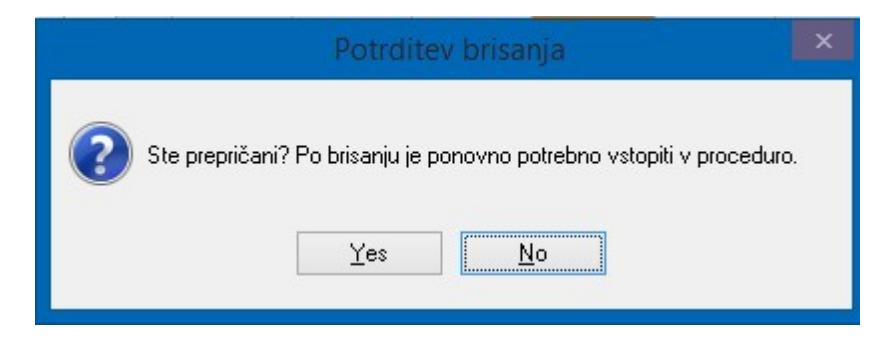

Zapri - program zapre okno za vnos oskrbnin.

**Beri prispevek** - program prebere prispevek staršev in ga zapiše v tabelo. Postopek je izveden samo na trenutno izbranem zapisu.

**Beri razred** - program prebere oskrbninbki razred otroka in ga zapiše v tabelo. Postopek je izveden samo na trenutno izbranem zapisu.

**Generiranje storitev** - generiranje storitev dejansko šele zapiše postavke obračuna posameznim otrokom. Izberete obseg oddelkov za katerega se naj izvede generiranje, program prebere podatke iz tabele ter zapiše postavke na obračun. Pri izbiri storitev upošteva <u>nastavitve programa</u>.

# 5.9 Vnos oskrbnin - podatki za poračun

Preko menija Obračun storitev - Vnos oskrbnin - podatki za poračun lahko pripravite poračun oskrbnin.

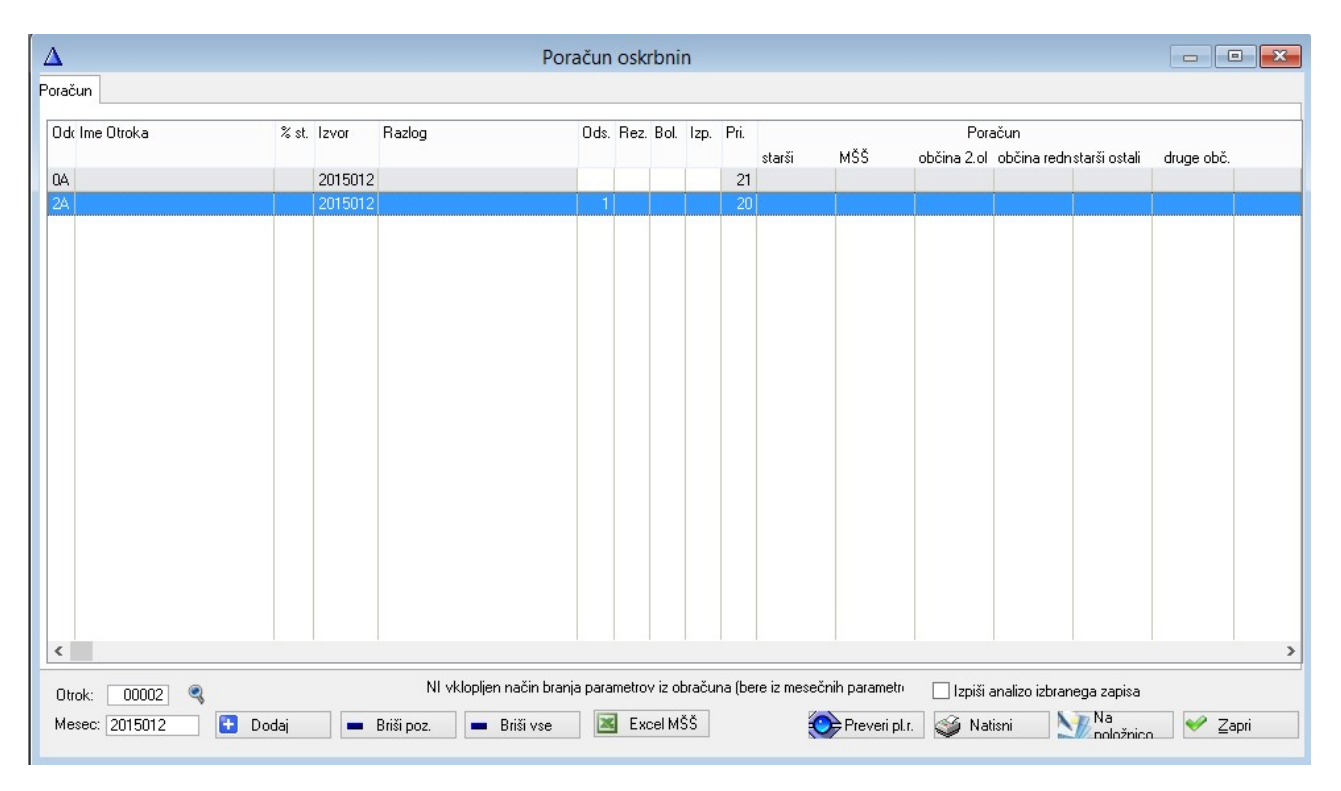

Poračun vnesete v tabelo tako, da določite otroka ter mesec. Ko kliknete **Dodaj** program prenese podatke iz obračuna za izbranega otroka v tabelo. Podatke iz tabele lahko izbrišete z gumboma **Briši poz.** ter **Briši vse**.

Gumb **Excel MŠŠ** omogoča pripravo datoteke za MŠŠ. Gumb **Preveri pl.r.** preveri plačilne razrede za izbrane otroke. Če ste s poračunom zadovoljni lahko poračunske podatke prensete na obračun z gumbom **Na položnico**.

Poračun lahko izpišete s pritiskom na gumb **Natisni**. Če želite na izpisu še **analizo** lahko to označite.

# 5.10 Vnos malic - po dnevih

Tabela vnosa malic po dnevih omogoča hitri vnos subvencionirane prehrane.

Program ob prvem zagonu napolni tabelo s privzetimi vrednostmi. V kolikor so v obračunu že podatki nas program vpraša ali želimo dodati morebitne nove učence.

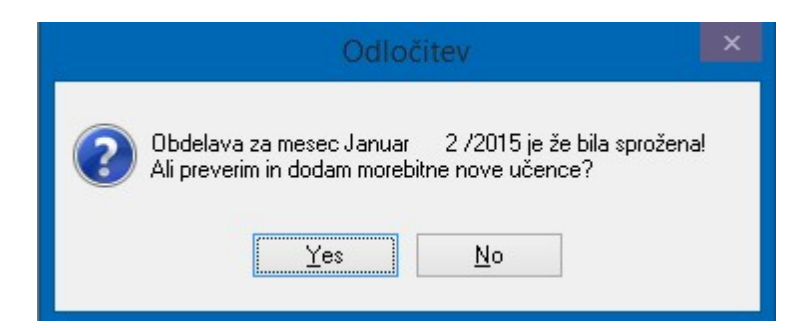

Če izberete Yes, bo program preveril ali so še kakšni učenci, ki ne obstajajo v tabeli in jih bo dodal. Če izberete No, program novih učencev ne bo dodajal.

|                             |                                   |             | DHOV              |             | ~            | gr Ha Naziv       |          |
|-----------------------------|-----------------------------------|-------------|-------------------|-------------|--------------|-------------------|----------|
|                             |                                   | prijavljeni | prevzeti odj.1dan | odj.nasl.d. | neodjavljeni | 🔽 2A Drugi razred |          |
|                             | Malica                            | 21          | 21                |             |              |                   | 🗹 Ozna   |
| A                           | Malica                            | 21          | 21                |             |              |                   | 🗳 Označ  |
| A                           | Malica                            | 21          | 21                |             |              |                   | 📼 Odzna  |
| A                           | Malica                            | 21          | 21                |             |              |                   |          |
| A                           | Malica                            | 21          | 21                | 0           |              |                   | 😰 Obmi   |
| A                           | Malica                            | 21          | 21                |             |              |                   | S Filter |
| A                           | Malica                            | 21          | 21                |             |              |                   |          |
| A                           | Malica                            | 21          | 21                |             |              |                   |          |
| A                           | Malica                            | 21          | 21                |             |              |                   | 🗔 Izrači |
| A                           | Malica                            | 21          | 21                |             |              |                   | 121800   |
| A                           | Malica                            | 21          | 21                |             |              |                   |          |
| A                           | Malica                            | 21          | 21                |             |              |                   |          |
| A                           | Malica                            | 21          | 21                |             |              |                   |          |
| A                           | Malica                            | 21          | 21                |             |              |                   |          |
| A                           | Malica                            | 21          | 21                |             |              |                   |          |
| A                           | Malica                            | 21          | 21                |             |              |                   |          |
| A                           | Malica                            | 21          | 21                |             |              |                   |          |
| A                           | Malica                            | 21          | 21                |             |              |                   |          |
| A                           | Malica                            | 21          | 21                |             |              |                   |          |
| A                           | Malica                            | 21          | 21                |             |              |                   |          |
| A                           | Malica                            | 21          | 21                |             |              |                   |          |
| c                           |                                   |             |                   |             | > ~          | <                 | >        |
| Masovni vpis                |                                   |             |                   |             |              |                   |          |
| Novo št. prijavljenih : 📃 🛛 | 💋 Zapiši 🛛 Za storitev (0 - vse): | 0 🔍         |                   |             | Dodaj        |                   |          |

Na desni strani tabele lahko vklopite in izklopite filtre za lažje iskanje ter bolj pregleden prikaz podatkov. Izberete lahko razrede, ki jih želite urejati ter vklopite filter (gumb **Filter**). Gumb **Izračunaj** lahko uporabite za izračun števila delovnih dni med dvema datuma (glede na vnesene parametre):

|                    |                         | Izračun delovnih dni |  |
|--------------------|-------------------------|----------------------|--|
| Od dne:<br>Do dne: | 1.01.2015<br>31.01.2015 | Št. delovnih dni: 21 |  |
| 📮 Prikaži          | 🔮 ОК                    | Prekliči             |  |

**Masovni vnos** omogoča zapis števila prijavljenih za vse učence naenkrat. V polje vnesete število ter posodobite podatek v tabeli z **Zapiši**. Lahko izberete samo eno storitev ali pa novo št. prijavljenih vnesete za vse storitve (pustite 0). Pred zapisom program še postavi varnostno vprašanje.

| Potrditev                                                                                                    | ×  |
|----------------------------------------------------------------------------------------------------|----|
| Ste prepričani? Postopek bo zapisal novo število prijavljenih obrokov na prikazane podatk<br><u>Y</u> es <u>No</u> | el |

Gumb **Dodaj** lahko uporabite za vnos novega zapisa v tabelo. Pri vnosu novega zapisa morate določiti učenca in storitev.

| Δ         | Dodajanje pozicije hitrega vnosa | × |
|-----------|----------------------------------|---|
| Učenec:   | 00002                            |   |
| Storitev: | 0                                |   |
|           | 🛩 OK 🛛 🗙 Prekliči                |   |

Gumb **Briši vse** omogoča izbris vnesenih podatkov v tabeli. Ob ponovnem odprtju tabele bo program zopet napolnil podatke za tekoči obračun. Program pred izbrisom postavi še varnostno vprašanje:

|                   | Potrdite                        | v brisanja                          | ×  |
|-------------------|---------------------------------|-------------------------------------|----|
| Ste prepričani? F | Po brisanju je p<br><u>Y</u> es | onovno potrebno vstopiti v procedur | 0. |

Gumb Generiraj zapiše podatke podatke iz tabele na obračun posameznega otroka.

Z gumbom **Poročilo** lahko izpišete seznam podatkov. Pred izpisom vas program vpraša katere podatke želite na seznamu:

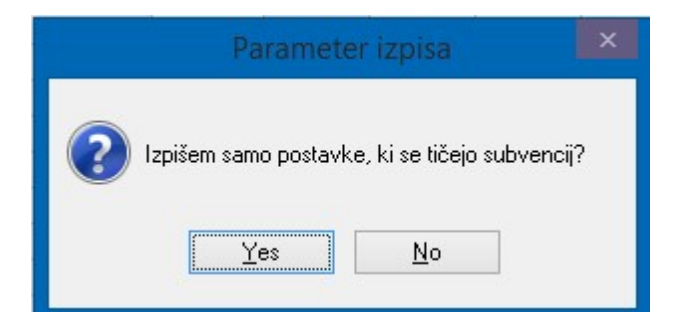

# 5.11 Tiskanje položnic

# 5.11.1 Pregled položnic

Pregled položnic je pregled vseh pripravljenih položnic in tiskanje le teh. Je centralno mesto v katerem se nahajajo položnice. Da se položnice pojavijo v pregledu je potrebno generirat položnice.

# Ni dovolj, da samo poknjižimo storitve učencem - kupcem ampak moramo nujno <u>Generirati</u> položnice.

Potem ko smo naredili generiranje položnic lahko nadaljujemo z obdelavo.

| Tiskanje položnic         |                                      |                                                                    |
|---------------------------|--------------------------------------|--------------------------------------------------------------------|
| 0d datuma: 1.01.2003 Do   | datuma valute: 1.12.2003             |                                                                    |
| Valuta Dokument           | Navadna položnica Posebna položnica  |                                                                    |
| 15.01.2003 1 PO:003011    | Plačilo preko trajnika D/N: <u>N</u> |                                                                    |
|                           | Obračun za : Januar-2003             | PREJEMBUR NALOGODAJALEC                                            |
|                           |                                      |                                                                    |
|                           | 0000120030110                        | 0000120030110                                                      |
|                           | Učenec - Kupec                       | HERMES d.o.o.                                                      |
|                           | TOVARNIŠKA 12                        | Tovarniška 18 TOVARNIŠKA 12                                        |
|                           |                                      |                                                                    |
|                           |                                      | 0000120030110 0014175156 0000000257 02960000 11                    |
| 🕽 Označi 🛛 🔖 Neoznači 🗍   | Označi vse 🏼 🏈 Tiskaj označene       |                                                                    |
| Odkleni 🔗 Podvoji         |                                      | Zapri Pomoč                                                        |
| enda: 📕 Označena položnic | a 📕 Neobdelana položnica 📃 Tiska     | ina/Prenešena položnica 🔂 Ročno vnešena položnica 🔲 Prenešena v GK |

Spodaj je prikazana nova **posebna položnica (obrazec PP 02)**, ki jo izdajatelji obvezno uporabljajo za plačila z datumom zapadlosti po 1.1.2007 (zaradi prehoda na evro). Za tiskanje tovrstnih položnic je potrebno spremeniti nastavitev, do katere se dostopa preko menija **Datoteka / Nastavitve programa / Posebne položnice** ter obkljukati **Tiskaj položnico na novo PP02.** 

| 🛦 Tiskanje položnic                                   |                                                                                                    |
|-------------------------------------------------------|----------------------------------------------------------------------------------------------------|
| 0d datuma: 1.01.2006 Do datuma valute: 10.12.2006     |                                                                                                    |
| Valuta (I/AKUTOPATI Kupec)<br>Valuta Stay Dokument    |                                                                                                    |
| 23.11.2006 3 RV:000003<br>Plačilo preko trajnika D/N: | Posobna položnica                                                                                                    |
| Zreente                                               | Put pikole Viste poels Zineek Padan Pikola Pikola P |
| EUR_<br>Datamente<br>Natiogeologiste:                 | SISE Sise                                                                                                    |
| Rok plačila do                                        | Autor     Nation       Kni     Kni                                                                                                    |
|                                                       |                                                                                                    |
| Provideo (Adda FP DS                                  | Prozence na plate in ne žigovejel v tros prostový. Oznakuć šakovla, nemec ti káro take Otvrazov deválka PPF 02                                                                                                    |
| 🗇 Označi 👆 Neoznači 🛛 Označi vse 🥥 Tiskaj označene    | <u>V</u> stavi <u>S</u> premeni <u>B</u> riši Briši prenešene                                                                                                    |
| Ødkleni Ø Odkl. vse ∲ Podvoji                         | Zapri Pomoč                                                                                                    |
| Legenda: Uznacena poloznica Neobdelana poloznica      | skana/Frenesena poloznica 🔄 Hocho vnesena poloznica 🔲 Prenesena V GK                                                                                                    |

Pojavijo se vam posebne položnice, ki imajo valuto v okviru datumov navedenih na vrhu okna. Po potrebi lahko datumsko območje popravite.

Glede na legenda ločimo položnice po barvi. Ko prvič po generiranju položnic pridemo v pregled položnic so vse položnice ČRNE. Ker program tiska samo RDEČE, moramo klikniti gumb **Označi vse**. Predlagam, da vedno izberete vse za tiskanje, saj lahko pri samem tiskanju izbirate kaj boste tiskali. Tako ne boste pozabili nobene stiskati.

Ko so položnice rdeče jih lahko stiskamo z gumbom **Tiskaj označene**. Program tiska le RDEČE položnice. Pojavi se naslednje okno.

| Izpis položnic                                                                  |  |  |
|---------------------------------------------------------------------------------|--|--|
| Sortiraj po:<br>Razredu in Šifri<br>Razredu in Nazivu                           |  |  |
| Skupina: Šolski 💌<br>Razred Od: 1A<br>Razred Do: 92                             |  |  |
| Nastavitev izpisa<br>posebnih položnic:<br>odmik X v mm: 0<br>odmik Y v mm: 0   |  |  |
| <ul> <li>Navadne položnice</li> <li>Posebne položnice</li> <li>Zapri</li> </ul> |  |  |

Pri izpisu lahko izberemo sortiranje izpisa, potem skupino in razred za tisk, da ne tiskamo vseh položnic naenkrat.

Nastavitev izpisa običajno ni potrebno, ča pa želite lahko z vpisovanjem številk zamikate izpis na tiskalniku, da je tisk točen v okvirje. Običajno je dovolj x = 1 in y = -1.

Izbirate lahko tudi ali boste tiskali posebne opložnice ali navadne. Priporočamo seveda posebne, saj navadnih ni več.

Ko končate z tiskanjem se program vrne v osnovno okno, vendar so sedaj položnice obarvane SIVO.

Sedaj je položnice potrebno PRENESTI V TERJATVE.

Če se katera od položnic ni stiskala dobro, jo lahko Odklenete, Označite in ponovno natisnete.

Od verzije 1.055 je v informativnem delu dodan tudi znesek v EUR.

#### POLOŽNIC NE BRIŠITE.

#### 5.11.2 Generiranje položnic

Potem ko ste vnesli storitve za obračun vsem kupcem - učencem je potrebno narediti posebne položnice. To naredimo v tem poglavju.

Preden se vam odpre meni za generiranje položnic se pojavita dva drsnika, ki kažete potek brisanja starih položnic. Stare položnice običajno namreč brišemo preden naredimo nove.

| 🔍 G               | enerirar    | ije polo  | žnic                |              |            |
|-------------------|-------------|-----------|---------------------|--------------|------------|
| Od kupca:         | 1           | do kupca  | <mark>: 41</mark> 3 |              |            |
| Od razreda:       | 1A          | do razrec | la: 82              | Šolski       | V          |
| Kraj:             | 8270 KRŠ    | KO,24.08  | .2016               |              |            |
| Šifra:            | 903011      | - P       | ekrij prej obli     | kovane polož | ínice      |
| Pripravljeno:     | 1           |           |                     |              |            |
| Datum valutacije: | 1.01.20     | 15 DUR:   | 1.01.2015           | op.storitve: | 28.01.2015 |
| Na položnico      | izpiši dolg | na dan:   | 31.12.2014          | ]            |            |
|                   |             | _         |                     |              |            |
| Koda namena:      | COST        |           | roški               |              |            |
| BIC banke prej.:  |             |           |                     |              |            |
| Obdelujem:        |             |           |                     |              |            |
|                   |             |           |                     |              |            |
|                   | OK          |           | Opomba              |              | Prekliči   |

Položnice VEDNO generirajte za vse, ki ste jih vnesli storitve za obračun.

Kraj nima pomeni več saj je viden le na navadnih položnicah, ki jih ne uporabljamo več.

Enako velja za Šifro.

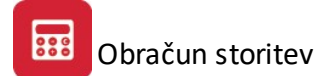

**Prekrij prej oblikovane položnice** imejte vedno obkljukano. Vpliv ima le če nimate v nastavitvah obkljukano, da vedno pred generiranjem brišete vse položnice. V tem primeru mora biti kljukica, ki pa nič ne škodi, če tam vedno je.

Datum valutacije je datum VALUTE.

DUR je datum dokumenta v terjatvah.

Datum opravljene storitve je zadnji dan opravljene storitve. Pomembno je če zaračunavate pravnim osebam.

**Tekst za obračun** se pojavi le če imate v nastavitvah nastavljeno, da želite ročno vpisovati naziv obračuna. Drugače program sam kreira naziv obračuna, naprimer Obračun Maj - 2003.

Koda namena - izberete katero kodo namena naj program vnese na položnice.

BIC banke prej. - vnesete BIC banke na katero bodo plačevali položnice.

Z klikom na **OK** program naredi potrebne posebne položnice.

**Opomba** je poljuben sedem-vrstični tekst, ki se shrani v spomin, in ki jo program izpisuje na VSEH posebnih položnicah. Tu lahko napišemo določena obvestila vsem kupcem - učencem, katerim bomo poslali posebne položnice. Če ne želimo ničesar moramo zbrisati opombo.

Sprememba se naredi v oknu za generiranje položnic in sicer s klikom na gumb **Opombe** se odpre okno, v katerem lahko spremenite besedilo.

Na izpisu položnice je sedaj možno zamenjati besedilo "Po 8. točki 26. člena zakona o ZDDV smo oproščena dejavnost.". Sprememba je bila objavljena v Uradnem listu št.117/2006 – spremeni se besedilo "24. člen" v "42. člen".

| Vnos opombe | e na posebni položnici                                       |
|-------------|--------------------------------------------------------------|
| Vrstica 1:  |                                                              |
| Vrstica 2:  |                                                              |
| Vrstica 3:  |                                                              |
| Vistica 4:  |                                                              |
| Vistica 5:  |                                                              |
| Vrstica 1a: | VELJA KOT RAČUNI                                             |
| Vrstica 1b: | Po 8. točki 26. člena zakona o ZDDV smo oproščena dejavnost. |
|             | OK Prekliči Briši                                            |

## 5.11.3 Prenos v terjatve

Prenos v terjatve opravimo takoj, ko stiskamo vse položnice. Šele ko prenesemo vse položnice v terjatve lahko izpisujemo odprte postavke, opomine in konec koncev zapiramo z plačili.

| Knjižbe terjatev        |                             |
|-------------------------|-----------------------------|
|                         | ✓ Prekrij obstoječe knjižbe |
| Tip dokumenta terjatve: | 101 Q                       |
| Konto terjatev:         | 120000 Q                    |
| Konto prihodkov:        | 760000 Q                    |
| Konto DDV 8.5%:         | 160014 Q                    |
| Konto DDV 20%:          | 160012 Q                    |
|                         |                             |
|                         |                             |
|                         | UK Prekliči                 |

Predlagamo, da ohranite navedene označbe ali pa se o njih posvetujete z delavci podjetja Hermes.

#### 5.11.4 Dnevnik položnic

Dnevnik položnic je zbir vseh položnic v tem obračunu. Pri izpisu lahko izbirate položnice med posameznimi deli obdelave. Vsi izpisi morajo biti enaki če želite biti prepričani, da ste pravilno generirali, iztiskali položnice in na koncu prenesli v terjatve oziroma glavno knjigo.

Izpis je mogoče nato še ločit po razredih in jih tudi združevat po razredih.

| Tiskanje dnevnika položnic |
|----------------------------|
| Status                     |
| C Označene                 |
| C Tiskane                  |
|                            |
|                            |
| Skupina <u>Solski</u>      |
| Od razreda: 1A             |
| Do razreda: 82             |
| 🗖 Grupiraj po razredih     |
| OK Prekliči                |

## 5.11.5 Priprava podatkov za Pošto Slovenije

Priprava podatkov za Pošto Slovenije je namenjena vseh šolam oziroma podjetjem, ki imajo z Pošto Slovenije podpisano pogodbi o tisku posebnih položnic. V ta namen program pripravi posebno datoteko EPPS.TXT, ki jo je potrebno poslati po elektronski pošti na naslov epps@posta.si.

V datoteko program prenese samo stiskane posebne položnice, se pravi tiste ki so v <u>pregledu položnic</u> označene kot SIVE. Zato morate tudi če vse položnice pošiljate na Pošto Slovenije le te stiskati. Seveda ne na tiskalnik, ampak samo na zaslon.

Pomembna nastavitev je tudi v <u>Nastavitvah programa</u> - kjer določimo ali želimo na EPPS pošiljati tudi položnice, ki so plačane z trajnikom. Če želimo moramo namreč najprej poklicati na EPPS in jim sporočiti, da bomo pošiljali tudi položnice plačane z trajniki. Pri tem je pomembno, da povemo, da so plačane položnice

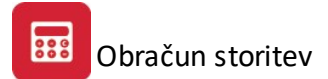

prečrtane, to pa program loči z oznako 1 na ustreznem mestu. Na našo željo nam pri prvi pošiljki tudi pošljejo po faxu eno posebno položnico in eno prečrtano posebno položnico.

V tem delu program namreč nič ne sprašuje, ampak kar naredi datoteko, pri tem pa javi število oddanih zapisov.

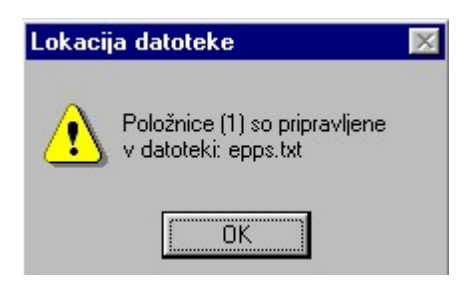

Datoteka se nahaja v mapi, kjer je instaliran program Obračun storitev. Običajno je to C:\Hermes\Malice.

# 5.12 Plačila

## 5.12.1 Zajemanje plačil

Plačila posebnih položnic lahko prav tako knjižimo na več načinov. Lahko jih poknjižimo ročno, kar je opisano v tem poglavju ali pa s pomočjo programa in datotek. Tako ločimo zapiranje plačil s <u>pomočjo trajnikov in zbirnega</u> <u>centra</u>. Če pa poslujemo z bankami pa lahko tudi preko <u>bankarta</u>.

V tem poglavju je opisano **ročno zapiranje postavk**.

| Zajemanje plačil    |                         |
|---------------------|-------------------------|
| Tip dokumenta:      | 501 TRR                 |
| Številka dokumenta: | 1                       |
| Leto:               | 2003                    |
| Datum:              | 25.02.03                |
| Konto:              | 120000 K                |
| Komitent:           | 00001 Učenec - Kupec    |
| Leto:               | F3 - Odprti računi      |
| Obračun:            | Mesec Št.obr VD Št.Rač. |
| Znesek:             | 0,00                    |
|                     | OK Izhod                |

**Tip dokumenta** lahko sami izberete, vendar priporočamo, da uporabljate predlaganega 501. Pomembno je, da je številka tipa dokumenta banke večja od tipa dokumenta pri <u>prenosu v terjatve</u>. Tip dokumenta za izpiske iz TRR naj ima eno številko, blagajna, če učenec - kupec plača z gotovino, pa drugega. V tem primeru, blagajniškega dnevnika priporočamo tip dokumenta 601.

Številka dokumetna je enaka številki izpiska, če knjižite izpiske. Oziroma številke blagajniškega prejemka.

Leto je leto plačila, ki ga knjižite.

Datum je datum plačila.

Konto je konto terjatev, kamor knjižite odprte terjatve. Običajno je to konto 120000 in seveda v Kredit.

Komitent je učenec oziroma kupec. Številko preberemo iz izpiska ali dnevnika.

# Nato program od vas zahteva, da določite katero terjatev boste zapirali. To lahko naredite na dva načina.

#### 1. način

Z tipko Enter greste iz polja Komitent na polje **Leto** in vpišete leto terjatve, ki jo boste zapirali. Leto 2003, če zapirate terjatev december 2003.

Z Enter se nato pomaknete naprej na **mesec**, ki ga morate vpisati dvomestno, se pravi 03 če zapirate terjatev iz meseca marca.

Naslednje polje je polje **številka obračuna (Št. obr)**, ki je številka obračuna v mesecu. Oba podatka dobite iz sklica plačila.

Če terjatev obstaja, oziroma je še vedno odprta se v polju **znesek** pojavi plačan znesek. Če zneska ni, pomeni, da ni odprte terjatve. Če kljub temu nadaljujete z Enter in vpišete znesek v polje znesek bo program poknjižil preplačilo.

Nadaljujete torej z Enter in ko potrdite z tipko Enter **OK**, program poknjiži plačilo in se vrne nazaj na številko komitenta. Vpisat morate naslednjega komitenta.

Če ste končali zaprete okno z tipko Esc.

#### 2. način

Ko vpišete številko **komitenta** jo potrdite z tipko Enter. Program se postavi na polje **Leto**, kjer pa ne pišete ničesar, ampak na tipkovnici stisnete tipko **F3** ali pa kliknete na **F3 - Odprti računi**. Pojavi se vam okno z odprtimi terjatvami, če je okno prazno ta komitent nima odprtih terjatev. Željeno terjatev za plačilo izberemo z miško ali pa z tipko na tipkovnici (puščica navzdol). Ko stojimo na pravi terjatvi stisnemo Enter ali kliknemo gumb **Izberi** v levem kotu okna.

| <i> i</i> 0 d | lprti de | okument   | ti              |           |            |               |          |        |                | X               |
|---------------|----------|-----------|-----------------|-----------|------------|---------------|----------|--------|----------------|-----------------|
|               |          | ENT<br>ČT | Eksterna št.    | Datum_DK  | Datum_VA   | Znesek računa | Östanek  | Valuta | Devizni znesek | Devizni ostanek |
| 101           | 03       | 004556    |                 | 1.01.2003 | 15.02.2003 | 2.570,00      | 2.570,00 |        | 0,00           | 0,00            |
|               |          |           |                 |           |            |               |          |        |                |                 |
|               |          |           |                 |           |            |               |          |        |                |                 |
|               |          |           |                 |           |            |               |          |        |                |                 |
|               |          |           |                 |           |            |               |          |        |                |                 |
|               |          |           |                 |           |            |               |          |        |                |                 |
|               |          |           |                 |           |            |               |          |        |                |                 |
|               |          |           |                 |           |            |               |          |        |                |                 |
|               |          |           |                 |           |            |               |          |        |                |                 |
|               | ]        |           |                 |           |            |               |          |        |                | <u> </u>        |
| ~             | Izber    | i         | Izbran dokument |           |            |               |          |        |                | 🗙 Prekliči      |

Za konec z Enter do gumba **OK** samo potrdite znesek, ali pa ga popravite, če ne ustreza plačilu.

Končate zopet z tipko Esc.

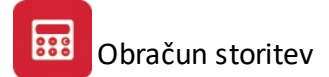

## 5.12.2 Avtomatsko zapiranje plačil - trajniki, zbirni center

Avtomatsko zapiranje plačil je namenjeno, kot pove ime avtomatiziranem zapiranju plačil. V tem modulu lahko zapiramo plačila izvedena preko trajnikov. V bančnem programu lahko prevzamete datoteko z seznamom odtegnjenih trajnikov.

Postopek pa je naslednji:

| ki [ | O <u>b</u> račun storitev <u>O</u> kno <u>P</u> omoč                                           |   |                                              |                                                                                                    |  |  |  |  |
|------|------------------------------------------------------------------------------------------------|---|----------------------------------------------|----------------------------------------------------------------------------------------------------|--|--|--|--|
| ]    | ⊻nos obračuna<br>Hitri vnos obračunskih storitev<br>Masovni vnos knjiženja<br>Masovno brisanje |   | Izbira<br>meseca                             | Hermes d.o.o.®<br>CopyRight © 1990 - 2001 Herr<br>Uporabnik: a                                                  |  |  |  |  |
|      | Tiskanje <u>p</u> oložnic                                                                      | • |                                              |                                                                                                    |  |  |  |  |
|      | Plačila                                                                                        | • | Zajemanje plačil                             | and the state of the second second second second second second second second second second second second second |  |  |  |  |
|      | Pregled temeljnice                                                                             |   | Avtomatsko zapiranje                         | e plačil - trajniki, zbirni center                                                                              |  |  |  |  |
|      | <u>T</u> rajniki                                                                               | • | Avtomatsko zapiranje plačil - bančni izpiski |                                                                                                    |  |  |  |  |
|      | <u>D</u> upliciranje meseca                                                                    | Т | Dnevnik kniženja pla                         | čil                                                                                                    |  |  |  |  |
|      | Kartice uporabnikov                                                                            |   |                                              |                                                                                                    |  |  |  |  |
|      | Oprte postavke                                                                                 |   |                                              |                                                                                                    |  |  |  |  |
|      | Kartica konta                                                                                  |   |                                              |                                                                                                    |  |  |  |  |

Odpre se okno za uvoz podatkov.

|                          |                      | Zapiranje plač           | il        |                 |           |                  |                 |   |
|--------------------------|----------------------|--------------------------|-----------|-----------------|-----------|------------------|-----------------|---|
| Tip dok: 502 🔍 Leto: 201 | 5 Št Dok: 1 Nova Št. | Datumi<br>dokumenta: 5.0 | 1.2015 DI | JR: 5.01.201    | 5 Valute: | 5.01.2015        | PKto: 110000    | Q |
| Vr Dok Leto Štev Dok Kup | ec Naziv             | Znesek D                 | K Konto   | Dat DUR         | Dat VAL   | Dat DOK          | Opis            |   |
|                          |                      |                          |           |                 |           |                  |                 |   |
|                          |                      |                          |           |                 |           |                  |                 |   |
|                          |                      |                          |           |                 |           |                  |                 |   |
|                          |                      |                          |           |                 |           |                  |                 |   |
|                          |                      |                          |           |                 |           |                  |                 |   |
|                          |                      |                          |           |                 |           |                  |                 |   |
|                          |                      |                          |           |                 |           |                  |                 |   |
|                          |                      |                          |           |                 |           |                  |                 |   |
|                          |                      |                          |           |                 |           |                  |                 |   |
| <                        |                      |                          |           |                 |           |                  | 24              | > |
| M Poišči veze            |                      | 0,00                     |           | 📇 ⊻stav         | i 📕       | <u>S</u> premeni | 🔖 <u>B</u> riši |   |
| 🗳 Uvozi 🗳 l              | Jvoz XML 🔮 XML ZBS   | 💭 Knjiži v G             | K 🗌 An    | aliziraj XML po | datke 🎒   | Tiskaj           | 🕒 Zapri         |   |

Najprej določite glavno vrstico.

**Tip Dok** je dokument, ki ga knjižite. Če knjižite Zbirni center je to lahko tudi dokument TRR (501), če knjižite trajnike predlagamo drugo številko dokumenta na primer 550.

Leto je leto dokumenta, ki ga knjižite.

**Št. dok** je številka dokumenta, ki ga knjižite.

#### Dat Dokumenta, Datum DUR in Datum Valute so običajno isti in so enaki datumu plačila.

Ko ste določili uvodno vrstico je na vrsti **Uvoz** podatkov. Uvoz sprožite z gumbom Uvoz XML (gumbov Uvozi ter XML ZBS) trenutno več ne uporabljate. Pred uvozom lahko obkljukate opcijo **Analiziraj XML podatke** in program vam ob uvozu prikaže analizo prevzetih podatkov.

Najprej poiščete datoteko s seznamom odtegnjenih trajnikov, ki ste jo predhodno prevzeli preko bančnega programa. Ko datoteko izberete kliknete **Odpri**. Program vas obvesti, da je končal z uvozom. To še ne pomeni, da je vedno vse v redu.

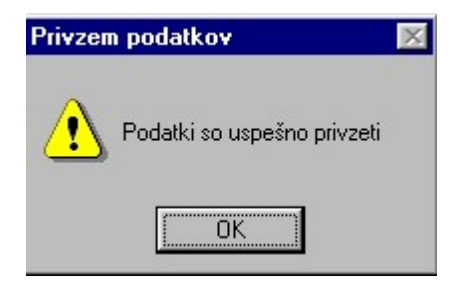

Sedaj se nam v osnovnem oknu pojavijo podatki, ki so v datoteki. Bodisi trajniki, ki jih je odtegnila banka, bodisi plačane posebne položnice.

| Z | apiranj | e plač | il                  |       |                    |           |       |       |            |           |             |                  |
|---|---------|--------|---------------------|-------|--------------------|-----------|-------|-------|------------|-----------|-------------|------------------|
|   | Tip dol | <  501 | Q Leta              | 2003  | Št Dok: 1 Nova Št. | Dat Dokum | nenta | 5.02. | 2003 Datum | DUR: 5.02 | .2003 Datur | n VAL: 5.02.2003 |
|   | Vr Dok  | Leto   | Stev Dok            | Kupec | Naziv              | Znesek    | DK    | Konto | Dat DUR    | Dat VAL   | Dat DOK     | Opis             |
|   | 501     | 2003   | 000001              | 1     | Učenec - Kupec     | 2.500,00  | K     |       | 05.02.03   | 05.02.03  | 05.02.03    | 0000120030110    |
|   | 1.1.1   |        | 1.1.1.1.1.1.1.1.1.1 |       |                    |           |       |       |            |           |             |                  |
|   |         |        |                     |       |                    |           |       |       |            |           |             |                  |
|   |         |        |                     |       |                    |           |       |       |            |           |             |                  |
|   |         |        |                     |       |                    |           |       |       |            |           |             |                  |
|   |         |        |                     |       |                    |           |       |       |            |           |             |                  |

Naslednji korak je poiskati veze, ker sedaj smo le prevzeli podatke iz datotek. To naredimo z klikom na Gumb **Poišči veze**.

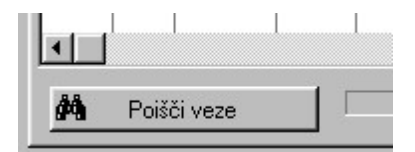

Program konča z iskanjem kaj je bilo plačano, ko javi da so **veze najdene**. To ne pomeni, da je vse našel, ampak da je končal z iskanjem. Sedaj se v stolpcu **konto** pojavijo konti 120000.

Predlagamo, da v tem trenutku z tipko **Tiskaj** stiskate kar boste poknjižili. Pomembno je, da pregledate, če je v vsaki vrstici polje Veza polno. Če je polno namreč pomeni, da je našel odprt račun in ga bo zaprl. Če ostane samo v eni vrstici prazno polje veza program ne bo poknjižil dokumenta v terjatve.

Kjer koli je prazna vstico VEZA lahko z gumbom spremeni popravite podatke in poskušate ročno poiskati odprte terjatve. Podobno kot v poglavju ročnega zapiranja postavk. Če kljub trudu ne veste, kaj je ta vrstica si jo označite za kasnejše reševanje in jo z gumbom Briši zbrišite.

Šele nato kliknite gumb Knjiži v GK. S tem bo postopek končan in bodo terjatve dejansko zaprte.

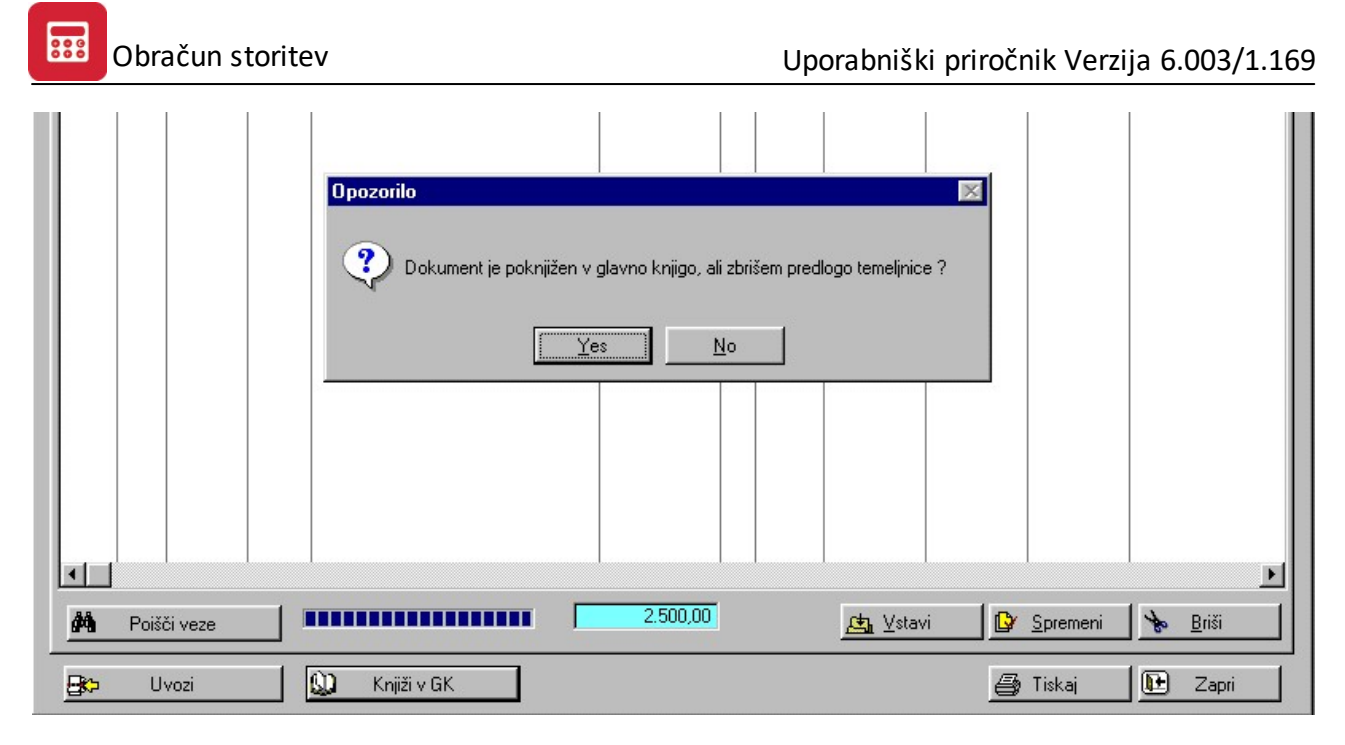

Po knjiženju v terjatve program vpraša ali zbriše predlogo temeljnice. Odgovor je vedno **Yes** saj temeljnice ne potrebujemo več.

# 5.12.3 Avtomatsko zajemanje plačil - bančni izpiski

Avtomatsko zapiranje plačil je namenjeno, kot pove ime avtomatiziranem zapiranju plačil. V tem modulu lahko zapiramo izpiske bančnih programov. Bančni programi kot so Proklik, Proklik +, Bankart in drugi omogočajo izvoz dnevnega izpiska v datoteko TXT.

Ta modul pa omogoča avtomatski uvoz omenjenih dnevnih izpiskov - plačil v program Obračun storitev.

Modul je podoben <u>uvozu datotek zbirnega centra in trajnikov</u> s to razliko, da uvažamo datoteko izpiskov. Predlagam, da si zato postopek ogledate kar v prejšnjem poglavju.

## 5.12.4 Dnevnik knjiženja plačil

Dnevnik knjiženja je namenjen izpisu zbirnega poročila o tem kaj smo na določen dan poknjižili.

| zpis dnevnika knjiže | enja plačil               |
|----------------------|---------------------------|
| Tip dokumenta j      | plačila: <mark>501</mark> |
| Od Datuma:           | 27.10.2003                |
| Do Datuma:           | 26.11.2003                |
| –Upoštevaj datu      | im                        |
| knjiženja            | 🔿 dokumenta               |
| ок                   | Prekliči                  |

Tako lahko izpišemo poročilo za določeno časovne obdobje glede na datum knjiženja ali dokumenta. Na izpisu nam program loči kdo je plačal koliko, skupni znesek. Poleg tega naredi še rekapitulacijo po storitvah in po obračunih - mesecih.

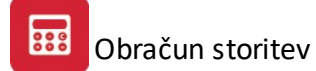

| HERMES d | .0.0.  |       |                                     |       |      |          | 26.11.03 |
|----------|--------|-------|-------------------------------------|-------|------|----------|----------|
|          |        |       | TRR                                 |       |      |          | Stran 1  |
|          |        |       | Obdobje od: 27.10.2003 do: 26.11.20 | 003   |      |          | 22:49    |
| Datum    | Odd    | Śifra | Ime                                 | Mesec | Leto | Terjatev | Plačilo  |
| 05.02.   | 03 Š1A | 1     | Učenec - Kupec                      | 011   | 2003 | 2.570,00 | 2.500,00 |
|          |        |       |                                     | Skup  | aj   | 2,570.00 | 2,500.00 |

| Storitev | Znesek   |
|----------|----------|
| 02       | 778,21   |
| 04       | 1.653,70 |
| 32       | 68,09    |

| Mesec | Leto | Znesek   |
|-------|------|----------|
| 011   | 2003 | 2.570,00 |

#### **Pregled temeljnice** 5.13

Pregled temeljnice nam omogoča brisanje posameznih knjižb v terjatvah. Dovoli brisati tako odpiranje terjatev, kot tudi plačila.

Če si želimo pogledati temeljnico banke 501, leto 2003 in številko 1 dobimo ko kliknemo gumb Prikaži naslednjo okno:

| Preglei temelinico   | Pregled tem | eljnice |    |        |          |       |               |       |       |
|----------------------|-------------|---------|----|--------|----------|-------|---------------|-------|-------|
| Tis here lising [501 | Temeljnica: | 501     |    | •      | 000001 / | 03    |               |       |       |
|                      | <+Tip D>    | Konto   | DK | Znesek |          | Kupec | Opis          |       |       |
| Leto: 2003           | 501         | 120000  | K  |        | 2,500,00 | 00001 | 0000120030110 |       |       |
| številka: 1          | 001         | 110000  |    |        | 2.000,00 | 00000 | 0000120000110 |       |       |
| Prikaži Zapri        |             |         |    |        |          |       |               |       |       |
|                      |             |         |    |        |          |       |               |       |       |
|                      |             |         |    |        |          |       |               |       |       |
|                      |             |         |    |        |          |       |               |       |       |
|                      |             |         |    |        |          |       |               | Briši | Zapri |

Vidimo, da je poknjižena eno plačilo na kontu 120000 v znesku 2500,00 SIT. Če želimo lahko sedaj z tipko Briši zbrišemo plačilo terjatve in terjatev bo ponovno odprta.

# 5.14 Trajniki

## 5.14.1 NLB

## 5.14.1.1 Pošlji

Omenjen modul omogoča pripravo datoteke za NLB z podatko o trajnikih. V uporabi bo do konca leta 2003.

Pomembno je, da predhodno pripravite položnice in stiskate posebne položnice. V pregledu položnic namreč morajo biti VSE položnice, ali vsaj tiste s trajniki.

| Pošiljanje p | odatkov za trajnik      |                                 |
|--------------|-------------------------|---------------------------------|
| Od razreda:  | 1A                      | 🖉 ljubljanska banka             |
| Do razreda:  | 8D                      |                                 |
| Leto:        | Leto / Obr.<br>2003 101 |                                 |
| Leto:        |                         |                                 |
|              | 🔽 Priprava disket       | e                               |
|              | 🔲 Tiskaj obvestila      | a za starše Valuta : 26.11.2003 |
|              |                         |                                 |
| Napredovar   | nje:                    |                                 |
|              |                         |                                 |
| 2            | ОК                      | Prekliči                        |

Pri pripravi datoteke morate določiti območje razredov, za katere želite pripraviti datoteko.

Pomembno pa je tudi za katero obdelavo boste pripravili datoteko. Mogoče je pripravit datoteko za več obračunov naenkrat. Običajno pa pripravljamo le za eno obdelavo. Pomembno je, da vemo kaj vpisat v polje Obr. - obračun, številka 101 namreč pomeni 10 mesec obdelava 1. Številka obračuna 011 pa mesec 01 in številko obračuna 1.

Če želimo lahko samo pripravimo disketo, ali samo obvestila za starše, ali pa oboje.

## 5.14.1.2 Prejmi

Prejmi je namenjeno prejemu novo odprtih trajnikov iz NLB in spremembi obstoječih trajnikov. **NE UPORABLJAJ!!** 

Z novembrom 2003 ta del programa ne uporabljajte saj NLB ne pošilja pravilnih podatkov.

NLB vam dostavlja tudi datoteko na disketi z podatki o spremembah in novo odprtih trajniki. Disketo vstavimo v disketni pogon in poženemo obdelavo. Program avtomatsko prebere vse kar je na disketi in to kar sam zapiše v matične podatke o kupcih - učencih.

Na koncu javi katere spremembe je opravil.

# 5.14.2 SKB

## 5.14.2.1 Pošljji

Omenjen modul omogoča pripravo datoteke za SKB banko z podatki o trajnikih. V uporabi je bil do 01.07.2003. Sedaj vse banke razen NLB uporabljajo pošiljanje trajnikov - zbirni center.

Pomembno je, da predhodno pripravite položnice in stiskate posebne položnice. V pregledu položnic namreč morajo biti VSE položnice, ali vsaj tiste s trajniki.

| Pošiljanje po              | odatkov za trajnik  |                     |
|----------------------------|---------------------|---------------------|
| Od razreda:<br>Do razreda: | 1A<br>8D            | SKB BANKA D.D.      |
| Leto:<br>Leto:             | / 0br.<br>2003 1011 | Valuta : 26.11.2003 |
| Napredovanje               | e:                  |                     |
|                            | ОК                  | Prekliči            |

Pri pripravi datoteke morate določiti območje razredov, za katere želite pripraviti datoteko.

Pomembno pa je tudi za katero obdelavo boste pripravili datoteko. Mogoče je pripravit datoteko za več obračunov naenkrat. Običajno pa pripravljamo le za eno obdelavo. Pomembno je, da vemo kaj vpisat v polje

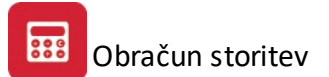

Obr. - obračun, številka 101 namreč pomeni 10 mesec obdelava 1. Številka obračuna 011 pa mesec 01 in številko obračuna 1.

## 5.14.2.2 Prejmi

Prejmi je namenjeno prejemu novo odprtih trajnikov iz SKB in spremembi obstoječih trajnikov. **NE UPORABLJAJ!!** 

Z 01.07.2003 ta del programa ni uporaben saj uporabljamo Prejem trajnikov - zbirni center.

SKB vam dostavlja tudi datoteko na disketi z podatki o spremembah in novo odprtih trajniki. Disketo vstavimo v disketni pogon in poženemo obdelavo. Program avtomatsko prebere vse kar je na disketi in to kar sam zapiše v matične podatke o kupcih - učencih.

Na koncu javi katere spremembe je opravil.

| Sifra | Ime in Priimek | St. trajnika | Tip p. | Znesek |
|-------|----------------|--------------|--------|--------|
|       |                |              |        |        |
|       |                |              |        |        |
|       |                |              |        |        |
|       |                |              |        |        |
|       |                |              |        |        |
|       |                |              |        |        |
|       |                |              |        |        |
|       |                |              |        |        |
|       |                |              |        |        |
|       |                |              |        |        |
|       |                |              |        |        |

## 5.14.3 Izpiši

Poleg pripravljene datoteke so banke zahtevale tudi seznam trajnikov, ki se nahaja na disketi. Te sezname se lahko izpiše tu za vse banke, na katerih imajo učenci - kupci odprte trajnike.

| Izpis trajnikov |          |
|-----------------|----------|
| Izberite banko: |          |
| 1 - Nova LB     |          |
| ОК              | Prekliči |

# 5.14.4 Pošiljanje trajnikov - zbirni center

Dostop preko menija Obračun storitev / Trajniki / Pošiljanje trajnikov - zbirni center

Z 01.07.2003 in uvedbo novih transakcijskih računov so banke z dogovorm dosegle enoten sistem pošiljanje in prejemanja trajnikov. Vse razen NLB so ga z omenjenem dnem tudi začele uporabljati.

Sam postopek se ne razlikuje veliko od starega.

Poglejmo si pošiljanje trajnikov.

Pomembno je, da predhodno pripravite položnice in stiskate posebne položnice. V pregledu položnic namreč morajo biti VSE položnice, ali vsaj tiste s trajniki.

| Pošiljanje podatkov za trajnik - ZBIRNI CENTER                                                                                                    |  |  |  |  |
|----------------------------------------------------------------------------------------------------|--|--|--|--|
| Za Banko: 1 - Nova LB Pošlji za vse banke Od razreda: 1A do razreda: 9E Leto: 2009 Leto: 2009 Leto: Ime izhodne datoteke Valuta : 31.08.2009 Ime izhodne datoteke SODB Davčna_številka. TXT                                                                                                    |  |  |  |  |
| <ul> <li>Pošlji oba računa TRR in TR (samo za usklajevanje z NLB)<br/>Zaporedna št. DB upnika: 00000 \$<br/>Zaporedna št. paketa: 1 \$</li> <li>Podatki za direktno odobritev<br/>Direktna obremenitev</li> <li>Oznaka PU:<br/>Šifra PU:<br/>Referenca obremenitve:</li> <li>Tiskaj obvestila</li> </ul> |  |  |  |  |
| Napredovanje:                                                                                                    |  |  |  |  |
| OK Prekliči                                                                                                    |  |  |  |  |

Zbirni center Bankart je začel z vključevanjem direktnih bremenitev (DB).

Na okno za pošiljanje podatkov za trajnik je dodana možnost vpisa zaporedne številke DB upnika, medtem ko se je prej vedno uporabila številka '00000'.

Zaporedna številka DB upnika se dogovori med uporabnikom programa in med banko.

Preverite vaše podatke o zaporedni št. DB upnika. V primeru, da uporabljate vrednost 00000 ali imate več namenov za DB vas prosimo, da se za ureditev podatkov obrnite na skrbnika v banki s katerim ste urejali pogodbeni odnos!

V prazna polja se zapiše vrednost 0 (zahteva NLB).

Ko izberete možnost **Tiskaj obvestila**, se pojavi tudi možnost za nastavitev horizontalnega in vertikalnega odmika na izpisu (zaradi raznolikosti

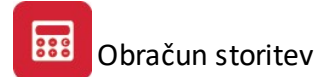

tiskalnikov)

POMEMBNO je, da izberete za katero banko boste pripravili datoteko. Druge omejitve so od razreda do razreda in pomembno je leto in številka obračuna. Mogoče je pripravit datoteko za več obračunov naenkrat. Običajno pa pripravljamo le za eno obdelavo. Pomembno je, da vemo kaj vpisat v polje Obr. - obračun, številka 101 namreč pomeni 10 mesec obdelava 1. Številka obračuna 011 pa mesec 01 in številko obračuna 1. Program vedno pripravi datoteko SODB+davčna številka.TXT. Pri pripravi datoteke program tudi opozori na morebitne napake pri kreiranju datoteke.

V kolikor posredujete virmane preko direktnih obremenitev (preko UJP.net) obkljukajte možnost Direktna obremenitev.Določiti morate še Oznaka proračunskega uporabnika, šifra proračunskega uporabnika ter referenco obremenitve.

Še vedno pa lahko izpišete tudi obvestila za starše.

#### 5.14.5 Pošiljanje trajnikov - SEPA

Dostop preko menija Obračun storitev / Trajniki / Pošiljanje trajnikov - SEPA

| Pošiljanje podatkov za trajnik - SEPA                                                                                                    |
|----------------------------------------------------------------------------------------------------|
| Za Banko:       05 - Abanka Vipa d.d       Pošlji za vse banke         Od razreda:       1A       do razreda:       9E         Leto:       2016       Ime izhodne datoteke         Valuta :       31.08.2016       Ime izhodne datoteke |
| Zaporedna št. DB upnika: 00001<br>Zaporedna št. paketa: 1<br>Podatki za direktno odobritev<br>Direktna obremenitev<br>0znaka PU: 123435<br>Šifra PU: 98765<br>Referenca obremenitye:                                                    |
| <ul> <li>Tiskaj obvestila</li> <li>SEPA Uporabi BIC iz tabele Prvi nalog V enem paketu</li> <li>Prenos v trajnike</li> <li>Vse Samo otvoritve Samo red</li> </ul>                                                                       |
| Prejemnik SDD:<br>Koda namena: Koda kategorije nam.: 🍳                                                                                                    |
| Napredovanje:                                                                                                    |
| 👂 OK 🛛 🗙 Prekliči                                                                                                    |

V oknu za pripravo trajnikov določite naslednje podatke:

Najprej določite za **katere banke** želite pripraviti trajnike. Če boste pripravili **za vse** potem to označite. Prav tako določite katere razrede ter katere obračune naj program upošteva. Obračuni se vnesejo v naslednjem formatu: MMŠ (dve mesti za mesec ter eno mesto za zaporedno številko obračuna v mesecu. Primer: januar prvi obračun bi imel vrednost 011, januar drugi obračun 012, februar prvi 021 itd.).

Določite še datum valute ter Ime izhodne datoteke.

Določite **zaporedno številko DB upnika**, kot jo imate določeno pri banki. **Zaporedna številka paketa** številči pakete poslane v istem dnevu. Če pošljete več paketov morate vsakemu določiti svojo zaporedno številko.

V **podatkih za direktno bremenitev** določite oznako ter šifro proračunskega uporabnika ter referenco bremenitve. Prav tako tukaj vklopite direktno bremenitev.

Opcija **Tiskaj obvestila** vam omogoča izpis obvestil za plačnike preko trajnikov (v kolikor ne izpisujete ter pošiljate praznih položnic).

V segmentu **Prenos v trajnike** izberete katere trajnike želite poslati. Pošljete lahko vse, samo otvoritve ali samo redne.

Pri posebnostih lahko obkljukate opcije **Uporabi BIC iz tabele** (priporočamo vklop), **Prvi nalog** ( samo pri pošiljanju prve datoteke na banko, ob vstopu v sistem trajnikov) ter **V enem paketu** ( zaradi podpisovanja na UJP.NET lahko pošljete podatke v enem paketu).

**Prejemnik SDD:** v polje vnesete kodo v nasl. formatu: SI + kontrolna številka + ZZZ + davčna številka. Kontrolno številko vam sporoči banka.

#### Določite tudi še kodo namena ter kodo kategorije namena.

Z OK potrdite pripravo datoteke za pošiljanje trajnikov.

#### 5.14.6 Prejem trajnikov - zbirni center

Poleg pošiljanja trajnikov so banke spremenile tudi prejem datoteke z spremembami računov oziroma z novo odprtimi trajniki.

Knjiženje plačil trajnikov še vedno poteka po starem, se pravi v modulu <u>Avtomatsko zajemanje plačil - trajniki,</u> zbirni center.

Tudi tu je pomembno, da najprej izberemo banko za katero bomo opravili prevzem podatkov.

Nato na enak način kot smo že prej opisali z tipko Uvozi uvozimo spremembe in jih pregledamo. Šele nato pa jih lahko, če želimo, vpišemo v matične podatke učencev - kupcev.

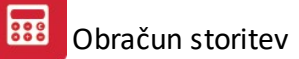

| eri banko: | 1 · No | va LB  |           |       |     |                |       |      |            |
|------------|--------|--------|-----------|-------|-----|----------------|-------|------|------------|
| +Mark>     | Datum  | Znesek | Referenca | Namen | Vrs | Vrsta Posla li | StTRR | Komi | Komitent I |
|            |        |        |           |       |     |                |       |      |            |
|            |        |        |           |       |     |                |       |      |            |
|            |        |        |           |       |     |                |       |      |            |
|            |        |        |           |       |     |                |       |      |            |
|            |        |        |           |       |     |                |       |      |            |
|            |        |        |           |       |     |                |       |      |            |
|            |        |        |           |       |     |                |       |      |            |
|            |        |        |           |       |     |                |       |      |            |
|            |        |        |           |       |     |                |       |      |            |
|            |        |        |           |       |     |                |       |      |            |
|            |        |        |           |       |     |                |       |      |            |
|            |        |        |           |       |     |                |       |      |            |
|            |        | [      |           | 0,00  |     |                |       | F    | 3 - Poprav |
|            |        | 1 .    | , j       |       |     |                |       | 16   |            |

## 5.14.7 Izpis trajnikov - zbirni center

Poleg pripravljene datoteke banke zahtevajo tudi seznam trajnikov, ki se nahaja na disketi. Te sezname se lahko izpiše tu za vse banke, na katerih imajo učenci - kupci odprte trajnike. Seveda za tiste banke, ki uporabljajo zbirni center.

Potrebno je le določit za katero banko želimo izpis in program ga bo pripravil.

| Trajniki - izpis |               |
|------------------|---------------|
| Izberite banko:  | 1 - Nova LB 💌 |
| Datum valute:    | 30.09.2005    |
| Mese in leto:    | 10 / 2005     |
| Za obračun:      | 1             |
| Tiska            | ij Prekliči   |

## 5.14.8 Nastavitve

Nastavitve vsebujejo osnovne nastavitve za star in nov sistem pošiljanja - prejemanja trajnikov za banke.
| Nastavitve parametrov za trajnike |        |                      |                 |  |  |
|-----------------------------------|--------|----------------------|-----------------|--|--|
| VZ:                               | 158    | Disketna enota:      | A               |  |  |
| Oznaka nakazila:                  | 3      | lme dat. za oddajo:  | OS_IME_SOLE.TXT |  |  |
| Ključ podjetja:                   | 095845 | Ime dat. za sprejem: | TRAJNIKI.TXT    |  |  |
| Kontrolna št. ključa:             | 0      | Davčna št.:          | 12345678        |  |  |
| Zap. št. ključa:                  | 000    | Namen na trajniku:   | OŠ_ime_Šole     |  |  |
| Dan nakazila:                     | 18     |                      |                 |  |  |
| Oznaka izhoda:                    | 0      |                      |                 |  |  |
| Г                                 | 04     | Dealuitz             | . 1             |  |  |
|                                   |        |                      |                 |  |  |

Polja VZ,Oznaka nakazila, Kontrolna št. ključa, Zap.št.ključa, oznaka izhoda predlagam, da kar prepišete iz zgornje slike.

Ključ podjetja vam v pogodbi dodeli banka. Za nov sistem pošiljanja na zbirni center ključ ni pomemben.

Dan nakazila je dan ko želite, da banka sprovede trajnike.

Disketna enota je vedno A.

Ime datoteke za oddajo je ime vaše šole.

Ime datoteke za sprejem je vedno TRAJNIKI.TXT

Davčna številka je davčna številka.

Namen na trajniku je poljuben tekst.

### 5.14.9 Pošiljanje testnega zapisa za trajnike

#### Dostop preko menija Obračun storitev / Trajniki / Pošiljanje testnega zapisa za trajnike

Dodana je možnost izdelave datoteke za uskladitev trajnikov z banko (stavek 80). Funkcija pripravi datoteko, ki jo pošljete banki – banka pa praviloma v 5-ih dneh odgovori. Funkcija se lahko uporabi tudi pri prehodu iz tekočih računov občanov na TRR ali pa za usklajevanje vnesenih podatkov o trajnikih

| Pošiljanje st | rukture za preverjanje računov pri banki |
|---------------|------------------------------------------|
| Za Banko:     | 1 - Nova LB                              |
| -Ime izhodn   | e datoteke                               |
| SODB          | Davčna_številka. TXT                     |
|               |                                          |
| Napredovanje  | B:                                       |
| -             |                                          |
|               | 📘 OK 🛛 🗙 Prekliči                        |

### 5.14.10 Pregled in brisanje otvoritev SEPA

Ob vsaki otvoritvi nove direktne bremenitve SEPA (stari trajniki) je potrebno prvič na banko poslati otvoritev. To izvedete tako, da v matične podatke učenca vnesete vse potrebne podatke ter označite, da gre pri otroku za otvoritev trajnika (oznaka FRST v matičnih podatkih učencev).

Ko otvoritev trajnika pošljete na banko je potrebno za naslednji obračun učencem označiti oznako, da gre za otvoritev trajnika (naslednji mesec se namreč trajnik pošlje kot redni). V tabeli pregled in brisanje otvoritev SEPA lahko preverite kateri učenci imajo označeno otvoritev ter nato lahko umaknete oznako učencem katerih otvoritve ste že poslali na banko:

| Pregled in brisanje otvoritev SEPA - 🗖 🔜 |                                                   |                              |                     |  |  |  |  |
|------------------------------------------|---------------------------------------------------|------------------------------|---------------------|--|--|--|--|
| Sezanm up                                | Sezanm uporabnikov s SEPA otvoritvijo             |                              |                     |  |  |  |  |
| 🗹 Ozna                                   | 🗹 Označi 🛛 🗸 Označi vse 🗔 Odznači 🔤 🗸 Obrni izbor |                              |                     |  |  |  |  |
| X Šifra                                  | X Šifra Ime Priimek Naslov Banka                  |                              |                     |  |  |  |  |
|                                          | 1                                                 |                              |                     |  |  |  |  |
|                                          |                                                   |                              |                     |  |  |  |  |
|                                          |                                                   |                              |                     |  |  |  |  |
|                                          |                                                   |                              |                     |  |  |  |  |
|                                          |                                                   |                              |                     |  |  |  |  |
|                                          |                                                   |                              |                     |  |  |  |  |
|                                          |                                                   |                              |                     |  |  |  |  |
|                                          |                                                   |                              |                     |  |  |  |  |
|                                          |                                                   |                              |                     |  |  |  |  |
|                                          |                                                   |                              |                     |  |  |  |  |
|                                          |                                                   |                              |                     |  |  |  |  |
|                                          |                                                   |                              |                     |  |  |  |  |
|                                          |                                                   | □ Prestavi na redno XPreklič | ši 🥑 P <u>o</u> moč |  |  |  |  |

V seznamu najprej izberete učence za katere želite umakniti oznako za otvoritev. Pri izbiri si lahko pomagate s hitrimi gumbi ( Označi, Označi vse, Odznači, Obrni izbor ). Ko so vsi učenci izbrani uporabite gumb **Prestavi na redno** da umaknete oznako otvoritev pri izbranih učencih.

## 5.15 Dupliciranje meseca

Dupliciranje meseca je del programa namenjen kopiranju željenega meseca v trenutni mesec.

Izbrati moramo samo iz katerega meseca želimo kopirati v sedanji mesec.

| Dupliciranje me             | seca            |  |          |       |
|-----------------------------|-----------------|--|----------|-------|
| Izvorni n                   | nesec:          |  |          |       |
| Leto:<br>Mesec:<br>Obračun: | 2003<br>10<br>1 |  |          | <br>_ |
|                             | OK              |  | Prekliči |       |

### 5.16 Kartice uporabnikov

Kartice uporabnikov nam izpišejo kartice terjatev in plačil za poljubnega kupca - učenca.

Pri tem lahko izpis omejimo glede na:

- a) datum dogodka, ki je datum obračuna in datum plačila
- b) datum valute, ki je datum valute, datum, ko plačila zapadlosti terjatev.

Komitent je poljuben učenec - kupec.

Konto je konto terjatev, običajno je to konto 120000.

Potem omejimo obdobje za katerega želimo izpis.

Dodane pa so še posebne možnosti izpisa, ki jih vključite, tako da kliknete na okence pred opisom.

- a) Samo odprti računi, izpiše samo odprte terjatve, plačanih ne.
- b) Prikaži saldo na svaki poziciji, prikaže v vsaki vrstici trenutno stanje.
- c) Pregled po vseh kontih, pregleda odprte terjatve po vseh kontih.

| 🚪 Kartica komitenta (                           | TOLARSKA)                                   |                    |                                                                                     |                                         |                                        | _ 🗆 ×                                |
|-------------------------------------------------|---------------------------------------------|--------------------|-------------------------------------------------------------------------------------|-----------------------------------------|----------------------------------------|--------------------------------------|
| Upoštevaj:<br>C Datum dogodka<br>C Datum valute | Komitent:<br>Konto:<br>Od datuma: 1.01.2003 | Do datuma: 2.12.20 | <ul> <li>Samo odprti ra</li> <li>Prikaži saldo n</li> <li>Pregled po vso</li> </ul> | ičuni<br>Ia vsaki poziciji<br>eh kontih | Obdobje knjiženja:<br>Do:<br>GK velja: | 1.01.2003<br>31.12.2005<br>1.01.2003 |
|                                                 | Promet pred obdobjem:                       | 0,00               | 0,00                                                                                | 0,00                                    |                                        |                                      |
| VD 0 Leto Stev.                                 | Dat. dog. Dat. valute                       | Debet              | Kredit                                                                              | Saldo                                   | Eksterna št. Opis                      |                                      |
|                                                 | Promet v obdobju:                           | 0,00               | 0,00                                                                                | 0.00                                    |                                        | <u>•</u>                             |
|                                                 | Skupaj promet                               | 0,00               | 0,00                                                                                | 0,00                                    |                                        |                                      |
| 🖨 F10 - Tiskaj                                  |                                             | . ,                | ,                                                                                   |                                         | 🕒 Zapri                                | 💡 Pomoč                              |

### 5.17 Odprte postavke

Pregled odprtih postavk je pregled kaj kupci - učenci še niso plačali.

Izpis lahko omejimo po naslednji kriterijih:

a) Po komitentih (učencih, kupcih), pri tem lahko izberemo samo enega, ali pa vse.

b) Po razredih in skupinah. Izpišete lahko vse skupine in razrede, ali pa samo določene.

c) Izpiši s trajniki. Če kljukica je izpisuje tudi tiste, ki plačujejo s trajniki, drugače pa je brez njih.

d) Kontu. Konto je običajno 120000.

e) Do dne. Datum na katerega želimo izpis odprtih terjatev.

f) **Odprt dni**. Če tu vpišemo naprimer 3, potem bo izpis vseboval tiste odprte terjatve, ki so na dan Do dne, odprti najmanj 3 dni ali več.

g) V tuji valuti. Če obračunavate terjatve v večih valutah, potem lahko tudi izberete v kateri želite izpis.

h) **Izloči predplačila**. Če vključite to opcijo, potem bo program iz izpisa izločil vse predčasno plačane terjatve. V nasprotnem primeru bodo le te prikazane v minus znesku.

i) **Vrsta datuma**. Izberemo vrsto datuma Do dne, ali izpisujemo po datumu dokumentov (DUR), kar pomeni vse poknjiženo **Do dne**. Ali po datumu valute kar pomeni vse kar je že zapadlo **Do dne**.

- Po datumu dogodka(DUR)

- Po datumu valute.

| 🔄 Pregled odprtih terjatev in obveznosti 🛛 📃 🗖 🗙           |  |  |  |  |  |
|------------------------------------------------------------|--|--|--|--|--|
| Izberite tip izpisa !                                      |  |  |  |  |  |
| PO ŠIFRI PO NAZIVU                                         |  |  |  |  |  |
| Komitent OD: Učenec - Kupec                                |  |  |  |  |  |
| Komitent DD: 1 Učenec - Kupec                              |  |  |  |  |  |
| Razred Od: 1A Šolski                                       |  |  |  |  |  |
| Razred DO: 8E                                              |  |  |  |  |  |
| 🔽 Izpiši s trajniki                                        |  |  |  |  |  |
| Konto:                                                     |  |  |  |  |  |
| Do dne: 2.12.2003 🗖 V tuji valuti                          |  |  |  |  |  |
| Odprt dni: 0 Izloči predplačila                            |  |  |  |  |  |
| Vrsta datuma<br>Po datumu dogodka (DUR) C Po datumu valute |  |  |  |  |  |
| Napredovanje:                                              |  |  |  |  |  |
|                                                            |  |  |  |  |  |
| TISKAJ Zapri Pomoč                                         |  |  |  |  |  |

### 5.18 Kartica konta

Kartica konta je izpis prometa po posameznem kontu. Izpisujete lahko po kontih terjatev (120000) ali po drugih kontih, če jih uporabljate. To so kontih prihodkov ali konti davkov.

Izpis lahko oblikujete, glede na:

a) Vrsto prikaza - sintetična (zbirno po mesecih)

- analitična (vsaka knjižba).

b) Konto.

c) Od datuma do datuma.

| 🚰 TOLARSKA kartica kontov (sintetika/analitika)                                                                                |                     |                                           | _ 🗆 X                                |
|----------------------------------------------------------------------------------------------------|---------------------|-------------------------------------------|--------------------------------------|
| Vrsta prikaza:           C SINTETIČNA (zbir po mesecih)         Konto:           ANALITIČNA (vsaka knjižba)         0d datuma: | 2.12.2003           | Obdobje knjiženja:<br>Do:<br>GK velja od: | 1.01.2003<br>31.12.2005<br>1.01.2003 |
| Začetno                                                                                                    | stanje konta: 0,00  | 0,00                                      | 0,00                                 |
| Promet p                                                                                                    | ored obdobjem: 0,00 | 0,00                                      | 0,00                                 |
| Dat. dog. VD Leto Stev StrM Opis knjižbe Naziv komite                                                                          | nta Debet           | Kredit                                    | Saldo                                |
|                                                                                                    |                     |                                           |                                      |
| Promet                                                                                                    | obdobju: 0,00       | 0,00                                      | 0,00                                 |
| Skupni p                                                                                                    | promet: 0,00        | 0,00                                      | 0,00                                 |
| 🞒 F10 - Tiskaj                                                                                                    | (                   | 🕑 Zapri                                   | 💡 Pomoč                              |

## 5.19 Poročilo za občino

Poročilo za občino oddajamo, če obračunavamo malice za učence in imajo nekateri regresirano malico.

Regres učencem določimo v matičnih podatkih, znesek regresirane malice pa v ceniku storitev.

Poročanje je možno tudi za posamezne oddelke.

Poročilo za občine je odprto za vse nastavitve, da je možno dodati nezasedena mesta in znesek na kto 4133.

| HERMES d.o.o  | 0.    |                  |             |           |               |           | 02.12.03 |
|---------------|-------|------------------|-------------|-----------|---------------|-----------|----------|
| Tovarniška 18 |       |                  |             |           |               |           | 21:20    |
| KRŠKO         |       | Poročilo za obči | no, za obra | ačun: 200 | 03/01         | 2         | Stran 1  |
| Śifra         | Naziv |                  | D.roj.      | Cena      | lzost.<br>dni | Prispevek | Regres   |
|               |       |                  | Skupai:     |           | 0             |           |          |

### 5.20 Poročilo o izračunu oskrbnine

Dostop preko menija Obračun storitev / Poročilo o izračunu oskrbnine

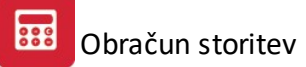

|                           | Avtomatsko kniženje                 |
|---------------------------|-------------------------------------|
| Vnos poda                 | atkov za preračun oskrbnin          |
| Mesec:<br>Izbira občine — | Januar 2.72015                      |
| Šifra občine:             | 0000 Q                              |
|                           | 🖌 Izpiši učence samo izbrane občine |
|                           | 🗌 Izpiši za vse občine              |
|                           | 🗌 Izpiši samo za ministrstvo        |
| Omejitev izpisa           |                                     |
| Razred OD:                | 1A DO: 8D Predšolski 1              |
|                           |                                     |
|                           |                                     |
| delujem:                  |                                     |
| Pripravi                  | 🖉 Tisk II 🖉 Tisk IV 🔯 Izhod         |
| e i npravi                |                                     |

Pri pripravi poročila lahko pripravite izpis za vse občine (tako, da obkljukate opcijo **Izpiši za vse občine**) ali za posamezno občino (občino izberete iz šifranta občin). Izpišete lahko tudi poročilo samo za ministrstvo. Izpišete lahko različne obliko poročil Tisk II do Tisk IV.

### 5.21 Posebno poročilo o izračunu oskrbnine

Dostop preko menija Obračun storitev / Posebno poročilo o izračunu oskrbnine

| ebno poročilo                 | za občino                                  |
|-------------------------------|--------------------------------------------|
| nos podatkov za               | ) preračun oskrbnin Poračun Ostalo         |
| Mesec:<br>Izbira občine —     | Julij 1 /2017                              |
| Šifra občine:                 | 0000 🔍 🗹 Izpiši učence samo izbrane občine |
|                               | 🗌 Izpiši za vse občine                     |
|                               | 🗌 Izpiši samo za ministrstvo               |
| Omejitev izpisa<br>Razred OD: | 1A Predšolski ▼                            |
|                               |                                            |
|                               |                                            |
| delujem:                      |                                            |
|                               |                                            |
| 🕴 Pripravi                    | 🎯 Skupno p. 🗾 😈 Izhod                      |
|                               | Classes                                    |

Pri pripravi poročila izberite občino oz. izberite opcijo **Izpiši za vse občine**. Izberete lahko tudi opcijo **Izpiši samo za ministrstvo**.

Nato omejite še od katerega razreda naj program pripravi poročilo.

Z gumbom **Pripravi** zaženete pripravo podatkov nato pa lahko izpišete v dveh različnih oblikah - **Tisk III** ali **Skupno poročilo**.

### 5.22 Dnevnik obračuna

Dnevnik obračuna lahko izpišemo za knjiženje terjatev ali pa za knjiženje plačil.

Konto: je običajno konto terjatev (120000).

Tip dokumenta: z njim izbiramo ali izpisujemo dnevnik knjiženih terjatev (101) ali plačil (501,600).

Izpis lahko omejimo datumsko.

Prav tako lahko zapise združimo po dnevu ali pa po razredih.

| Unevnik knjižel                        | nja placil                  |                              |
|----------------------------------------|-----------------------------|------------------------------|
| Konto:                                 | 120000                      | Terjatve do kupcev - učencev |
| Tip dokumenta:                         | 101                         | Terjatve                     |
| Od datuma:                             | 01.02.03                    |                              |
| Do datuma:                             | 01.02.03                    |                              |
| Sortiranje<br>© Skupaj p<br>© Skupaj p | o dnevuj<br>o oddelku<br>OK | Prekliči                     |

### 5.23 Pregled fakturiranih terjatev

Za vsak obračun lahko izpišemo tudi pregled terjatev.

Pri izpisu je potrebno izbrati razpon obračunov (**Št. obračuna od**, **Št. obračuna do**) ter časovni razpon oz. leto obračunov (**Leto od**, **Leto do**) za katere želimo pregled. Številka 111 pomeni, 11 mesec, številka obračuna 1.

Sortiranje pa pomeni urejanje oz. združevanje - sortiranje je možno Po oddelkih ter Po vrstah.

| Pregled fakturiranih terjatev                                               |                      |              |  |  |  |  |
|-----------------------------------------------------------------------------|----------------------|--------------|--|--|--|--|
| Št. obračuna od: 091<br>Št. obračuna do: 091<br>Sortiranje<br>• Po oddelkih | Leto od:<br>Leto do: | 2007<br>2007 |  |  |  |  |
| O Po vrstah                                                                 | Tisk II              | Prekliči     |  |  |  |  |

Pod gumbom **Tisk I** pridete do starega načina izpisovanja, **Tisk II** pa omogoča razširjeno Hermes podlogo za poročila. Tako se odpre nadaljna izbira izpisa, ki je opisana v poglavju <u>Izbira tiskanja</u>.

# 5.24 Poročilo o neplačanih terjatvah

Poročilo o nepšlačanih terjatvah je namenjeno ugotavljanju koliko terjatev za posamični obračun še ni bilo plačanih.

Naprimer, če nas zanima, koliko je še neplačanih terjatev za obračun številka 1 v mesecu maju, ali pa v enem šolskem letu.

Izpis določimo na podlagi naslednjih kriterijev:

- a) Obsega komitentov (kupcev učencev).
- b) **Do dne**. Na ta dan bo izpisal neplačane terjatve.
- c) Odprt dni. Koliko dni naj bodo najmanj odprte terjatve.

d) **Leto, mesec in številko obračuna** od katerega do katerega želite izpis. Izpis bo omejen na obračune v tem območju.

- d) Upoštevaj trajnike. Ali upošteva trajnike ali ne.
- e) Razred.
- f) Skupino.
- g) Izpis vsakega razreda na svoj list.
- h) **Preplačila** lahko se upoštevajo, ne upoštevajo ali pa se izpišejo samo preplačila

| 🔉 Pregled o neplačanih terjatvah 🛛 📼 📧            |
|---------------------------------------------------|
| Izberite tip izpisa !                             |
| PO ŠIFRI                                          |
| Komitent OD: 1                                    |
| Komitent DD: 413                                  |
| Do dne: 31.01.2015                                |
| Odprt dni: 0                                      |
| Izpis terjatev v obdobju<br>leto OD: 2015 DO 2015 |
| mesec OD: 1 DO 1                                  |
| obdelava DO: 1 DO 1                               |
| 🕑 Upoštevaj trajnike                              |
| razred Od: 1A do: 8Z                              |
| skupina Šolski 👽                                  |
| 🗹 Izpis vsakega razreda na svoj list              |
| Preplačila                                        |
| 🖲 upoštevaj 🔷 brez preplačil 🔷 samo preplačila    |
| Napredovanje:                                     |
| TISKAJ Zapri Pomoč                                |

### 5.25 Seznam obračunanega regresa

Za vsak obračun lahko izpišemo tudi koliko je bilo obračunanega regresa za posameznega učenca.

Pri izpisu je pomembno pazit na številko obračuna. Številka 111 pomeni, 11 mesec, številka obračuna 1.

| Seznam obra                        | čunanega | regresa |       |
|------------------------------------|----------|---------|-------|
| Leto:                              | 2003     |         |       |
| Obračun:                           | 111      |         |       |
| Sortiranje p<br>Razredu<br>Priimku | D:       |         |       |
|                                    | OK       | Prel    | kliči |

### 5.26 Zbirnik po vrsti storitev in razredov

Za vsak obračun lahko izpišemo zbirnik za določene storitve.

Pri izpisu je potrebno izbrati razpon obračunov (**Št. obračuna od**, **Št. obračuna do**) ter časovni razpon oz. leto obračunov (**Leto od**, **Leto do**) za katere želimo pregled. Številka 111 pomeni, 11 mesec, številka obračuna 1.

Številke storitev dobite iz cenika storitev.

| Zbirnik realizacije po vrstah storitev                                                                                                    |
|----------------------------------------------------------------------------------------------------|
| Obračun od:         091         Leto do:         2007           Obračun do:         091         Leto do:         2007           Stolpec:         1         2         3         4         5         6         7         8         9         10           Storitve:         001         002         003         004         005         000         000         000         000 |
| OK Prekliči                                                                                                    |

## 5.27 Obračunski listi

Obračunski listi so izpis namenjen izpisovanju seznamom z imeni in priimki učencev - kupcev, ki jih lahko uporabite, da učitelji vanje vpisujejo za posamezne učence, kaj jim je potrebno obračunati.

| )bračunski lis | ti        |
|----------------|-----------|
| Stolpec 1:     | MALICA    |
| Stolpec 2:     | KOSILO    |
| Stolpec 3:     | IZOSTANEK |
| Stolpec 4:     | ŠČETKA    |
| Stolpec 5:     |           |
| Stolpec 6      |           |
| -Sortiranje po | :         |
| 💿 Priimku      | 🔿 Šifri   |
| Napredovanje:  |           |
| OK             | Prekliči  |

Izpis je naslednje oblike.

| HERMES d.o.o.<br>Tovarniška 18 Seznam učencev po razredu<br>KRŠKO Razred: 1A PRVI RAZRED - ODDELEK A |           |        |        |           |        |  | 02.12.03<br>22:15<br>Stran 1 |
|----------------------------------------------------------------------------------------------------|-----------|--------|--------|-----------|--------|--|------------------------------|
| Śifra Naziv                                                                                          | D.rojstva | MALICA | KOSILO | IZOSTANEK | ŠČETKA |  |                              |
| 00001 Učenec - Kupec                                                                                 |           |        |        |           |        |  |                              |

# 5.28 Realizacija za obdobje

Realizacija je pregled obračunanih terjatev od obračuna do obračuna, v katerem nam pove, koliko smo zaračunali učencem, koliko je bilo regresa, prispevka in na koncu koliko je vrednost terjatev.

Skupaj:

02.12.03 22:17 Stran 1

|                        | Pregled realizacij      | e za obdobje        |         |           |             |
|------------------------|-------------------------|---------------------|---------|-----------|-------------|
|                        | Lete<br>Od obdobja: 200 | o / Obr.<br>3 / 101 |         |           |             |
|                        | Do obdobja: 200         | 3 / 111             |         |           |             |
|                        | OK                      | Pre                 | ekliči  |           |             |
| Izpis je naslednji.    |                         |                     |         |           |             |
| HERMES d.o.o.          |                         |                     |         |           | 02.12       |
| Tovarniška 18<br>KRŠKO | Pregled rea             | alizacije z         | a obdob | je        | 22<br>Strai |
| Šifra Cene   Naziv     |                         | Količina            | Regres  | Prispevek | Vrednost    |

#### Izpis terjatev po razredih 5.29

Za posamezen obračun, ki ga prej izberemo z izbiro meseca lahko tudi izpišemo koliko je bilo obračunane posamezne storitve za določene razrede.

Izpis je ločen po razredih.

| Januar 272      | 2003   |   |  |
|-----------------|--------|---|--|
| Vrsta storitve: |        | ÷ |  |
| Skupina         | Solski |   |  |
| Od razreda:     | 1A     |   |  |
| Do razreda:     | 92     |   |  |

#### Poročilo o obračunanih storitvah 5.30

Poročilo o obračunanih storitvah je namenjeno prikazu storitev, ki smo jih obračunali v določenem obdobju.

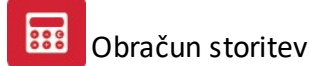

Poročilo o obračunanih storitvah

| Od razreda: 1A do razreda: 9F                                                                                                    | Solski                               |                                                                                                    |                                                                                           |
|----------------------------------------------------------------------------------------------------|--------------------------------------|----------------------------------------------------------------------------------------------------|-------------------------------------------------------------------------------------------|
| X       Mesec         ✓       10/2008-2         ✓       10/2008-1         ✓       09/2008-2         ✓       09/2008-1         ✓       08/2008-1         ✓       06/2008-1         ✓       06/2008-2         ✓       06/2008-2         ✓       06/2008-2         ✓       06/2008-2         ✓       05/2008-2         ✓       05/2008-2         ✓       04/2008-2         ✓       03/2008-2         ✓       03/2008-2         ✓       03/2008-2         ✓       03/2008-2         ✓       03/2008-2 | Označi vse<br>Odznači<br>Obrni izbor | <ul> <li>× Naziv Storitve</li> <li>✓ malica</li> <li>✓ kosilo</li> <li>✓ kosilo</li> <li>✓ oskrbnina vrtca 3·4 leta</li> <li>✓ oskrbnina I. st. skupina</li> <li>✓ oskrbnina II. star. skupina</li> <li>✓ obračunana odsotnost</li> <li>✓ regresirana malica</li> <li>✓ regresirano kosilo</li> <li>✓ Rezervacija 3·5</li> <li>✓ regresirano kosilo</li> <li>✓ sklad (razno)</li> <li>✓ regresirano kosilo</li> <li>✓ sklad (razno)</li> <li>✓ regresirano kosilo</li> <li>✓ popoldanski obogatitveni progr</li> <li>✓ ure varstva</li> </ul> | <ul> <li>Označi vse</li> <li>Odznači</li> <li>Obrni izbor</li> <li>Obrni izbor</li> </ul> |
| Napredovanje:                                                                                                    |                                      | - Dutre                                                                                                    |                                                                                           |
|                                                                                                    | CK 🕑                                 | Prekliči                                                                                                    |                                                                                           |

Pri pripravi poročila določite naslednje parametre:

- od do razreda: tu omejite za katere razrede želite prikaz obračuna

- mesec: izberete mesečne obračune, ki vas zanimajo. Privzeto so označeni vsi obračuni. Pri označevanju si lahko pomagate z gumbi Označi vse, Odznači ter obrni izbor.

- naziv storitve: iz seznama storitev izberete storitve, ki jih želite prikazati. Privzeto so označene vse storitve. Pri označevanju si lahko pomagate z gumbi Označi vse, Odznači ter obrni izbor.

Z OK potrdite pripravo poročila.

### 5.31 Opomini

Opomin je izpis namenjen pošiljanju kupcem - učencem oziroma njihovim staršem.

Kriteriji izpisa so naslednji:

#### a) Komitent od - do.

b) Konto. Običajno (120000).

c) **Do dne**. Sem vpišemo na kateri dan želimo izpisovat opomine.

d) Odprt dni. Vpišemo koliko dni najmanj marojo biti na željen dan (Do dne) odprte terjatve.

e) Upoštevaj Razrede. Če želite lahko izpisujete po razredih.

f) Strošek opomina. Ta znesek program doda na izpisu in poveča terjatev.

g) **Vrsta datuma**. Po datumu dogodka (DUR), kar pomeni vse poknjiženo **Do dne**. Ali po datumu valute kar pomeni vse kar je že zapadlo **Do dne**.

h) Vrsta predloge. Izberemo tudi vrsto predloge, ki jo želite uporabiti. Predloge urejate v poglavju <u>Urejanje</u> predlog opominov.

| 🔄 Opomini 📃 🗌 🗙                                |
|------------------------------------------------|
| Izberite tip izpisa !                          |
| PO ŠIFRI PO NAZIVU                             |
| Komitent OD: 1 Učenec - Kupec                  |
| Komitent DD: 1 Učenec - Kupec                  |
| Konto:                                         |
| Do dne: 2.12.2003 Odprt dni: 0                 |
| I Upoštevaj razred 1A do: 9Z Strošek op.: 0,00 |
| Vrsta datuma                                   |
| Vrsta predolge:                                |
|                                                |
| Napredovanje:                                  |
|                                                |
| TISKAJ Zapri Pomoč                             |

# 5.32 Pripis obresti na položnice

Dostop preko menija Obračun storitev / Pripis obresti na položnice

Pripis deluje v povezavi s programskim modulom Zamudne obresti.

1. Najprej je potrebno izvesti obračun obresti v programu Zamudne obresti. Pri tem je pomembno, da se obračun shrani za knjiženje!

2. V programu Malice se prenese znesek obresti na položnico. Za pripis obresti je potrebno v ceniku odpreti novo postavko, ki bo imela vpisano stopnjo davka 0%. Program prikaže obresti samo za tiste učence, ki imajo vneseno kakršnokoli standardno storitev, za ostale pa ne.

### Okno iz programskega modula Zamudne obresti:

| 🖇 Obračun ob                                                                                 | resti iz sa                            | ldakontov                                        |                                                           |                                      |                                                |          |                            |                               |                                                               |                                                                                | ×    |
|----------------------------------------------------------------------------------------------|----------------------------------------|--------------------------------------------------|-----------------------------------------------------------|--------------------------------------|------------------------------------------------|----------|----------------------------|-------------------------------|---------------------------------------------------------------|--------------------------------------------------------------------------------|------|
| Kupec OD:<br>Konto:<br>Obdobje OD:<br>Tip obr:<br>Min Znesek:<br>Kupec skup<br>Prikaz cele I | 0<br>150100<br>5<br>5<br>aj<br>kartice | 1.6.2005<br><u>Q</u><br>0.000,00<br>✓ Ot<br>✓ Po | DO: 999<br>Leto: 20<br>DO: 0<br>pračun obre<br>mnjenje ob | 99 QI<br>31.7.200<br>esti tudi od od | 05 Toleranca<br>prtih postavk<br>jiženje v SKi | valute d | dni: 📘<br>🗌 Tudi<br>🗌 Brez | 0<br>postavke bre<br>številke | Statusi:<br>Kraj, datum:<br>Dur:<br>Valuta:<br>z vpisane VEZI | 0,1,2,3,4,5,6,7,8,9<br>, 12, 4,2006<br>12,04.<br>27,4.<br>E<br>Izbira predloge | 2006 |
| Vera                                                                                         | Od Dne                                 | Do Dne                                           | Dni                                                       | Spr.Glav                             | Glavnica                                       | Tom      |                            | Obr Tom                       | ObrB                                                          | Sum Obresti                                                                    |      |
| 1020                                                                                         |                                        | 00018                                            |                                                           |                                      | GIGYINUG                                       | 1011     |                            |                               | - Corri                                                       | Jun oblest                                                                     |      |
| Zaglavje                                                                                     | <b>₽</b> Р                             | redogled                                         | 🔽 Izpi                                                    | s obračunov                          | Zaokro                                         | ži končn | i znesek                   |                               |                                                               | Izpis   <u> </u>                                                               |      |

V programu **Zamudne obresti** se naredi obračun obresti. Pazite na nastavitev **Pomnenje obračuna za knjiženje v SK.** Potrebno jo je vklopiti!

V programu **Malice** (Obračun storitev) odprite novo storitev za postavko obresti (**Matični podatki / Cenik storitev**). Za pripis obresti je potrebno v ceniku

odpreti novo postavko, ki bo imela vpisano stopnjo davka 0%.

| 🥏 Ceniki                                             |                                                              |         |                                    | ×               |
|------------------------------------------------------|--------------------------------------------------------------|---------|------------------------------------|-----------------|
| Sifra Opis storitve<br>1 Cenik1<br>2 Zamudne obresti | Sifra:<br>Opis:<br>Koda:<br>Cena:<br>Regres:<br>Stopnja DDV: | n zapis | i<br>Samo za obračur<br>Po odločbi | n vrtca:        |
|                                                      |                                                              | OK      | Prekliči                           | Pomoč           |
|                                                      |                                                              | ⊻stavi  | <u>S</u> premeni                   | <u>I</u> zbriši |
| 🞒 Tiskan                                             | je                                                           |         | Zapri                              | Pomoč           |

Dodajanje postavke v cenik

V kolikor je to že narejeno, potem preidite na naslednji korak.

V programu Malice (**Obračun storitev / Pripis obresti na položnice**) izberite ustrezno vrsto storitev za obresti. Obresti se dodajo s klikom na gumb **Knjiženje**. Po opravljenem knjiženju lahko generirate položnice.

| 😼 Knjiženje   |                                 |               |                    |              | ×   |
|---------------|---------------------------------|---------------|--------------------|--------------|-----|
| Šifra Kupec   |                                 |               |                    |              |     |
| Sifra Datum   | Sifra Kupec Vse                 |               | Znesek             | Obdobje OD 0 | Dbd |
| 1. 4.2005     | UUUU2   Ime in priimek, , Strin | na pot, Krsko | 0.00               |              |     |
|               |                                 |               |                    |              |     |
|               |                                 |               |                    |              |     |
|               |                                 |               |                    |              |     |
|               |                                 |               |                    |              |     |
|               |                                 |               |                    |              |     |
|               |                                 |               |                    |              |     |
|               |                                 |               |                    | N 5.17       | 믝   |
| Blisi Ase     |                                 |               | Y <u>S</u> premeni | - Brisi      |     |
| -Kniiženie-   |                                 |               |                    |              |     |
|               |                                 |               |                    |              | ר   |
| Vrsta storitv | e za obresti:                   | 2 Q           |                    |              |     |
|               |                                 |               |                    |              |     |
|               | ∏∎ K                            | njiženje      |                    |              |     |
|               | السيدا                          |               |                    |              |     |
|               |                                 |               | 1                  |              |     |
|               |                                 | Lapri         | Po                 | moe          |     |

### 5.33 Napredovanje skupin

Napredovanje skupin je predvideno za prehod učencev iz enega razreda v višjega. Naprimer učence v razredu 1A z to operacijo prestavimo v razred 2A. Pozor! Vsi učenci devetih razredov bodo prestavljeni v razred 9Z.

Operacija je možna samo za vse učence.

| AE                    | de X-01 X00                                        |
|-----------------------|----------------------------------------------------|
| All ste prpricaril, i | ua zenile sprozili poslopek za<br>odouonio okupin? |
| napie                 | euovanje skupini:                                  |
| Densely research base | a president part of respect U/L                    |
| Develi lazieur bou    | iu prestavljeni v razieu bizi                      |
| Deven laziedi bou     | io prestavljeni v razred ozi                       |
| Deven fazieni bou     | uo prestavijeni v razred oz.                       |

### 5.34 Arhiv prometa

Arhiv prometa je namenjen brisanju prometa za stare obračune. Pozor s tem izgubimo vse podatke za te obračune.

Program seveda vedno naredi tudi kopijo podatkov, vendar vam jo lahko v prvotno stanje povrne samo delavec podjetja Hermes.

Izbirate lahko tudi katere datoteke boste praznili. Določit pa morate tudi vrsto šole lai je osemletka ali devetletka.

Pred tem posegom se je še vedno najboljše posvetovat z delavci podjetja Hermes.

| Arhiviranje prometa           |                           |
|-------------------------------|---------------------------|
| Arhiviranje do obdobja:       | Leto / Obr.<br>2002 / 129 |
| 🔽 Kopija                      | 🗖 ок.                     |
| Promet                        | 🗖 ок.                     |
| 🔽 Računi                      | <b>П</b> ок.              |
| ✓ Mkup in Mcla<br>Vrsta šole: | С ок.                     |
| Osemletka                     | C Devetletka              |
|                               |                           |
| ок                            | Prekliči                  |

## 5.35 Dnevna odknjižba blaga

Dostop preko menija Obračun storitev / Dnevna odknjižba blaga

| Storitve   Datum: 5.01.2015   Skladišče: 1   VD prevzema: 01   VD izdaje: 98     Soritev Količina   Sifra mat. | *                                                  | Dnevna odkn                  | jižba    |            |
|----------------------------------------------------------------------------------------------------|----------------------------------------------------|------------------------------|----------|------------|
| Datum: 5.01.2015   Skladišče: 1   VD prevzema: 01   VD izdaje: 98     Soritev Količina   Sifra mat.            | Storitve                                           |                              |          |            |
| Soritev Količina Sifra mat.                                                                                    | Datum:<br>Skladišče:<br>VD prevzema:<br>VD izdaje: | 5.01.2015 🗰<br>1<br>01<br>98 | 1        |            |
|                                                                                                    | Soritev                                            |                              | Količina | Sifra mat. |
|                                                                                                    |                                                    |                              |          |            |
| 🖶 Vstavi 🛛 🔼 Spremeni 🗖 Briši                                                                                  |                                                    | 💽 Vetavi                     |          | emeni      |

Preko dnevne odknjižbe blaga lahko odknjižite hrano in ostalo blago porabljeno pri pripravi malic in kosil.

Najprej določite datum odknjižbe, skladišče preko katerega naj se knjižijo dogodki ter vrste dokumentov materialnega poslovanja za knjiženje prevzema in izdaje. Ko imate podatke vnesene vstavite pozicije za odknjižbo (gumb **Vstavi**).

|             | Vnos storitve |  |
|-------------|---------------|--|
| itoritev    |               |  |
| Storitev:   | <u> </u>      |  |
| Šifra bla.: | •             |  |

Pri vnosu pozicije vnesete storitev iz šifranta storitev, količino ter šifro blaga iz materialnega šifranta blaga.

Ko imate vse postavke vnesene kliknete Odknjiži MP, s katerim sprožite odknjižbo materialnih dokumentov.

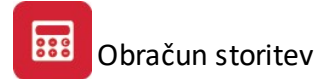

## 7 Pomoč

### 7.1 Vsebina

Vsebina vsebuje pomoč za uporabnike programa.

### 7.2 Iskanje pomoči za ...

Če želite pomoč najti določen izpisu, ali del programa, ga lahko poiščete s pomočjo iskalnika pomoči po ključnih besedah.

### 7.3 Uporaba pomoči

Uporaba pomoči je del programa, ki vas nauči kako uporabljati prejšnji poglavji Vsebina in Iskanje pomoči za...

### 7.4 Kontrola skladnosti

### Uporabljajo samo delavci podjetja HermeS.

Kontrola je namenjena kontroli skladnosti programa Obračun storitev in njegovimi storitvami in terjatvami v glavni knjigi.

| ç | 😹 Kontrola |       |     |       |      |       |          |          | _ 🗆 ×         |
|---|------------|-------|-----|-------|------|-------|----------|----------|---------------|
| 1 | Konto      | Sifra | Ime | Razr  | Tip  | Mesec | Storitev | Terjatev | Leto          |
|   |            |       |     |       |      |       |          |          |               |
|   |            |       |     |       |      |       |          |          |               |
|   |            |       |     |       |      |       |          |          |               |
|   |            |       |     |       |      |       |          |          |               |
|   |            |       |     |       |      |       |          |          |               |
|   |            |       |     |       |      |       |          |          |               |
|   |            |       |     |       |      |       |          |          |               |
|   |            |       |     |       |      |       |          |          |               |
|   |            |       |     |       |      |       |          |          |               |
| l |            |       |     |       |      |       |          |          |               |
| l |            |       |     |       |      |       |          |          |               |
|   |            |       |     |       |      |       |          |          |               |
| l |            |       |     |       |      |       |          |          |               |
|   |            |       |     |       |      |       |          |          |               |
| 1 |            |       |     |       |      |       |          |          |               |
| 1 |            |       |     |       |      |       |          |          |               |
|   |            |       | Ud  | ieta: | 2003 |       | 2        | T        | estiraj Zapri |
|   |            |       |     | do:   | 2003 | / 12  | 2        |          |               |

## 7.5 Brisanje številk računov

Uporabljajo samo delavci podjetja HermeS.

Ta procedura briše račune iz saldakontov, prav tako pa tudi tiste ki so pripravljeni a niso prenešeni v saldakonte.

| 🥪 Brisanje š                          | tevilk                                            |                                                       |                                                                      |
|---------------------------------------|---------------------------------------------------|-------------------------------------------------------|----------------------------------------------------------------------|
| Procedura bo<br>prenešeni v sa        | brisala račune iz salda<br>aldakonte. Pred brisan | kontov, kakor tudi iz šte<br>je naredite rezervno kop | evilke računov, ki so bili pripravljeni vendar ne<br>pijo podatkov!! |
| Od številke:<br>do številke:<br>Leto: | 0                                                 |                                                       |                                                                      |
|                                       | Briši                                             | Zapri                                                 |                                                                      |

### 7.6 O programu

O programu pove kdo je program naredil in kdo si pridržuje pravice za razpečevanje omenjenega programa.

Pomemben del je tudi del Verzija. Ta del vam pove, katero izdajo programa Obračun storitev imate instalirano.

| 🥪 Vizitka                                                                                                    | <u>×</u>                                                                                                    |
|----------------------------------------------------------------------------------------------------|----------------------------------------------------------------------------------------------------|
|                                                                                                    |                                                                                                    |
|                                                                                                    |                                                                                                    |
| Hermes d.o.o.®                                                                                                  |                                                                                                    |
| CopyRight © 1990<br>Vse pravice pridrža                                                                         | - 2001 Hermes d.o.o. Krško<br>ine.                                                                                                    |
| Verzija: 1.024 / E1                                                                                             | .00                                                                                                    |
| Dovoljene za upora                                                                                              | abo tega programa ima:                                                                                                    |
| ID:                                                                                                    |                                                                                                    |
| Opozorilo: Ta progra<br>pravicah. Nepochla<br>tega programa oziro<br>kazenski zakonodaji<br>ki jo omogoča zakor | m je zaščiten z zakonom o avtorskih<br>ščeno razmnoževanje ali razpečevanje<br>xma njegovega dela je kaznivo po civilni in<br>, zato bo preganjano v največji možni meri,<br>h. |
| <u>[</u>                                                                                                    | Zapri                                                                                                    |

### 7.7 Zgodovina sprememb

V zgodovini sprememb je opisano od verzije do verzije programa Obračun storitev, kaj smo spremenili, dodali oziroma popravili.

X

### 🥪 View an ASCII File

| Verzija 1.019<br>08:00 04.04.2003<br>- dodal na izpis Obračun velja za učenca<br>- na izpisu dnevnika plačil je naslov iz seznama dokumentov                                                                                                    |          |
|----------------------------------------------------------------------------------------------------|----------|
| Verzija 1.020<br>08:00 28.04.2003<br>- Opombe tekst na položnici sedaj uredil tako, da ne more več rezati prvega znaka (Zaht. 360)<br>- Možen je ročni vnos naziva obračuna (vklopi se v nastavitvah - Ročno vpisovanje naziva obračuna)<br>(PR 310/2003)<br>- Dodana procedura za brisanje številk računov - če pride do napake pri obračunu - briše tudi<br>račune iz GKNJ. Tip dokumenta katerega briše je tip dokumenta za prenos v terjatve                                                                                                    |          |
| Verzija 1.021<br>08:00 15.09.2003<br>- Dodano pošiljanje trajnikov v formatu Zbirnega centra - ravno tako tudi prejem. Prejem ni namenjen prejemu placil<br>ampak samo za prejem novih otvoritev oziroma sprememb.<br>- Dodan izpis trajnikov Zbirni center - namesto številke trajnika se izpiše številka osebnega racuna.<br>- Popolnoma spremenjen nacin izbiranja bank. Sedaj je mozno dodati poljubno stevilo bank - seveda predpogoj je<br>da banka posluje s trajniki v formatu, ki ga je predpisal Zbirni center. Banke se dodajajo v Maticnih podatkih->Banke | _        |
| Verzija 1.022<br>09:00 16.10.2003<br>- spremenjena struktura stavka za pošiljanje trajnikov ZC - prej 05 - sedaj 04 + dodana zaporedna številka trajnika<br>v polje na koncu stavka 179-188                                                                                                    |          |
| Verzija 1.023<br>13:30 16.10.2003<br>- še sprememba strukture stavka za trajnike ZC - na pozicij 17 namesto 05 sedaj 04                                                                                                    |          |
|                                                                                                    | <u> </u> |
|                                                                                                    |          |

### 7.8 Preveri za nadgradnje

Preko opcije Preveri za nadgradnje lahko preverite ali obstaja novejša verzija programa. Aplikacija za nadgradnjo prenese zadnjo verzijo programa ter jo avtomatično tudi namesti.